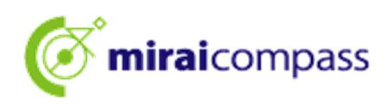

शैक्षिक शत्र 2025

# टोकियो महानगरिय उच्च माध्यामिक विद्यालयको विद्यार्थी भर्ना छनौट < इन्टरनेट दर्खास्त उपयोग गर्दाको मार्गनिर्देशिका >

[आकाङ्क्षीको लागि]

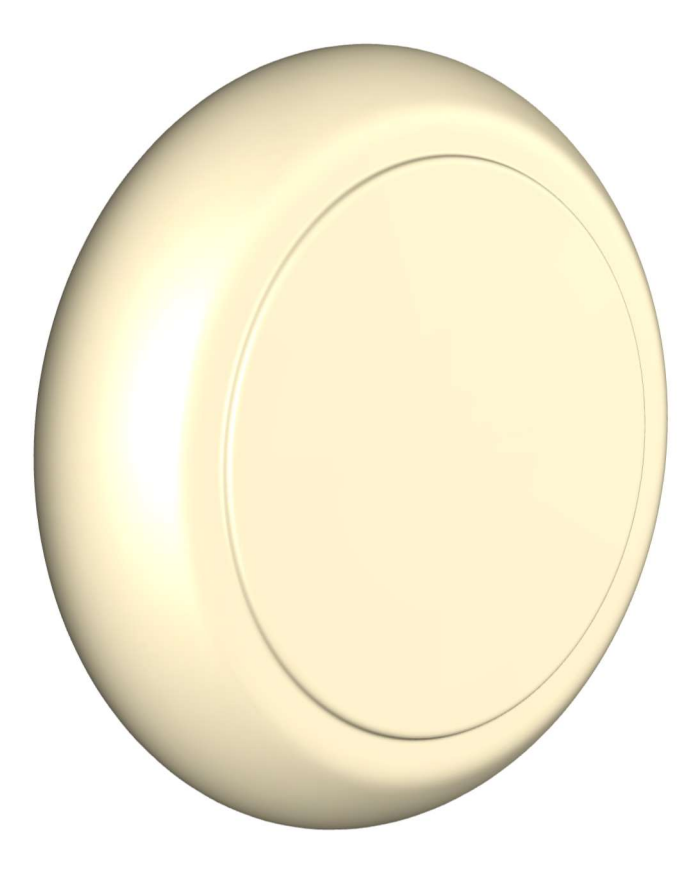

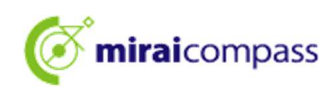

# विषयसूची

| सुरुव | वातमा                                                                                               | 2  |
|-------|----------------------------------------------------------------------------------------------------|----|
| 1     | विद्यार्थी भर्ना छनौट बारेमा                                                                        | 2  |
| 2     | इन्टरनेट मार्फत दर्खास्त दिँदाको प्रवाह                                                             |    |
| 3     | दर्खास्तको अग्रिम तयारी                                                                             | 5  |
| ID र  | रजिस्ट्रेसन विधि                                                                                    | 6  |
| 1     | ID रजिस्ट्रेसन विधि                                                                                 | 6  |
| दर्खा | स्ति दिने प्रक्रिया                                                                                 | 9  |
| 1     | माइपेजमा लगइन                                                                                       | 9  |
| 2     | अनुहारको फोटो रजिस्ट्रेसन *फोटो रजिस्ट्रेसन नगरेमा दर्खास्त प्रक्रिया अपनाउन मिल्दैन।               | 11 |
| 3     | नयाँ आवेदन प्रक्रिया (प्रवेश परीक्षाको वर्ग छान्ने/ आकाङ्क्षी बारेको जानकारी भर्ने/ परीक्षा छान्ने) | 15 |
| 4     | केही बेरको लागि सेभ गरेको दर्खास्त प्रक्रिया पुनः सुचारु                                            |    |
| 5     | Step4: भुक्तानी विधि छान्ने                                                                         | 25 |
| 6     | क्रेडिट कार्ड सेटलमेन्ट                                                                             |    |
| 7     | कन्भिनियन्स स्टोर अथवा Pay-easy भुक्तानी (वित्तीय निकायको ATM/ नेट-बैङ्किङ)                         |    |
| 8     | रकम दाखिला भौचरबाट भुक्तानी                                                                         |    |
| 9     | दर्खास्त निमित्तको कागजात पेस                                                                       | 33 |
| 10    | प्रवेशपत्र प्रिन्ट                                                                                  |    |
| निवे  | दन परिवर्तन गर्दा दर्खास्त दिने प्रक्रिया                                                           |    |
| 1     | (अग्रिम कार्य) साभा ।D तर्फ परिवर्तन *साभा ।D स्वरूप रजिस्ट्रेसन नगरेको खण्डमा मात्र                |    |
| 2     | निवेदन परिवर्तन गर्ने महानगरिय उच्च माविको दर्खास्त साइटमा एक्सेस                                   |    |
| 3     | नयाँ आवेदन प्रक्रिया (प्रवेश परीक्षाको वर्ग छान्ने/ आकाङ्क्षी बारेको जानकारी भर्ने/ परीक्षा छान्ने) |    |
| 4     | Step4 भुक्तानी विधि भर्ने                                                                           | 40 |
| 5     | Step5 दर्खास्त निमित्तको जानकारी निश्चय गर्ने                                                       |    |
| 6     | Step6 प्रेषण सम्पन्न                                                                                | 42 |
| प्राय | ः सोधिने प्रश्न                                                                                     | 43 |
| सोध   | ापुछ ठेगाना                                                                                         |    |

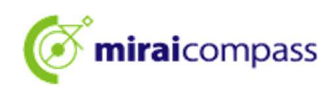

#### सुरुवातमा

#### विद्यार्थी भर्ना छनौट बारेमा

शैक्षिक शत्र 2025 टोकियो महानगरिय उच्च माध्यामिक विद्यालयको विद्यार्थी भर्ना छनौटमा, " सिफारिसमा आधारित छनौट" / " शैक्षिक क्षमता जाँचमा आधारित छनौट (प्रथम चरणको भर्ती/ अघिल्लो किस्ताको भर्ती)" / " जापान फिर्ती विद्यार्थी लक्षित भर्ना छनौट (अप्रिल भर्ना विद्यार्थी छनौट)" मा, आयोजना हुने सबै महानगरिय उच्च माविमा इन्टरनेट दर्खास्त सञ्चालन हुनेछ। निवेदन परिवर्तन गर्नुपर्दा पनि इन्टरनेट दर्खास्त मार्फत नै गर्नुपर्ने हुन्छ। पछिल्लो किस्ताको भर्ती/ द्वितीय चरणको भर्ती, अन्तर्राष्ट्रिय उच्च माविको अन्तर्राष्ट्रिय ब्याकालोरेट कोर्ष आदि, त्यस बाहेकका अन्य भर्तीहरूमा भने, हरसाल अनुसार नै काउण्टरमा दर्खास्त लिने गरिएको कुरामा ध्यान पुऱ्याउनु होला।

दर्खास्त साइटमा जानकारी भरी, माध्यमिक विद्यालयको अनुमोदन प्राप्त गरेर, भर्ना परीक्षा शुल्कको भुक्तानी गरेपछि दर्खास्त सम्पन्न हुन्छ। सर्वेक्षण पत्र जस्ता दर्खास्त निमित्तका कागजातहरूलाई भने माध्यमिक विद्यालय मार्फत, महानगरिय उच्च मावि तर्फ साधारण रजिष्टरी पत्र डाँक गरी पेस गर्नु पर्नेछ। महानगर बाहिरका माध्यमिक विद्यालयमा अध्ययनरत आकाङ्क्षी एवम् माध्यमिक विद्यालयमा अध्ययनरत नरहेको आकाङ्क्षीलाई, माध्यमिक विद्यालयको अनुमोदन आवश्यक पर्दैन तर, आकाङ्क्षीले दर्खास्त निमित्तको कागजात पठाउनु पर्ने आवश्यकता भने रहन्छ। भर्ना परीक्षा शुल्कको भुक्तानी गर्नका लागि, क्रेडिट कार्ड/ कन्भिनियन्स स्टोर/ Pay-easy/ रकम दाखिला भौचर मध्येबाट भुक्तानी गर्नेगरी छान्ने।

प्रवेशपत्रलाई दर्खास्त साइटमा राखिने भएकोले, आ-आफूँले डाउनलोड गरेर प्रिन्ट गरी, परीक्षाको दिनमा लिएर आउनुहोस्। उत्तीर्ण घोषणा गर्दा, विद्यालय हाता भित्र सूचना टाँस गरेर र, दर्खास्त साइटमा आ-आफ्नो पासफेल हेर्न मिल्ने गरी राखिनेछ। <**इन्टरनेट दर्खास्त उपयोग गर्न मिल्ने अवधि>** 

| [सिफारिसमा आधारित छनौट]                   |                                                                                                    |
|-------------------------------------------|----------------------------------------------------------------------------------------------------|
| •दर्खास्त निमित्तको जानकारी भर्ने अवधि:   | सन् 2024 डिसेम्बर 20 तारिख (शुक्र)बाट सन् 2025 जनवरी 16 तारिख (बिही) साँभ 17:00 बजेसम्म                            |
| •कागजात पेस अवधि:                         | सन् 2025 जनवरी 9 तारिख (बिही)बाट जनवरी 16 तारिख (बिही)सम्म                                                         |
| •प्रवेशपत्र निकाल्न मिल्ने अवधि:          | सन् 2025 जनवरी 23 तारिख (बिही)बाट                                                                                  |
| 【शैक्षिक क्षमता जाँचमा आधारित छनौट ()     | प्रथम चरणको भर्ती/ अघिल्लो किस्ताको भर्ती)]                                                                        |
| •दर्खास्त निमित्तको जानकारी भर्ने अवधि:   | सन् 2024 डिसेम्बर 20 तारिख (शुक्र)बाट सन् 2025 फ्रेब्रुअरी 5 तारिख (बुध) साँभ्भ 17:00 बजेसम्म                      |
| •कागजात पेस अवधि:                         | सन् 2025 जनवरी 30 तारिख (बिही)बाट फ्रेब्रुअरी 5 तारिख (बुध)सम्म                                                    |
| •प्रवेशपत्र निकाल्न मिल्ने अवधि:          | सन् 2025 फ्रेब्रुअरी 16 तारिख (आइत)बाट                                                                             |
| (निवेदन परिवर्तन) शैक्षिक क्षमता जाँचमा अ | ाधारित छनौट (प्रथम चरणको भर्ती/ अघिल्लो किस्ताको भर्ती)                                                            |
| भर्ना-आकाङ्क्षापत्र फिर्ता (काउण्टर)      |                                                                                                    |
| •निवेदन परिवर्तन अनुरोध पेस अवधि:         | सन् 2025 फ्रेब्रुअरी 12 तारिख (बुध) बिहान 9:00 बजेबाट अपराहन्न 15:00 बजेसम्म                                       |
| ⊖भर्ना-आकाङ्क्षापत्र पुनः पेस             |                                                                                                    |
| •दर्खास्त निमित्तको जानकारी भर्ने अवधि:   | सन् 2025 फ्रेब्रुअरी 12 तारिख (बुध)बाट फ्रेब्रुअरी 13 तारिख (बिही) मध्यान्नसम्म                                    |
|                                           | <u>*निवेदन परिवर्तन अनुरोध स्वीकार गरेको महानगरिय उच्च माविले फिर्ता लिने प्रक्रिया सम्पन्न गरेपछि भर्न मिल्ने</u> |
| •कागजात पेस अवधि:                         | सन् 2025 फ्रेब्रुअरी 13 तारिख (बिही) बिहान 9:00 बजेबाट मध्यान्नसम्म                                                |
| •प्रवेशपत्र निकाल्न मिल्ने अवधि:          | सन् 2025 फ्रेब्रुअरी 16 तारिख (आइत)बाट                                                                             |

\* अवधि नघाएर दर्खास्त दिन नमिल्ने भएकोले, भर्ने अवधि भित्रमा नै दर्खास्त सम्पन्न गर्नुहोला।

\* महानगर भित्रको माध्यमिक विद्यालयमा अध्ययनरत आकाङ्क्षीले, माध्यमिक विद्यालयले दर्खास्तको अन्तर्वस्तुमा अनुमोदन गरेको हुनपर्ने भएकोले, दर्खास्त सम्पन्न नभएसम्म ध्यान पुर्याउनुहोला। यद्यपि, पुनः पेस गर्दा भने माध्यमिक विद्यालयको अनुमोदन आवश्यक पर्दैन।

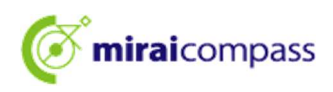

| [जापान फिर्ती विद्यार्थी लक्षित/ अप्रिल भन   | र्ग विद्यार्थी छनौट]                                                                              |
|----------------------------------------------|---------------------------------------------------------------------------------------------------|
| •दर्खास्त निमित्तको जानकारी भर्ने अवधि:      | सन् 2024 डिसेम्बर 20 तारिख (शुक्र)बाट सन् 2025 फ्रेब्रुअरी 5 तारिख (बुध) साँभ्भ 17:00 बजेसम्म     |
| •कागजात पेस अवधि:                            | सन् 2025 जनवरी 30 तारिख (बिही)बाट फ्रेब्रुअरी 5 तारिख (बुध)सम्म                                   |
| •प्रवेशपत्र निकाल्न मिल्ने अवधि:             | सन् 2025 फेब्रुअरी 13 तारिख (बिही)बाट                                                             |
| (निवेदन परिवर्तन) जापान फिर्ती विद्यार्थी ला | क्षेत/ अप्रिल भर्ना विद्यार्थी छनौट                                                               |
| ⊖भर्ना-आकाङ्क्षापत्र फिर्ता लिने (काउण्टर)   |                                                                                                   |
| •निवेदन परिवर्तन अनुरोध पेस अवधि:            | सन् 2025 फ्रेब्रुअरी 12 तारिख (बुध) बिहान 9:00 बजेबाट अपराहन्न 15:00 बजेसम्म                      |
| ⊖भर्ना-आकाङ्क्षापत्र पुनः पेस                |                                                                                                   |
| •दर्खास्त निमित्तको जानकारी भर्ने अवधि: स    | न् 2025 फ्रेब्रुअरी 12 तारिख (बुध)बाट फ्रेब्रुअरी 13 तारिख (बिही) मध्यान्नसम्म                    |
| <u>*निवेदन परिवर्तन</u>                      | <u>अनुरोध स्वीकार गरेको महानगरिय उच्च माविले फिर्ता लिने प्रक्रिया सम्पन्न गरेपछि भर्न मिल्ने</u> |
| ·कागजात पेस अवधि:                            | सन् 2025 फ्रेब्रुअरी 13 तारिख (बिही) बिहान 9:00 बजेबाट मध्यान्नसम्म                               |
| •प्रवेशपत्र निकाल्न मिल्ने अवधि:             | सन् 2025 फेब्रुअरी 13 तारिख (बिही) अपराहन्न 15:00 बजेबाट                                          |
| * अवधि नघाएर दर्खास्त दिन नमिल्ने भएकोले     | , भर्ने अवधि भित्रमा नै दर्खास्त सम्पन्न गर्नुहोला।                                               |
|                                              |                                                                                                   |

\* महानगर भित्रको माध्यमिक विद्यालयमा अध्ययनरत आकाङ्क्षीले, माध्यमिक विद्यालयले दर्खास्तको अन्तर्वस्तुमा अनुमोदन गरेको हुनपर्ने भएकोले, दर्खास्त सम्पन्न नभएसम्म ध्यान पुर्याउनुहोला। यद्यपि, पुनः पेस गर्दा भने माध्यमिक विद्यालयको अनुमोदन आवश्यक पर्दैन।

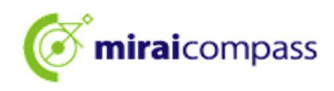

2 इन्टरनेट मार्फत दर्खास्त दिँदाको प्रवाह

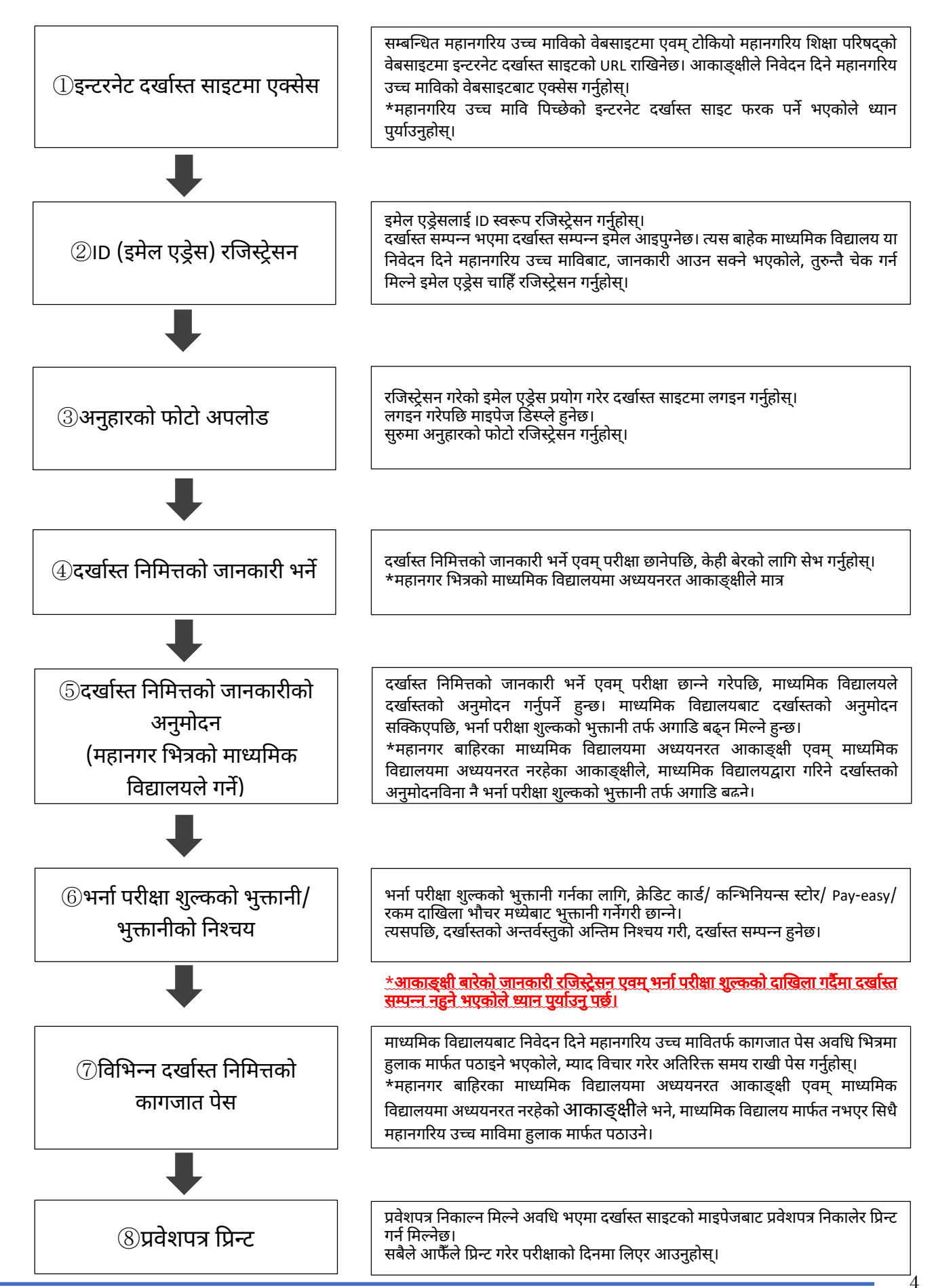

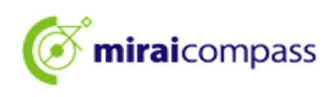

## 3 दर्खास्तको अग्रिम तयारी

निम्न (1) ~ (6) तयार पार्नुहोस्।

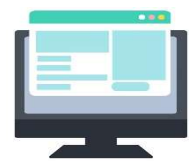

## (1) इन्टरनेटमा कनेक्ट भएको कम्प्युटर इत्यादि

सेक्युरिटिको दृष्टिकोणबाट ब्राउजर तथा OS लाई सबैभन्दा नयाँ भर्सनमा अपडेट गरेर मात्र प्रयोग गर्नुहोस्।

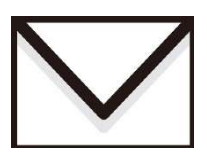

#### (2) उपयोग गर्न मिल्ने इमेल एड्रेस

ID रजिस्ट्रेसनमा प्रयोग हुन्छ। साथै, दर्खास्त सम्पन्न इमेल आउँदा वा निवेदन दिएको महानगरिय उच्च माविबाट जानकारी आउँदा उपयोग हुन्छ।

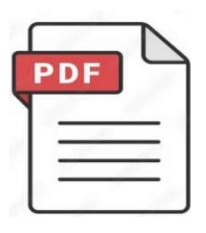

(3) **PDF फाइल ओपन गर्नका निमित्तको सफ्टवयेर** इन्टरनेट दर्खास्त साइटबाट प्रवेशपत्र या भर्ना-आव

इन्टरनेट दर्खास्त साइटबाट प्रवेशपत्र या भर्ना-आकाङ्क्षापत्र इत्यादि डाउनलोड गर्नुपर्दा प्रयोग गरिन्छ। Adobe कम्पनीको " Adobe Acrobat Reader" , " Adobe Reader" प्रयोग गर्न सिफारिस गर्दछौँ। Edge, GoogleChrome, safari जस्ता ब्राउजरले पनि काम गर्छ।

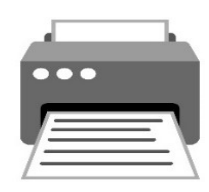

(4) **प्रिन्टर** 

PDF मा डाउनलोड गरेको भर्ना-आकाङ्क्षापत्र या प्रवेशपत्रलाई प्रिन्ट गर्ने। कन्भिनियन्स स्टोरको प्रिन्टर उपयोग गर्न पनि मिल्छ।

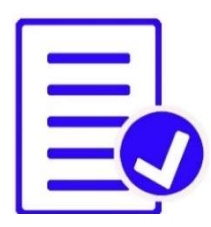

#### (5) सर्वेक्षण पत्र जस्ता आवश्यक कागजातहरूको तयारी

सर्वेक्षण पत्र या सिफारिस पत्रहरू जारी गर्नका लागि समय लाग्न सक्ने भएकाले, अग्रिम रूपमा तयारी गर्नुहुन सिफारिस गरिन्छ। आवश्यक कागजात बारे विस्तृतमा निवेदन दिने महानगरिय उच्च माविमा नै बुभनुहोस्।

\*दर्खास्तको आवेदन दिएपछि भर्ना-आकाङ्क्षापत्र प्रिन्ट गरेमा, दायाँपट्टि प्रापक-विवरण डिस्प्ले हुने भएकोले, कागजात पेस गर्दा उपयोग गर्नुहोला।

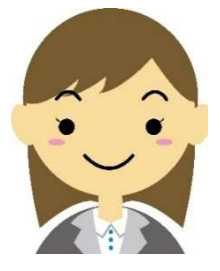

# (6) अनुहारको फोटो-फाइल (दर्खास्त दिँदा प्रयोग गर्ने)

अनुहारको फोटो अपलोड गर्दा, JPEG फर्म्याट अथवा PNG फर्म्याटको पिक्चर-फाइल अपलोड गर्नुहोस्। अनुहारको फोटो-फाइलबारे विस्तृतमा पृष्ठ 11 हेर्नुहोस्।

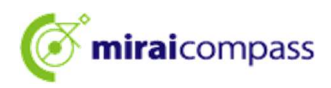

# ID रजिस्ट्रेसन विधि

# 1 ID रजिस्ट्रेसन विधि

1.1 इन्टरनेट दर्खास्त साइटमा एक्सेस गरेर "はじめての方はこちら (पहिलो पटकका महानुभावले यता)" लाई क्लिक

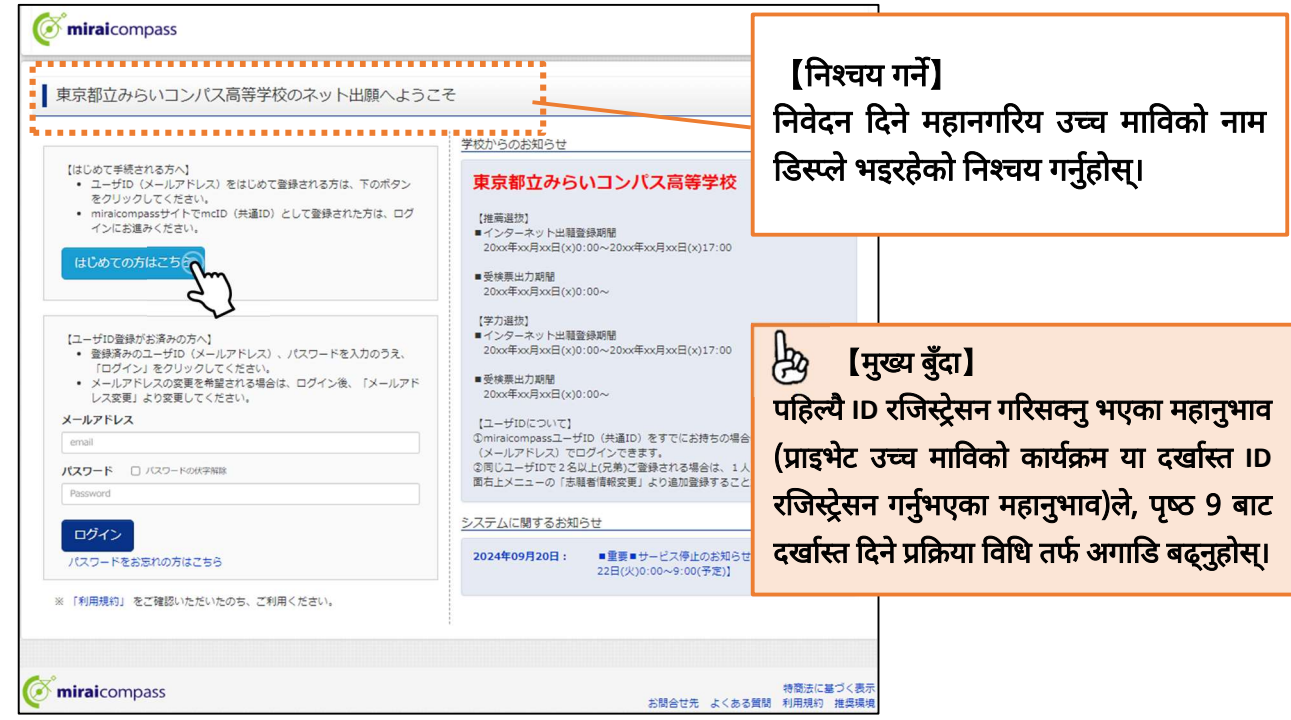

निवेदन दिने महानगरिय उच्च माविको इन्टरनेट दर्खास्त साइटमा एक्सेस गर्नुहोस्। सम्बन्धित महानगरिय उच्च माविको वेबसाइट एवम् टोकियो महानगरिय शिक्षा परिषद्को वेबसाइटमा इन्टरनेट दर्खास्त साइट राखिएको छ।

#### 1.2 लगइन ID स्वरूप प्रयोग गर्ने इमेल एड्रेस भरेर " 送信 (प्रेषण) " लाई क्लिक।

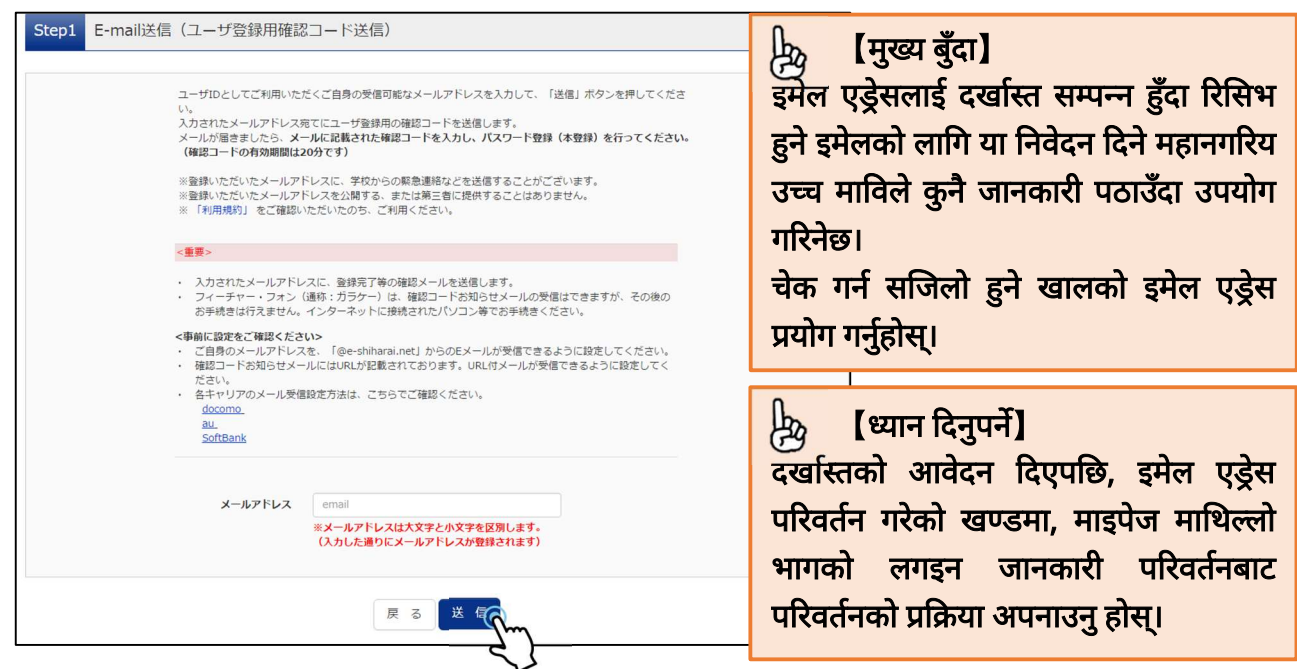

रजिस्ट्रेसन गर्नु भएको इमेल एड्रेसमा ।D रजिस्ट्रेसन निमित्तको 6 अङ्कको कन्फर्मेसन कोड प्रेषण हुनेछ। \*कतै इमेल रिसिभ अस्वीकार गर्ने सेटिङ गरेको छ की, चेक गर्नुहोला।

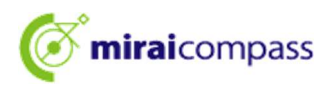

1.3 कन्फर्मेसन कोड एवम् आवश्यक जानकारी भर्ने

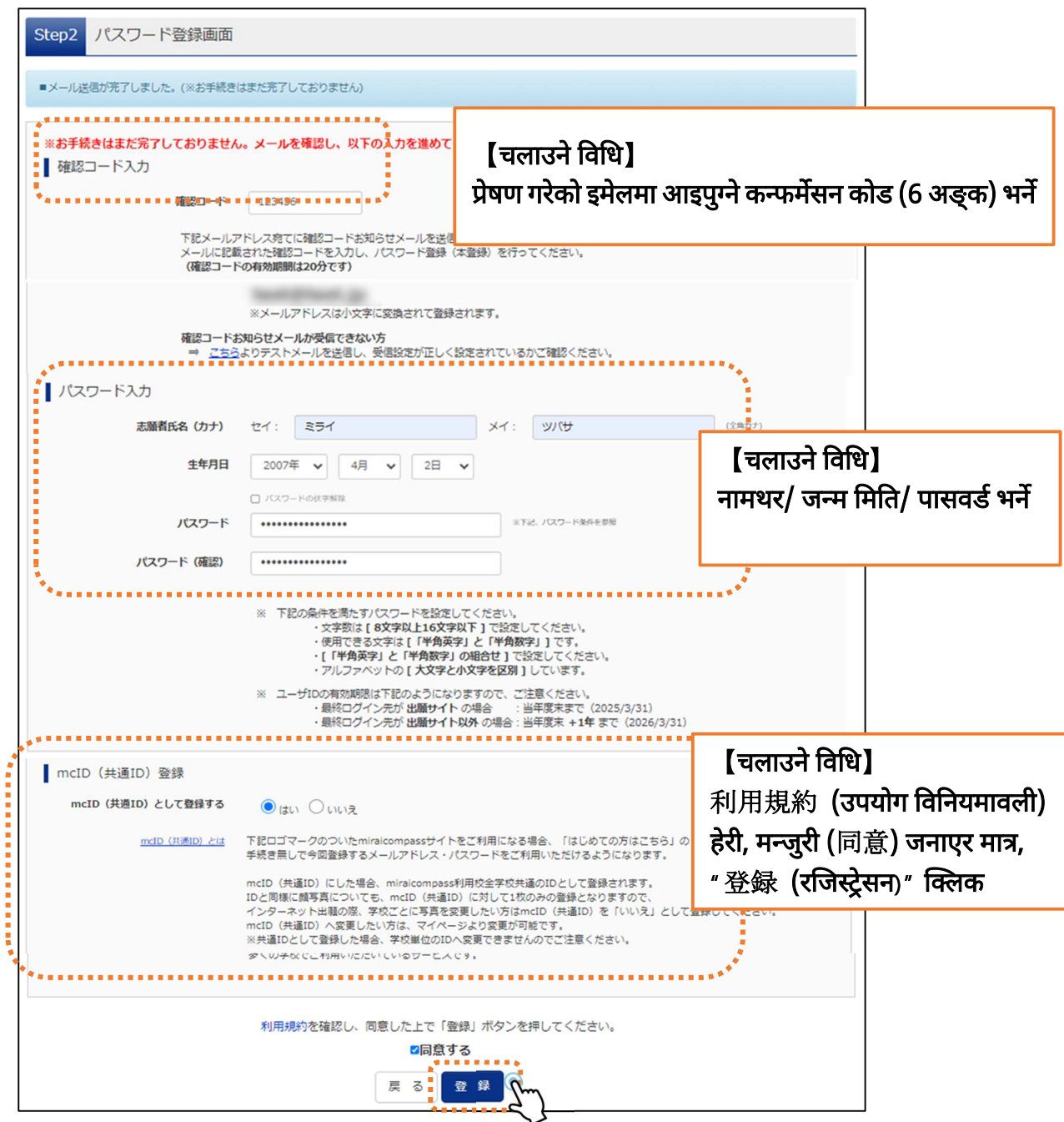

उपयोग गर्नुभएको इमेल सफ्टवेयरमा इमेलको शीर्षक: "【インターネット出願】=【इन्टरनेट दर्खास्त】"बाट सुरु हुने इमेल खोलेर, इमेल भित्र लेखिएको कन्फर्मेसन कोड एवम् पासवर्ड जस्ता आवश्यक जानकारीहरू भरेर, "登録 (रजिस्ट्रेसन)" लाई क्लिक गर्नुहोस्।

#### 🎘 [मुख्य बुँदा]

"mcID (साभा ID)" भन्नाले?

यसपालि इन्टरनेट दर्खास्त प्रयोग गर्ने miraicompass साइटलाई प्राइभेट उच्च माविमा दिइने दर्खास्तहरू उपयोग गर्नु परेमा, "はじめての方はこちら (पहिलो पटकका महानुभावले यता)" भन्ने प्रक्रिया नगरिकनै लगइन गर्न मिल्ने ID हो। \*यसपालि रजिस्ट्रेसन गर्ने इमेल एड्रेस/ पासवर्डलाई साभा ID स्वरूप उपयोग गर्न मिल्नेछ। \*सम्बन्धित उच्च माविमा दिएको आवेदनको अन्तर्वस्तुलाई अन्य विद्यालयले हेर्न सक्दैनन्। \*महानगरिय उच्च माविमा, निवेदन परिवर्तन गर्दा, साभा ID हुनु आवश्यक पर्छ। तसर्थ अग्रिम रूपमा सेटिङ गरिराख्न सिफारिस गरिन्छ।

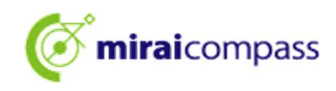

| <b>(mirai</b> compass |                                                                                                    |
|-----------------------|----------------------------------------------------------------------------------------------------|
| E-mail送信 /パスワード登録 /パス | フード登録完了 志願者情報登録 法願者情報登録 完了                                                                               |
| Step3 パスワード登録完了       |                                                                                                    |
|                       | メールアドレスとバスワードが登録されました。<br>「ログインへ」ボタンよりログインを行ってください。                                                      |
| メールアドレス               | adalperchérs.cs.jp                                                                                       |
|                       | 「ユーザ情報登録へ」ボタンより志願者・保護者情報を予めご登録頂くと、各学校の<br>イベントや出願へ申込する際に入力負荷を軽減することが可能です。                                |
|                       | 「ユーザ情報登録へ」で入力頂いた情報が即時学校へ共有されることはございません。<br>イベントや出願に申込する際に保存しておいた内容入力エリアに初期表示され、<br>申込が完了した時点で対象校に共有されます。 |
|                       | このまま「ログインへ」ボタンより、ユーザ情報登録未済のまま進んで頂き、<br>後からマイページより、登録、変更することも可能です。                                        |
|                       | ログインでユーザ情報登録へ                                                                                            |

" ユー<sup>·</sup>ザ情報登録へ (युजर बारेको जानकारी रजिस्ट्रेसन तर्फ)" बाट आकाङ्क्षी तथा अभिभावकको जानकारी अग्रिम रूपमा रजिस्ट्रेसन गर्न सकिन्छ।

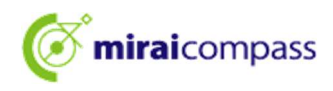

# दर्खास्त दिने प्रक्रिया

#### 1 माइपेजमा लगइन

1.1 टोकियो महानगरिय शिक्षा परिषद्को वेबसाइटबाट एक्सेस गर्ने हो भने

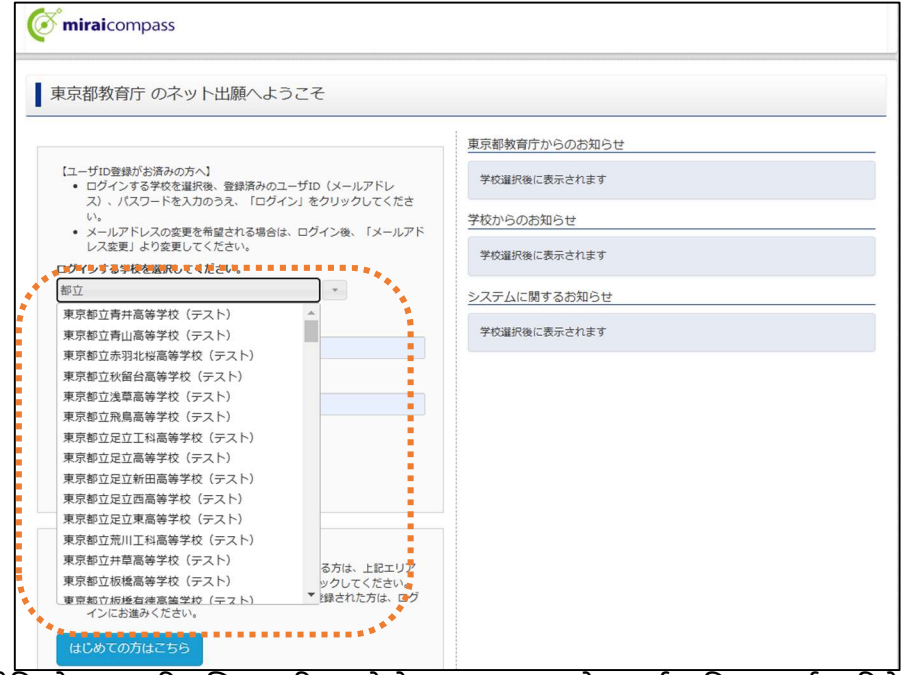

टोकियो महानगरिय शिक्षा परिषद्को वेबसाइटबाट एक्सेस गर्दा, पहिला दर्खास्त दिने महानगरिय उच्च मावि छान्नुहोस्।

1.2 रजिस्ट्रेसन गरेको इमेल एड्रेस, पासवर्ड भरी, " ログイン (लगइन)" क्लिक

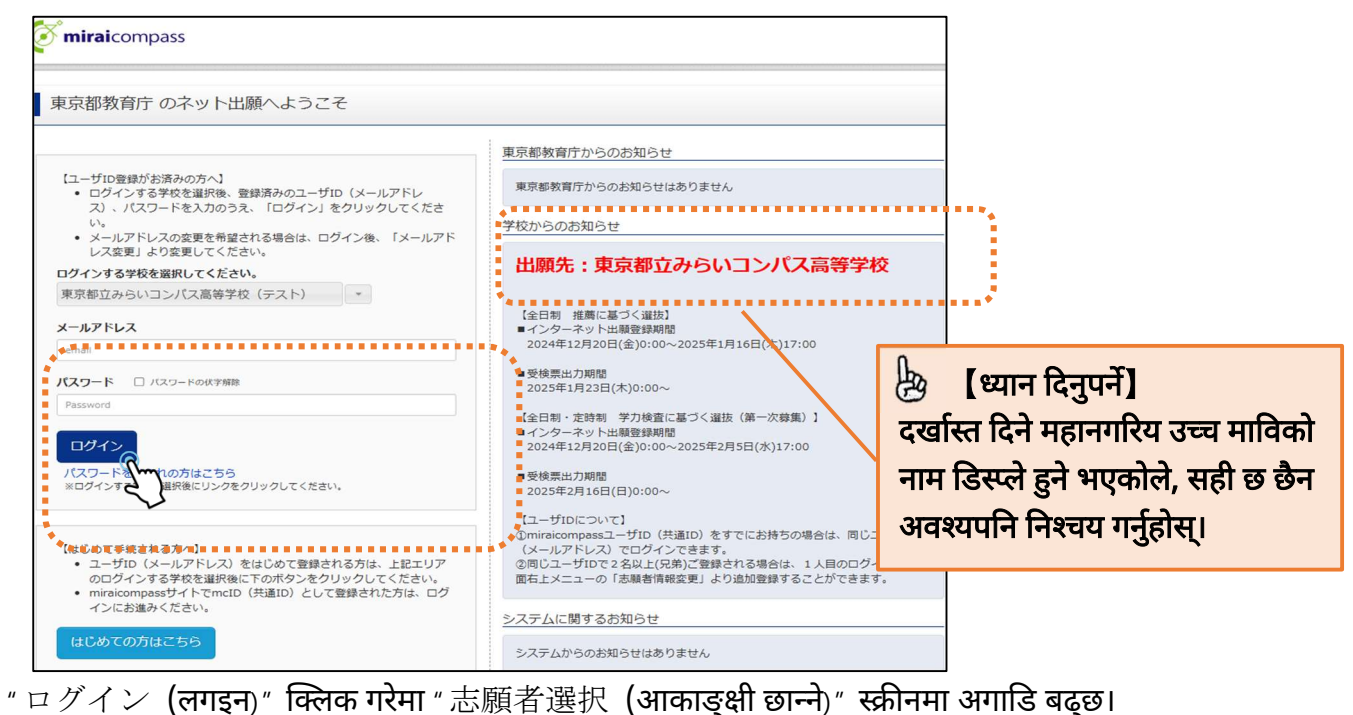

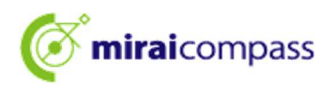

1.3 सम्बन्धित महानगरिय उच्च माविको वेबसाइटबाट एक्सेस गर्ने हो भने

|                                                                                                    | 学校からのお知らせ                                                                                                    |
|----------------------------------------------------------------------------------------------------|----------------------------------------------------------------------------------------------------|
| <ul> <li>【はじめて手続される方へ】</li> <li>ユーザID (メールアドレス)をはじめて登録される方は、下のボタン<br/>をクリックしてください。</li> <li>miraicompassサイトでmcID (共通ID)として登録された方は、ログ<br/>インにお進みください。</li> <li>はじめての方はこちら</li> </ul> | <b>東京都立みらいコンパス高等学校</b><br>(推薦選抜)<br>- インターネット出職登録期間<br>20xx年x月xx日(x)0:00~20xx年x月xx日(x)17:00<br>- 愛検票出力期間<br>20xx年x月xx日(x)0:00~ |
| 【ユーザID登録がお済みの方へ】<br>● 登録済みのユーザID(メールアドレス)、パスワードを入力のうえ、<br>「ログイン」をクリックしてください。<br>・メールアドレスの変更を希望される場合は、ログイン後、「メールアド<br>↓474時週上より変更してください。                                             | 【学力選抜】<br>■ インターネット出職登録期間<br>20xx年xx月xx日(x)0:00~20xx年xx月xx日(x)17:00<br>■ 愛検票出力期間<br>20xx年xx月xx日(x)0:00~                        |
| メールアドレス                                                                                                    | 【ユーザIDについて】<br>①miraicompassユーザID(共通ID)をすでにお持ちの場合は、同じユーザID                                                                     |
| ernan<br>パスワード D パスワードの状字補除<br>Password                                                                                                    | (メールアドレス)でログインできます。<br>②同じユーザIDで2名以上(元弟)ご登録される場合は、1人目のログイン後、画<br>面右上メニューの「志騒者情報変更」より追加登録することができます。                             |
|                                                                                                    |                                                                                                    |

सम्बन्धित महानगरिय उच्च माविको वेबसाइटबाट एक्सेस गर्ने हो भने, विद्यालय पिच्छेको दर्खास्त साइटको पहिलो पेजमा एक्सेस गरेर हेर्नुहोस्। रजिस्ट्रेसन गरेको इमेल एड्रेस, पासवर्ड भरी, " ログイン (लगइन)" क्लिक गर्नुहोस्।

#### 1.4 "志願者選択 (आकाङ्क्षी छान्ने)" स्क्रीनमा दर्खास्त दिने आकाङ्क्षी छान्ने

| 志願者選択<br>志願者送択<br>志願者を追加したい方 | іцаро                                                                                                    |                                        |
|------------------------------|----------------------------------------------------------------------------------------------------|----------------------------------------|
|                              | 志勝者を選択してください。<br>ミライ ツハワサ<br>2023/03/31まで有効<br>※ ユーザDの有効期間は下記の通り更新されますのの ご注意ください。<br>・最終ログイン先が 出版サイト の場合 : 当年度末まで (2023/3/31)<br>・最終ログイン先が 出版サイト 以外 の場合 : 当年度末 +1年まで (2024/3/31) | 【चलाउने विधि】<br>आकाङ्क्षी छान्नुहोस्। |
| 🎸 miraicompass               | お問合せ先 よく                                                                                                    | 特商法に基づく表示<br>ある質問 利用規約 推奨環境            |

# b [मुख्य बुँदा]

"志願者の追加 (आकाङ्क्षी थप्ने)" भन्नाले?

एउटै ID ले धेरै आकाङ्क्षी रजिस्ट्रेसन गर्न मिल्ने हुन्छ। आकाङ्क्षी थप्ने हो भने, " 志願者を追加したい方はこちら (आकाङ्क्षी थप्न चाहने महानुभाव यता)" बाट रजिस्ट्रेसन गर्न सक्नु हुनेछ। परिवार भित्र दुई जना वा सो भन्दा बढी आकाङ्क्षी भएर, एउटै ID मार्फत दर्खास्त दिन चाहेको खण्डमा उपयोग गर्नुहोस्।

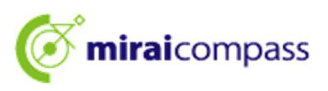

- 2 अनुहारको फोटो रजिस्ट्रेसन \*फोटो रजिस्ट्रेसन नगरेमा दर्खास्त प्रक्रिया अपनाउन मिल्दैन।
  - 2.1 "出願用顔写真を登録する方はこちら (दर्खास्त निमित्त अनुहारको फोटो रजिस्ट्रेसन गर्नुहुने महानुभाव यता)" लाई क्लिक

| ミライ ツバ<br>申込履歴・配信メ-                                                                                                    | サ さんのマイページ<br>-ルを確認する                                                                                                    | \$                         |                                            |                                                                                                    |
|----------------------------------------------------------------------------------------------------|----------------------------------------------------------------------------------------------------|----------------------------|--------------------------------------------|----------------------------------------------------------------------------------------------------|
| お知らせ<br>【写真について】<br>以下の香ボタンより<br>【顔写真について】<br>1. 正面上半身税<br>2. 令和5年10月<br>3. カラー・白風<br>【受検票出力につい<br>受検番号採番後(1)<br>出駒用颇写真を容録す<br>申込履歴 | 該写真データをアップロードし<br>程(縦4cm×横3cm)<br>1日以降に撮影したもの<br>どちらでも可<br>て)<br>MM月DD日(〇)以降)に出た<br>る方はこち<br>、<br>、<br>、<br>、<br>、<br>、<br>、<br>、<br>、<br>、<br>、<br>、<br>、 | ってください。<br>)可能となります。       |                                            | ります。<br>「月っです。<br>します。<br>しまする。<br>しまする。<br>しまする。<br>しまする。<br>します。<br>しまする。<br>します。<br>しまする。<br>しまする。<br>しまする。<br>しまする。<br>しまする。<br>しまする。<br>しまする。<br>しまする。<br>しまする。<br>しまする。<br>しまする。<br>しまする。<br>しまする。<br>しまする。<br>しまする。<br>しまする。<br>しまする。<br>しまする。<br>しまする。<br>しまする。<br>しまする。<br>しまする。<br>しまする。<br>します。<br>しまする。<br>しまする<br>しまする<br>しまする<br>しする<br>しする<br>しする<br>しする<br>しする<br>しする<br>しする<br>し |
| • 申込履歴情報はあ                                                                                                    | りません。                                                                                                    |                            |                                            | निर्मित्तको फोटो निश्चय/ परिवर्तन गर्नुहुने                                                                                                    |
| 申込番号                                                                                                    | 入试区分                                                                                                    | 申込日                        | 支払方法                                       | महानुभाव यता)" बाट पुनः अपलोड गर्ने मिल्ने<br>हुन्छ।                                                                                                    |
|                                                                                                    | 1つのシ<br>画面右」                                                                                                    | メールアドレスで、双子<br>ヒメニューの「志願者倩 | など複数名の出願を行う場合<br>報変更」をクリックし、志願<br>新規申込手続きへ | s.<br>県都を追加してください。                                                                                                    |

2.2 " 顔写真アップロード (अनुहारको फोटो अपलोड)" लाई क्लिक

| 出願用頗写真エリアを               | 閉じる                                     |                                          |                                |                                                |
|--------------------------|-----------------------------------------|------------------------------------------|--------------------------------|------------------------------------------------|
| 出願用顔写真                   |                                         |                                          |                                |                                                |
| 出願用顔写真が登録る<br>顔写真アップロード7 | されていません。<br>ボタンから登録の手続きを行               | ってください。                                  |                                |                                                |
| ログインしているメー<br>出願用顔写真を登録る | ールアドレスはmcID(共通II<br>すると、他のmiraicompasst | D)として登録されていま<br>サイトで出願する際も同じ<br>キ        | きす。<br>ク顔写真が利用できます。            |                                                |
| (冉皮、ヲ具豆塚し)               | ていたたて必要がなてなりま                           | 9)                                       |                                | [चलाउने विधि]                                  |
| 顔写真アップロ                  |                                         |                                          |                                | " 顔写真アップロード (अनुहारको फोटो                     |
|                          |                                         |                                          |                                | अपलोड)" गर्नका लागि                            |
| 申込履歴                     |                                         |                                          |                                | - "出願用顔写真を登録する方はこち                             |
| 申込履歴情報はあ                 | りません。                                   |                                          |                                | ठे (दर्खास्त निमित्त अनुहारको फोटो             |
| 申込番号                     | 入試区分                                    | 申込日                                      | 支払方法                           | रजिस्ट्रेसन गर्नुहुने महानुभाव यता)" लाई क्लिक |
|                          |                                         |                                          |                                | गरेमा डिस्प्ले हुन्छ।                          |
|                          | 1つの<br>画面右                              | メールアドレスで、双子 <sup>が</sup><br>上メニューの「志願者情報 | など複数名の出願を行う場合<br>服変更」をクリックし、志願 | *************************************          |
|                          |                                         |                                          | 新規申込手続きへ                       |                                                |
|                          |                                         |                                          |                                |                                                |
|                          |                                         |                                          |                                |                                                |
| mirai compass            |                                         |                                          |                                | 特商法に基づく表示<br>お問合せ先 よくある質問 利用規約 推奨環境            |

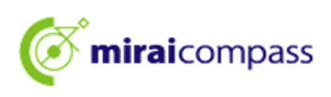

2.3 फोटोका के कस्ता प्रावधानहरू छन् निश्चय गरेर, अनुहारको फोटो अपलोड स्क्रीनबाट " 写真の登録手続きへ 進む (फोटोको रजिस्ट्रेसन प्रक्रिया तर्फ अगाडि बढ्ने) " लाई क्लिक गर्ने

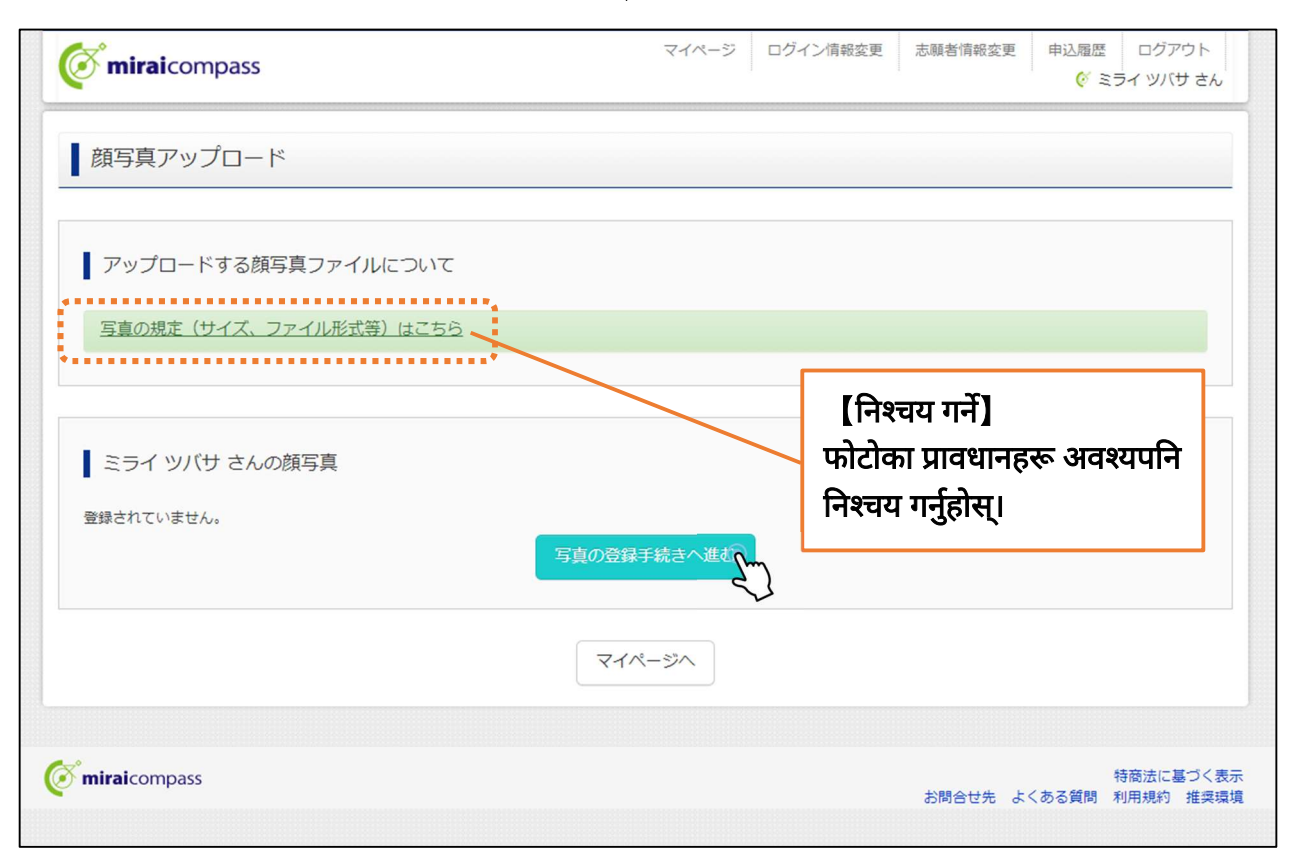

# ☆रजिस्ट्रेसन गर्न मिल्ने फोटोको मापदण्ड पुगेको छ छैन निश्चय गर्नुहोस्।

# [फोटो बारेमा]

- ① अगाडिपट्टि शरीरको माथिल्लो भागको फोटो टोपी नलगाएको (ठाडो 4cm x तेर्सो 3cm)
- ② सन् 2024 अक्टोबर 1 तारिख पछि खिचेको फोटो
- ③ अगाडि फर्केको मूल व्यक्ति स्यवंको अनुहार स्पष्ट देखिने (अनुहारमा छाया नपरेको)
- ④ मूल व्यक्ति स्यवं मात्र प्रतिविम्बित भएको
- 5 कलर वा कालोसेतो जुन भएपनि हुन्छ

\*पुरा शरीरको फोटो जस्ता मापदण्ड नपुगेको फोटोलाई रजिस्ट्रेसन नगर्नुहोस्।

## (अनुहारको फोटो फाइल बारेमा)

- ① JPEG फर्म्याट, अथवा PNG फर्म्याटको पिक्चर-फाइल
- ② हामीले सिफारिस गर्ने पिक्चर साइज भनेको उचाइ तर्फ " 600 pixels" , चौडाइ तर्फ " 450 pixels" र रेसियो " 4:3"
- ③ पिक्चर क्वालिटी न्यून नभएको (उचाइ तर्फ " 250 pixels" वा सो भन्दा माथि, चौडाइ तर्फ " 250 pixels" वा सो भन्दा माथिको फोटो-फाइल) अपलोड गर्न मिल्ने फाइल साइज 3MB सम्म

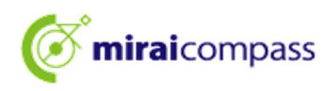

2.4 Step1 "出願写真を選択 (दर्खास्त निमित्तको फोटो छान्ने)" बाट फाइल छानेर "次へ (यसपछि)" लाई क्लिक गर्ने

| Step1 写真を選ぶ               |                  |
|---------------------------|------------------|
| 出願用の写真を選択してください。          |                  |
| 写真の規定(サイズ、ファイル形式等)はこちら    |                  |
| 出願写真を選択 ファイルを選択 選択されていません |                  |
| 戻る                        | Con and a second |

2.5 Step2 फोटोलाई फ्रेम भित्र अट्ने गरी समायोजन

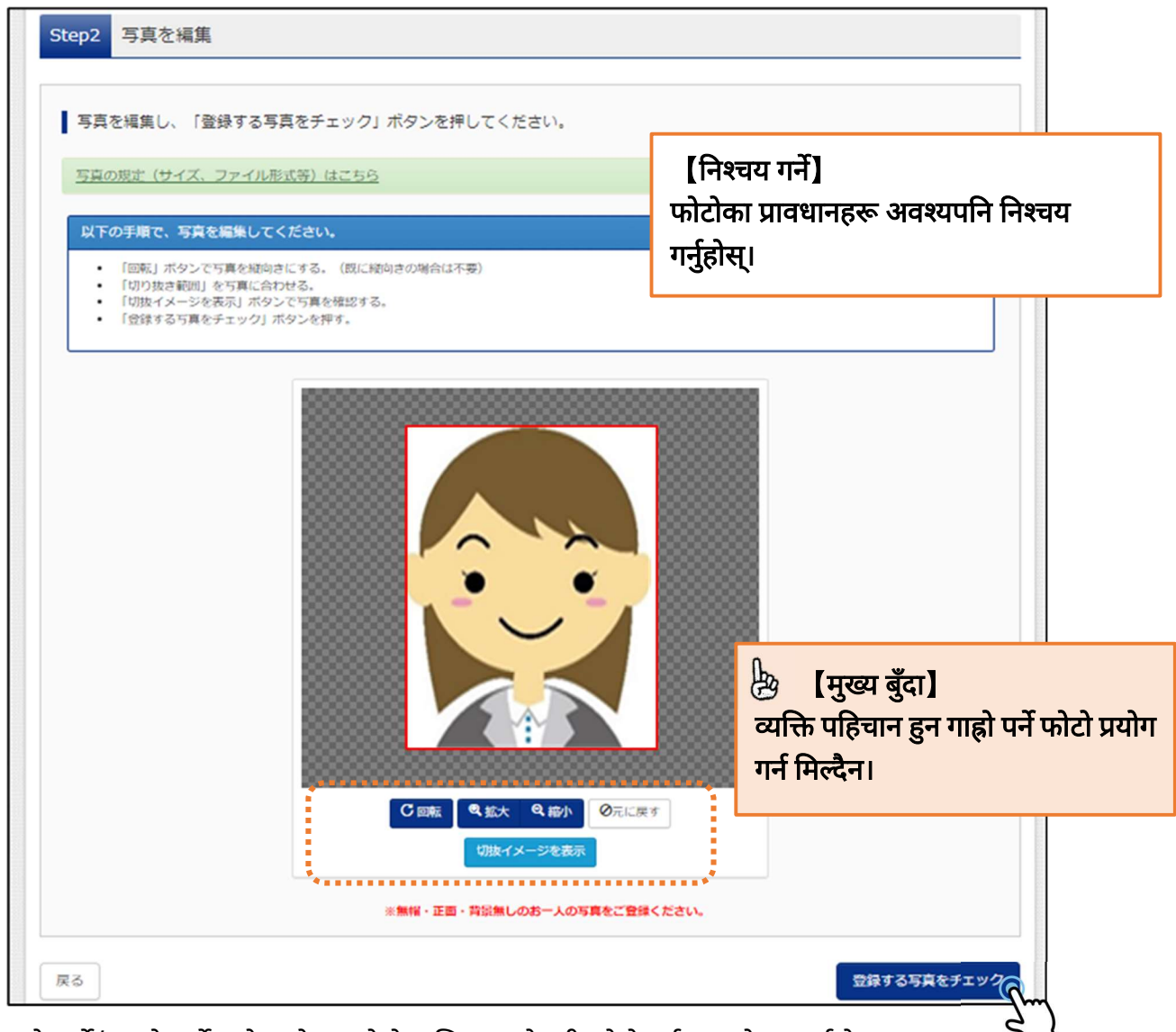

ठूलो पार्ने/ सानो पार्ने प्रयोग गरेर, रातो फ्रेम भित्र अट्ने गरी फोटोलाई समायोजन गर्नुहोस्। साथै, कटिङ गरेको भाग मात्र डिस्प्ले गरेर, रजिस्ट्रेसन गर्ने अनुहारको फोटो कस्तो देखिन्छ हेर्न सकिन्छ। अन्तिममा " 登録する写真をチェック (रजिस्ट्रेसन निमित्तको फोटो चेक गर्ने)" लाई क्लिक गर्नुहोस्।

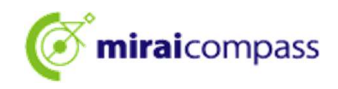

| ■「切り抜き範囲」が小さすぎます。写真の解像度は縦幅250px以上、横幅250px以上の必要がありま                                                    | <i>٤₫.</i>                                                                                                    |
|----------------------------------------------------------------------------------------------------|----------------------------------------------------------------------------------------------------|
| 写真をご確認ください。                                                                                           |                                                                                                    |
| 写真の形式が適切ではない可能性があります。<br>規定をご確認の上、写真が適切な場合、「写真を登録する」ボタンを押下し<br>い。<br>写真が正しくない場合、再度正しい写真をアップロードしてください。 | [ध्यान दिनुपर्ने]<br>चेक गरेपछि यस्तो डिस्प्ले देखिएमा, फोटो<br>फर्म्याट सही नभएको हुनसक्छ, तसर्थ पुनः<br>निक्ल्य पर्त्रवेग्य |
| 閉じる                                                                                                   | ानश्चय गनुहास्।                                                                                                    |

2.6 Step3 मा अनुहारको फोटो रजिस्ट्रेसन गरेमा फोटो अपलोड सम्पन्न

| 顔写真アップロード        |                  |                  |                                                                  |                                                                                                    |                                                                   |
|------------------|------------------|------------------|------------------------------------------------------------------|----------------------------------------------------------------------------------------------------|-------------------------------------------------------------------|
| ■写真の登録が完了しました。   |                  |                  |                                                                  |                                                                                                    |                                                                   |
| アップロードする顔写真ファイル  | しについて            |                  |                                                                  |                                                                                                    |                                                                   |
| 写真の規定(サイズ、ファイル形式 | <u>等)はこちら</u>    |                  |                                                                  |                                                                                                    |                                                                   |
| ■ ミライ ツバサ さんの顔写真 |                  |                  |                                                                  |                                                                                                    |                                                                   |
|                  | 初回整绿日時           | 低終型録日時           | [वर्णन]<br>यति गरेप<br>" マ イ -<br>(माइपेज<br>क्लिक ग<br>दिनुहोस् | 】<br>रछि फोटो रजिस्ट्रेसन स<br>ぺージから出願<br>बाट दर्खास्त प्रक्रिय<br>ारी, दर्खास्त दिने प्रद्रि<br>। | सम्पन्न हुन्छ।<br>手続きを行う<br>ा अपनाउने)" लाई<br>क्रयालाई निरन्तरता |
|                  | 2022/12/02 12:36 | 2022/12/02 12:36 | 10                                                               |                                                                                                    |                                                                   |
|                  |                  | 他の写真に変更する        |                                                                  |                                                                                                    |                                                                   |
|                  | रन               | イベージから出願手続きをなう   |                                                                  |                                                                                                    |                                                                   |

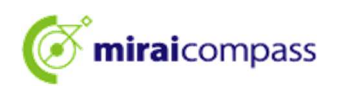

- 3 नयाँ आवेदन प्रक्रिया (प्रवेश परीक्षाको वर्ग छान्ने/ आकाङ्क्षी बारेको जानकारी भर्ने/ परीक्षा छान्ने)
  - 3.1 "新規申込手続きへ(नयाँ आवेदन प्रक्रिया तर्फ)" लाई क्लिक

|                                                                     | ・ルを確認する                      |           |      |      |     |
|---------------------------------------------------------------------|------------------------------|-----------|------|------|-----|
| お知らせ                                                                |                              |           |      |      |     |
| [写真について]                                                            |                              |           |      |      |     |
| 以下の青ボタンより                                                           | 資写真データ <mark>を</mark> アップロード | してください。   |      |      |     |
| 【顔写真について】                                                           |                              |           |      |      |     |
| <ol> <li>上面上半身脱り</li> <li>今和5年10日1</li> </ol>                       | B(縦4cm×横3cm)<br>日以降に撮影したちの   |           |      |      |     |
| 3. カラー・白黒。                                                          | どちらでも可                       |           |      |      |     |
| 【受検票出力につい<br>受検番号採番後()                                              | C】<br>MM月DD日(O)以降)に出         | 力可能となります。 |      |      |     |
| 1889855587 /                                                        | 2290/14600                   |           |      |      |     |
| 面用顔写真を確認/!                                                          |                              |           |      |      |     |
| 雇用旗写真を確認/ <br> <br>  申込履歴                                           |                              |           |      |      |     |
| <ul> <li>         ・回用前与支を確認         ・         ・         ・</li></ul> | りません。                        |           |      |      |     |
| <ul> <li>         ・範囲加与点を書え         ・         ・         ・</li></ul> | りません。<br>入試区分                | 申込日       | 支払方法 | 入金情報 | 受検票 |

माइपेजमा भएको " 新規申込手続きへ (नयाँ आवेदन प्रक्रिया तर्फ)" लाई क्लिक गरी, दर्खास्त प्रक्रिया अपनाउनु होस्।

#### 3.2 Step1:प्रवेश परीक्षाको वर्ग छान्ने

| miraicompass     入試区分選択     出陸情報入力     試験     該     該                                                                                                    | マイページ ログイン信報変更 志騒者信報変更 志騒者切替 !<br>訳 お支払い方法の入力 出職情報の確認 送信完了                                                                                                    | 申込履歴 ログアウト                                              |
|----------------------------------------------------------------------------------------------------|----------------------------------------------------------------------------------------------------|---------------------------------------------------------|
| Step1 入試区分選択                                                                                                    |                                                                                                    |                                                         |
| 入試区分選択                                                                                                    |                                                                                                    | 💩 [ध्यान दिनुपर्ने]<br>साधारण सिफारिस र विशेष           |
| 入試区分                                                                                                    | 選んでください<br>選んでください                                                                                                    | सिफारिस दुवैलाई संयुक्त रूपमा                           |
| お知らせ                                                                                                    | 【全日朝】推案に基づく遊坂(一般・特別/研編)(甲込期間:12/20~1/16)           【全日制】推案に基づく遊抜(一般推案)(甲込期間:12/20~1/16)           【全日制】推案に基づく遊抜(特別推案)(甲込期間:12/20~1/16)                                                                           | <b>निवेदन दिंदा</b> , "【全日制】推<br>薦に基づく選抜(一般・特           |
| <ol> <li>本サイトより出願の申込をしてください</li> <li>「Step2 出職信報入力」が終わったら、<br/>お支払が可能となりますので、一時保存をし</li> </ol>                                                                      | 【全日制】字力検査に基づく選抜(第一次募集・分割削募募集)(甲込期間:12/20~2/5)<br>[定時制] 学力検査に基づく選抜(第一次募集・分割削募募集)(甲込期間:12/20~2/5)<br>(全日制(志醋変更)] 学力検査に基づく選抜(一次・分割削募)(甲込期間:2/12~2/13)<br>2年段部と要要<br>(金日制(志醋変更)] 学力検査に基づく選抜(一次・分割削募)(甲込期間:2/12~2/13) | 別併願) = 【पूर्णकालीन दिवा                                 |
| <ul> <li>3) 納付害による振込を組み合わた方は、決</li> <li>時で入学考査料を支払い、(親戚証書の写真デ</li> <li>4) 受検票出力開始日より本ザートで写検票</li> <li>※ 受検番号欄に番号が記載されていない</li> <li>5) 検査当日は、受検票を忘れずにお持ちく</li> </ul> | わかぬ産いいにもないこもの ライのアフラビー アルセ素にあります。 かため 「時から」 (モチ収入【本校寺<br>ータ等を提出してください。<br>を出力してください。<br>場合は、出職受付が売了していません。その場合は、本校までお問い合わせくたさい。<br>ださい。                                                                          | अध्ययन प्रणाला] सिफारिसमा<br>आधारित छनौट (साधारण/ विशेष |
|                                                                                                    | 戻る次へ                                                                                                    | दुवलाइ संयुक्त रूपमा ।नवदन)"<br>छान्नुहोस्।             |

दर्खास्त दिने प्रवेश परीक्षाको वर्ग छानेर, " 次へ (यसपछि)" लाई क्लिक गर्नुहोस्। त्यसपछि डिस्प्ले हुने विनियमावली स्क्रीनमा अन्तर्वस्तु हेरेर, तलसम्म स्क्रोल गरी अगाडि बढ्नुहोस्।

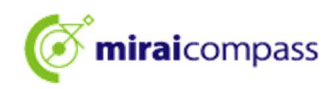

# 3.3 Step2:दर्खास्त निमित्तको जानकारी भर्ने

| Step2 出願情報入力                                                                                                    | मुख्य बुँदा] अनिवार्य शीर्षकमा सबै भरेन भने अगा                                                                                                    |  |  |
|----------------------------------------------------------------------------------------------------|----------------------------------------------------------------------------------------------------|--|--|
| ■現在ログインしている学校で最新の申込情報が自動でセットされています。                                                                                                    | बढ्न सकिन्न।                                                                                                    |  |  |
| お知らせ<br>・「志願者氏名(漢字)」欄に入力できない漢字は、簡易字体に置き換えて入力してください。<br>(住民票と同じ)は、「志願者氏名(外字会む)」欄に入力してください。<br>・以下の「志願者氏名(漢字)」欄には、全角アルファベットの入力が可能です。住民票にアル<br>アベットで名前を入力してください。<br>・ミドルネームがある場合は「名」の個に記入してください。<br>・外国籍を有し住民票に通称名が記載されていて、受快票に通称名のみの記載を必要する者は<br>通称名を併記してください。なお、その他の方は、本名入力欄は記入する必要がありません。<br>・「在学(出身)中学校名」は、原則としてブルダウンから選択してください。「その他の学<br>避択した場合は、空欄のままとしてください。 | 【वर्णन】<br>आकाङ्क्षीको नामथर भर्नुपर्ने सम्बन्धित सबै शीर्षकमा<br>अधिकतम 50 अक्षरसम्म भर्न मिल्छ।<br>साथै, मिडलनेम पनि छ भने " 名 (नाम)" लेख्नुपर्ने स्तम्भमा नै<br>भर्नुहोस्। नामथर अङ्ग्रेजीमा छ भने डबल बाइट अल्फाबेट<br>अक्षरमा लेखेर रजिस्ट्रेसन गर्न मिल्छ। |  |  |
| 志願者情報入力                                                                                                    | [वर्णन]<br>JIS Level-1/ Level-2 Kanii बाहेकको खान्जि भरेमा इरर                                                                                                    |  |  |
| 志颜者氏名(漢字) <b>参照</b> 姓: 高崎<br>(年9)                                                                                                    | आउनेछ। त्यस बखतमा Simplified Kanjiमा बदलेर                                                                                                    |  |  |
| 志願者氏名(カナ) <b> る</b> 紙  セイ:  タカサキ (余舟ルナ)                                                                                                    | भर्नुहोस्। आधिकारिक खान्जि लेख्नुपर्दा तल भएको शीर्षक<br>" 志願者氏名(外字含む) = आकाङ्क्षीको नामथर (JIS                                                                                                    |  |  |
| 生年月日 🔗 2009年 💙 1月 💙 1日 🗸                                                                                                    | Level बाहेकको बाह्य अक्षर भएको)″ मा भर्नुहोस्।                                                                                                    |  |  |
| 現住所(出願時の住所) 🗌 海外の方はチェック                                                                                                    | [ध्यान दिनुपर्ने]                                                                                                    |  |  |
| 影使番号 (半9数字:ハイワンなし7桁)                                                                                                    | अध्ययनरत (अध्ययन गरेको) माध्यमिक विद्यालयको नाम<br>चयन गर्दा, अवश्यपनि पुलडाउनको विकल्प लिष्टबाट सही                                                                                                    |  |  |
|                                                                                                    | रूपमा चयन गर्नुहोस्।                                                                                                    |  |  |
| 中区町村 220<br>(全角:(例)〇〇市)<br>町名・醤地 250<br>東品川                                                                                                    | <ul> <li>*लिष्टमा नभएको खण्डमा मात्र, त्यस बाहेक अन्य भनी</li> <li>छानेर, त्यस बाहेकका अन्य विद्यालयमा भर्नुहोस्।</li> </ul>                                                                                                    |  |  |
| (余舟:(府)○○1-1-1)<br>建物名・部屋番号<br>例)○○マンション ○1<br>(余舟:(府)○○マンション ○1                                                                                                    | [वर्णन]<br>अध्ययनरत माध्यमिक विद्यालयको क्लास/ ग्रुप भर्नुहोस्। हाल                                                                                                    |  |  |
| 電話當号 <b>6</b> 個 000 - 0000 - 0000<br>(半9世7) (半月世7) (半月世7)                                                                                                    | माध्यमिक विद्यालयमा अध्ययनरत नरहेको भए " なし<br>(छैन)" भनी भर्नुहोस्।                                                                                                    |  |  |
| 在学(出身)中学校名 🍇 東京部 🗸                                                                                                    |                                                                                                    |  |  |
| みらいてんばす中学校     ・       その他の学校     ・       クラス/組 (私)     A       A、B、Cや1、2、3などを入力してください。を<br>角と半角のどちらでも用いません。いた、現在、中学<br>校にを指していないさました。「なし」と入力してく<br>だい、       卒業年月 (私)     在学中(2025年3月卒業見込み)                                                                                                    | [वर्णन]<br>हाल माध्यमिक विद्यालयमा अध्ययनरत आकाङ्क्षीले,<br>अवश्यपनि सन् 2025 मार्चमा पास (अपेक्षित) हुने लाई<br>छान्नुहोस्। (सिफारिसमा आधारित छनौटमा दर्खास्त दिँदा<br>पनि सन् 2025 मार्चमा पास (अपेक्षित) नै हुन आउँछ)                                         |  |  |
| 卒業年月については、必ず「在学中(2024年3月<br>い。(出願時点で中学校を卒業又は修了している<br>ることはできません。)                                                                                                    | [ध्यान दिनुपर्ने]<br>छानेको माध्यमिक विद्यालयको नाम एवम्, पास हुने मितिमा                                                                                                    |  |  |
| ● □ 選択した在学(出身)中学校名及び卒業年月                                                                                                    | 🔊 गल्ती नभएको निश्चय गरी ठिक लगाउनुहोस्।                                                                                                    |  |  |

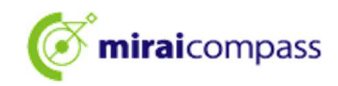

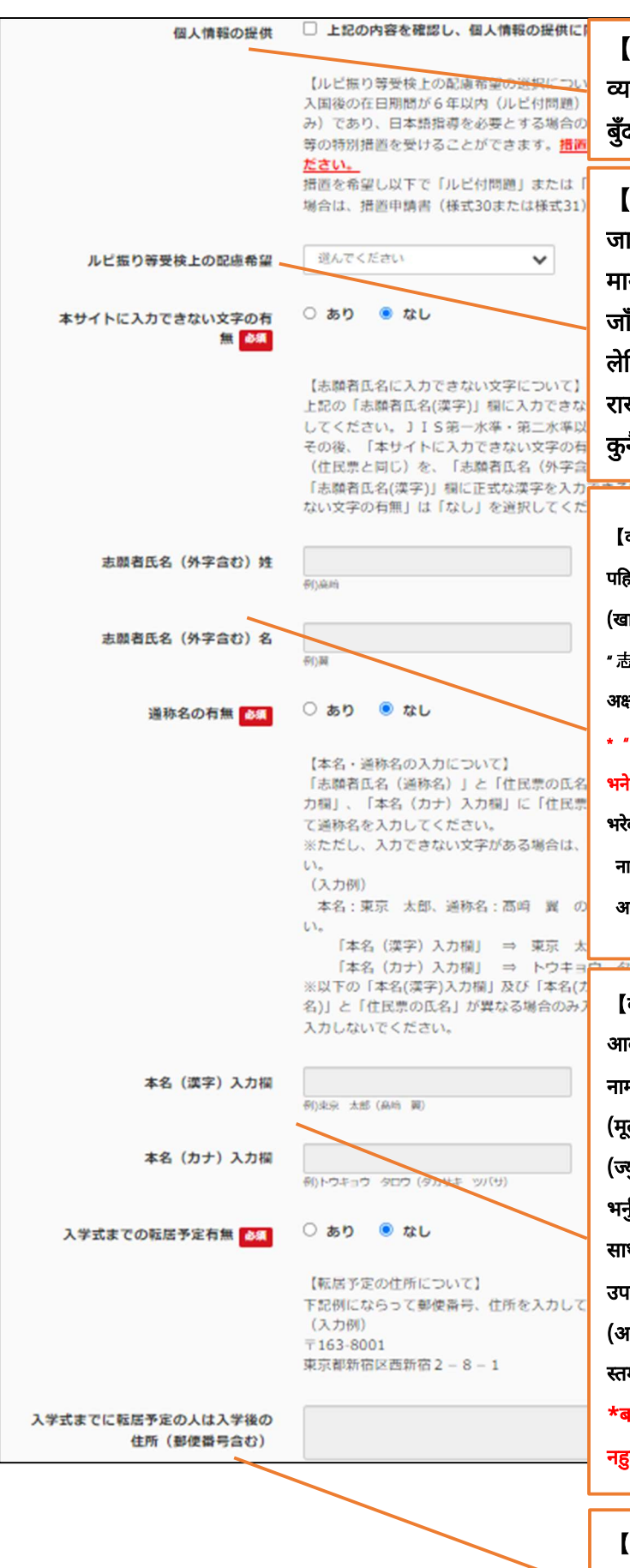

#### [वर्णन]

व्यक्तिगत जानकारी प्रदान गर्ने बारेमा, ध्यान पुर्याउनु पर्ने बुँदाहरू पढेर, मन्जुरी जनाउनु हुन्छ भने 🗸 लगाउनुहोस्।

#### [वर्णन]

जापान बसोबास अवधि केही थोरै भएर, जापानी भाषाको मार्गनिर्देशन आवश्यक पर्ने महानुभावले मात्र, शैक्षिक क्षमता जाँचको प्रश्नमा, खान्जि माथि हिरागाना वा काताकाना लेखिदिएर विशेष ख्याल राखिदिनु होस् भनेर आफ्नो चाहना राख्न सक्नुहुन्छ। विशेष ख्याल आवश्यक नपर्ने महानुभावले कुनैपनि नछान्नुहोस्।

#### [वर्णन]

पहिलो प्रश्न \* 最初の設問「志願者氏名(漢字) = आकार्ड्क्षीको नामथर (खान्जि)\* मा, भर्न नमिल्ने खान्जि भएमा, \* あり (छ)\* लाई छान्नुहोस्। \* 志願者氏名(外字含む) = आकार्ड्क्षीको नामथर (JIS Level बाहेकको बाह्य अक्षर भएको)\* स्तम्भमा भर्न मिल्ने भएर आउँछ, अब सही खान्जि भर्नुहोस्। \* \* 志願者氏名(漢字) = आकार्ड्क्षीको नामथर (खान्जि)\* मा नै सबै भर्न मिल्छ भने यस शीर्षक प्रयोग नगरिने भएकोले, \* なし (छैन)\* लाई छान्नुहोस्। भरेको उदाहरण) नामथर (खान्जि) 高崎 翼

आकाङ्क्षीको नामथर (JIS Level बाहेकको बाह्य अक्षर भएको) 髙﨑 翼

#### (वर्णन)

आकाङ्क्षीको नामथर (उपनाम)सँग बसोबास पत्र (ज्युमिन ह्योउ)मा भएको नामथर फरक पर्ने खण्डमा, " あり (छ)" लाई छान्नुहोस्। " 本名入力欄 (मूल नाम भर्ने स्तम्भ)" मा लेख्न मिल्ने भएर आउने भएकोले, बसोबास पत्र (ज्युमिन ह्योउ)को नामथर एवम् त्यसपछि ब्र्याकेट ( ) भित्र उपनाम भर्नुहोस।

साथै, विदेशी राष्ट्रियता भएर बसोबास पत्र (ज्युमिन ह्योउ)मा लेखिएको उपनाम मात्र प्रवेशपत्रमा लेख्न चाहेको खण्डमा, सुरुको "志願者氏名 (आकाङ्क्षीको नामथर)"मा उपनामलाई "本名入力欄 (मूल नाम भर्ने स्तम्भ)"मा मूल नाम पछि ब्याकेट () लेखेर उपनाम पनि सँगसँगै लेख्नुहोस्। \*बसोबास पत्र (ज्युमिन ह्योउ)मा उपनाम नलिएको भए, यस शीर्षक प्रयोग नहुने हुँदा "なし (छैन)" लाई छान्नुहोस्।

#### [वर्णन]

उत्तीर्ण भएदेखि भर्ना समारोह सम्मको अवधिमा बसाइँ सर्ने हो भने, बसाइँ सर्ने ठाउँको ठेगाना भर्नुहोस्।

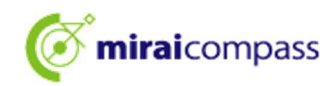

| 保護者情報入力                            |                                                                                                    | [वर्णन]                                                                                                    |
|------------------------------------|----------------------------------------------------------------------------------------------------|----------------------------------------------------------------------------------------------------|
| 保護者氏名(漢字) 💩                        | 姓: 未来                                                                                                    | दर्खास्त दिँदा 18 वर्ष वा सो भन्दा बढि उमेरका महानुभावले,<br>अभिभावकको नामथर स्तम्भमा. आकाङक्षी स्यवंको नामथर भरेर.                                  |
| 保護者氏名(カナ) 💩 🥷                      | セイ:<br>(全角カナ)                                                                                                   | आकाङ्क्षी सँगको नातामा その他 (अन्य)लाई छानेर, त्यस बाहेक<br>अन्य भर्ने स्तम्भमा "本人 (आफैँ स्यवं)" भनेर भर्नुहोस्।                                      |
| 現住所(出願時の住所)                        | <ul> <li>志願者と同じ住所の場合はチェック</li> <li>海外の方はチェック</li> </ul>                                                         |                                                                                                    |
| 郵使器号 💩                             | 1400002<br>(半角数字:ハイフンなし7桁)                                                                                      | [वर्णन]<br>अभिभावकको ठेगाना आकाङ्क्षीसँग फरक पर्ने खण्डमा मात्र                                                                                      |
| 都道府県 💩                             | 東京部                                                                                                    | भर्नुहोस्। आकाङ्क्षीसँग एउटै ठेगाना भएमा," 志願者と同<br>ご 住 所 の 堪 合 は チ ェ ッ ク (आकाङ्क्षीसँग, फर्ये)                                                      |
| 市区町村。4月                            | 話川  区<br>(全舟:(府()○○市)                                                                                           | ठेगाना भए ठिक लगाउने)" मा ठिक लगाउनुहोस्।                                                                                                    |
| 町名・醤地 🕹 🦔                          | 東語川<br>(金角:(何)〇〇1-1-1)                                                                                          |                                                                                                    |
| 建物名·部屋器号                           | 例) ○ マンション101<br>(全角:(例) ○ マンション101)                                                                            | [वर्णन]                                                                                                    |
| 電話番号                               | 000         -         0000         -         0001           (半角数字)         (半角数字)         (半角数字)         (半角数字) | आकाङ्क्षीसँगको नातालाई पुलडाउन लिष्टबाट छान्नुहोस्।<br>पुलडाउन लिष्टमा नभएमा, त्यस बाहेक अन्य (その他)<br>छानेर त्यस बाहेक अन्य भर्ने स्तम्भमा भर्नहोस। |
|                                    | 志願者との続柄においてその他を選んだ場合<br>入力をしてください。                                                                              | 合は、志願者との続柄(その他入力欄)に                                                                                                    |
| 志願者との続柄(その他入力綱)                    |                                                                                                    |                                                                                                    |
| 入学式までの転居予定有無 💩 🕷                   | ○ あり ● なし<br>【転居予定の住所について】<br>下記例にならって郵便番号、住所を入力して<br>(入力例)<br>〒163-8001                                        | [वर्णन]<br>उत्तीर्ण भएदेखि भर्ना समारोहसम्मको अवधिमा बसाइँ सर्ने<br>भए, बसाइँ सर्ने ठाउँको ठेगाना र फोन नम्बर भर्नुहोस्।                             |
| 入学ずまでに転店予定の人は入学師の                  | 泉水即和10年四期位2-8-1                                                                                                 |                                                                                                    |
| 住所(郵便番号合む)                         |                                                                                                    | 12                                                                                                    |
| 入学式までに転居予定の人は入学後の<br>電話番号 (ハイフンあり) |                                                                                                    |                                                                                                    |
|                                    | 戻る                                                                                                    | 選択画面へつ                                                                                                    |

दर्खास्त निमित्तको जानकारी भरेपछि, " 試験選択画面へ (परीक्षा छान्ने स्क्रीन तर्फ)" लाई क्लिक गर्नुहोस्।

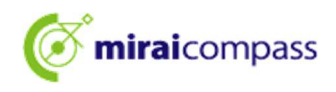

#### 3.4 Step3: परीक्षा छान्ने

| Step3 試           | 験選択             |                       |            |    |   |
|-------------------|-----------------|-----------------------|------------|----|---|
|                   |                 |                       |            |    |   |
| 】 試験検索<br>出願する試験を | 検索し、画面中段の選択ボタ   | ンを押してください。            |            |    |   |
|                   | 入試区分            | 【全日制】 学力検査に基づく選抜(第一次募 | ¥集・分割前期募集) |    |   |
|                   | 志望学科・コース        | 普通科                   | ~          |    |   |
| 検索された試験           |                 |                       | <u>.</u>   |    |   |
| 入試区分              |                 | 試験名                   |            | 選択 |   |
| 【全日制】学力           | 〕検査に基づく選抜(第一次募集 | 長・分割前期募集) 普通科         |            | >  | R |

डिस्प्ले भएको परीक्षा गलत नभए " 選択 (छान्ने) " लाई क्लिक गर्नुहोस्।

~ परीक्षा छानेपछि ~

| ・ 現在選択中の試験                                                                                                    |                                                             |                                                                                                    |
|----------------------------------------------------------------------------------------------------|-------------------------------------------------------------|----------------------------------------------------------------------------------------------------|
| 入試区分                                                                                                    | 試験名                                                         | 選択解除                                                                                                    |
| 【全日制】学力検査に基づく選抜(第一次募集・分割前期募集)                                                                                                    | 01:普通科                                                      | 2 <b>21</b> FCNF7492                                                                                                    |
| 中心済試験<br>入試区分<br>お知らせ                                                                                                    |                                                             | [ध्यान दिनुपर्ने]<br>आवेदन गरेको सूचना माध्यमिक विद्यालयसम्म नपुग्ने हुँदा,<br>अवश्यपनि माध्यमिक विद्यालयको शिक्षकलाई सम्पर्क गरी,<br>दर्खास्तको अनुमोदन गर्न लगाउनुहोस्। |
| 都内の中学校に在籍している方は、中学校での承認完了後にお支持<br>試験を選択し、「保存して中断する」ボタンより一次保存してくた<br>承認完了後、入力内容に誤りがないか確認し、「続きから」ボタン<br>(Step2:信報入力画面、Step3:試験選択画面を再確認後、Step | ム可能となります。<br>きさい。<br>ンより、次へ進んでくださ<br>4:「お支払い画面」へ進/          | さい。<br>んでください。)                                                                                                    |
| 「<br>出<br>※【保<br>※入力                                                                                                    | お支払い方法の入力」<br>身中学校担当者の出願す<br>なして中断する】ボタンを引<br>した出願情報、選択した試明 | ↓隆のお手続きは、<br>★認後に可能です。<br>押して、マイページにお戻りください。<br>検情報は一時保存されます。                                                                                                    |
|                                                                                                    | 戻る保存し                                                       | <b>て中断であ</b>                                                                                                    |

हाल चयन भइरहेको परीक्षामा परीक्षाको नाम लेखिएको रहेछ भने Step3 को प्रक्रिया सम्पन्न भयो।

| 🕑 [महत्त्वपूर्ण]                                                                                                    |
|----------------------------------------------------------------------------------------------------|
| <u>िमहानगर भित्रको माध्यमिक विद्यालयमा अध्ययनरत आकाङ्क्षी</u>                                                                          |
| <u>→माध्यमिक विद्यालयले दर्खास्तको अनुमोदन गर्नुपर्ने छ। दर्खास्त अनुमोदन नभए अगाडि बढ्न नमिल्ने र, दर्खास्त सम्पन्न नहुने हुनाले,</u> |
| <u>" 保存して中断する (सेभ गरेर बिचमै रोक्ने)" मा क्लिक गरी, माध्यमिक विद्यालयबाट दर्खास्त अनुमोदन गराइपाउनु होस्।</u>                         |
| <u>⊖महानगर बाहिरका माध्यमिक विद्यालयमा अध्ययनरत आकाङ्क्षी एवम् माध्यमिक विद्यालयमा अध्ययनरत नरहेको आकाङ्क्षी →</u>                     |
| <u>माध्यमिक विद्यालयबाट अनुमोदन गराउनु पर्ने आवश्यकता रहन्न। पृष्ठ 24 तर्फ अगाडि बढ्नुहोस्।</u>                                        |
|                                                                                                    |

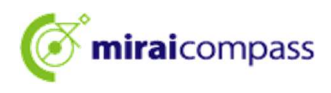

3.5 आकाङ्क्षा राखेको अध्ययन सङ्काय धेरै भएको खण्डमा

| Step3 試験選択        |                                       |                |             |                   |   |    |         |
|-------------------|---------------------------------------|----------------|-------------|-------------------|---|----|---------|
|                   |                                       |                |             |                   |   |    |         |
| 試験検索              |                                       |                |             |                   |   |    |         |
| -<br>出願する試験を検索し、画 | 面中段の選択ボタ                              | ンを押してください。     |             |                   |   |    |         |
|                   |                                       |                |             |                   |   |    |         |
|                   | 入試区分                                  | 【全日制】学力検査に基づく選 | 抜(第一次募集・分割) | 前期募集)<br>• • •    |   |    |         |
|                   | 第一志望                                  | 機械科            | ~           | ]                 |   |    |         |
| 検索された試験           |                                       | 選んでくたさい<br>機械科 |             |                   |   |    |         |
| 入試区分              |                                       | 电式科<br>情報技術科   |             |                   | ÷ | 選択 |         |
| 【全日制】学力検査に基づ      | く 選抜(第一次募集                            | 工業技術科          |             |                   |   |    | · 選択 了m |
|                   | · · · · · · · · · · · · · · · · · · · |                |             | *** <sup>**</sup> |   |    |         |

आकाङ्क्षा राखेको अध्ययन सङ्काय धेरै भएमा, चाहेको अध्ययन सङ्कायलाई 試験検索 (परीक्षा सर्च)को पुलडाउन लिष्टबाट चयन गर्नुहोस्।

#### 3.6 द्वितीय वा सोपछि पनि आकाङ्क्षा भएमा

| 現在選択中の試験                      |        |      |
|-------------------------------|--------|------|
| 入試区分                          | 試験名    | 選択解除 |
| 【全日制】学力検査に基づく選抜(第一次募集・分割前期募集) | 01:機械科 | 選択解除 |
| 申込済試験                         |        |      |
| 入試区分                          | 試験名    |      |
| 選択志望学科(全一次 第一志望 : 機械科)        |        |      |
| 第二志望 <b>必須</b> 02:電気科         | ~      |      |
| 第三志望 84 03:情報技術科              | ~      |      |
| 第四志望 & 想 志望なし                 | ✓      |      |
|                               |        |      |

द्वितीय आकाङ्क्षा पछि अरू भएमा, पहिलो आकाङ्क्षा स्वरूप छानेको अध्ययन सङ्काय बाहेकको सङ्काय डिस्प्ले हुने भएकोले छान्नुहोस्।

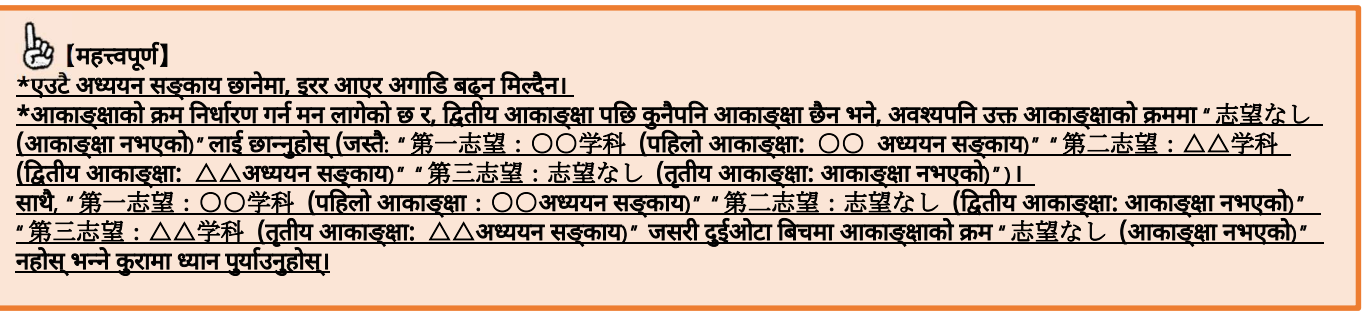

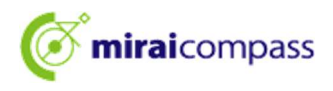

#### 3.7 साधारण/ विशेष दुवैलाई संयुक्त रूपमा निवेदन चाहेमा

| Step3 試験選択  | 2           |                                                                                                    |        |      |
|-------------|-------------|----------------------------------------------------------------------------------------------------|--------|------|
|             |             |                                                                                                    |        |      |
| 試験検索        |             |                                                                                                    |        |      |
| 出願する試験を検索し、 | 画面中段の選択ボタン  | ンを押してください。                                                                                                    |        |      |
|             | 入試区分第一志望    | 【全日制】 推薦に基づく選抜(一般・特別併願<br>一般推薦:電気科・特別推薦:電気科                                                                                             |        |      |
| 検索された試験     |             | 選んでください<br>一般推薦:電気科・特別推薦:電気科<br>一般推薦:電気科・特別推薦:電気科                                                                                       |        |      |
| 入試区分        |             | 一般推薦:電気科·特別推薦:情報技術科                                                                                                    |        | 選択   |
| 【全日制】推薦に基づ  | 〈違抜(一般・特別併願 | 一般推薦:電子科、特別推薦:電気科 一般推薦:電子科、特別推薦:電子科 一般推薦:電子科、特別推薦:電子科 一般推薦:電報技術科、特別推薦:電気科 一般推薦:電報技術科、特別推薦:電気科 一般推薦:電報技術科、特別推薦:電子科 一般推薦:電報技術科、特別推薦:電報大術科 | त्त.f3 | > 選択 |

साधारण/ विशेष दुवैबाट संयुक्त रूपमा निवेदन दिनेमा, विभिन्न अध्ययन सङ्काय पर्छ भने, साधारण सिफारिस एवम् विशेष सिफारिसबाट छानिन चाहेको अध्ययन सङ्कायको जोडा भएको चाहिँ छान्नुहोस्।

#### 3.8 जापान फिर्ती विद्यार्थी लक्षित भर्ना छनौट (अप्रिल भर्ना विद्यार्थी छनौट)को चाहना भए

|                    | 試験名 | 選択解除 |
|--------------------|-----|------|
| 毎外帰国生徒対象・4月入学生徒の選抜 | 普通科 | 避択解除 |
| 电达済試験              |     |      |
| 入試区分               | 試験名 |      |
|                    |     |      |

[महत्त्वपूर्ण] जापान फिर्ती विद्यार्थी लक्षित भर्ना छनौट (अप्रिल भर्ना विद्यार्थी छनौट)को चाहना भए
 <u>○महानगर भित्रको माध्यमिक विद्यालयमा अध्ययनरत आकाङ्क्षी</u>
 <u>→माध्यमिक विद्यालयले दर्खास्तको अनुमोदन गर्नुपर्ने छ। दर्खास्त अनुमोदन नभए अगाडि बढ्ने नमिल्ने र, दर्खास्त सम्पन्न नहुने हुनाले, "保存</u>
 <u>○पत्तणॉ के (सेभ गरेर बिचमै रोक्ने)" मा क्लिक गरी, माध्यमिक विद्यालयबाट दर्खास्त अनुमोदन गराइपाउनु होस्।
 </u><u>○महानगर बाहिरका माध्यमिक विद्यालय (विदेश लगायत)मा अध्ययनरत आकाङ्क्षी एवम् माध्यमिक विद्यालयमा अध्ययनरत नरहेको
</u>

<u>आकाङ्क्षी</u> <u>→दर्खास्त दिने प्रक्रिया अपनाउनु अगाडि, अवश्यपनि निवेदन दिएको विद्यालयमा निवेदन-योग्यता पुग्छ पुग्दैन निश्चय गर्न लगाउनूहोस्। निश्चय</u> <u>नगराउने आकाङ्क्षीले, "保存して中断する (सेभ गरेर बिचमै रोक्ने)" लाई क्लिक गरी केही बेरको लागि सेभ गरेर, निवेदन-योग्यता पुग्छ</u> पुग्दैन निश्चय गराएर, दर्खास्तको आवेदनलाई पुनः सुचारु गर्नुहोस्। पहिल्यै, निवेदन-योग्यता निश्चय गराइसकेको आकाङ्क्षीले, "お支払い画 <u>किर्ो</u> (भुक्तानी स्क्रीन तर्फ)" लाई क्लिक गर्ने।

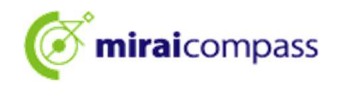

#### 3.9 आवदन ज नक र सभ समपनन

| 申込情報を保存しました                                                                                                    |                                                                                |
|----------------------------------------------------------------------------------------------------|--------------------------------------------------------------------------------|
| 申込を再開する場合はマイページよりお願いします。                                                                                                    |                                                                                |
| お知らせ<br>都内の中学校に在籍している方は、中学校での承認完了後にお支払可能となります。<br>承認完了後、入力内容に誤りがないか確認し、「続きから」ボタンより、次へ進んでください。)<br>(Step2:情報入力画面、Step3:試験選択画面を再確認後、Step4:「お支払い画面」へ進んでください。) | 【निश्चय गर्ने】<br>दर्खास्तलाई पुनः सुचारु गर्नुपरेमा<br>माइपेजबाट गर्न सकिन्छ। |

"保存して中断する (सेभ गरेर बिचमै रोक्ने)" लाई क्लिक गरेमा "申込情報保存完了 (आवेदन जानकारी सेभ सम्पन्न)" भनेर डिस्प्ले हुनेछ।

# 🖢 【महत्त्वपूर्ण】 यस्तोमा दर्खास्त सम्पन्न भइनसकेको हुने भएर, दर्खास्त अवधि नाघेमा सबै रद्द हुने भएकोले ध्यान पुर्याउनुहोस्।

3.10 दर्खास्त निश्चय सम्पन्न भएको इमेल (महानगर भित्रको माध्यमिक विद्यालयमा अध्ययनरत आकाङ्क्षी)

| 【インターネット出願】【東京都立みらいコンパス高校】出願申込内容の確認完了のお知らせ                    |
|---------------------------------------------------------------|
| mirai-compass@e-shiharai.net<br>宛先                            |
| 未来 翼 様                                                        |
| 下記入試への申込に関して、出身中学校担当者の確認が完了いたしました。                            |
| 【東京都立みらいコンパス高校 (【全日制】学力検査に基づく選抜(第一次募集・分割前期募集))】               |
| ※以下 URL からログインして手続を完了してください。                                  |
| https://regre.mirai-compass.net/usr/tyot9987/common/login.jsf |
| こちらのメールにご返信いただいてもご連絡できませんので、ご了承ください。                          |
| 本件に関するお問合せは、直接学校窓口へお願い致します。                                   |
| メールにお心当たりのない場合は、お手数ですが以下までお問い合わせください。                         |

माध्यमिक विद्यालयले दर्खास्त अनुमोदन गरेमा, माथि उल्लिखित रजिस्टर गरेको एड्रेसमा इमेल आइपुग्नेछ।

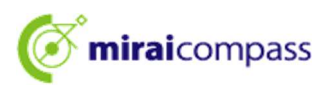

3.11 सच्च्याउन अनुरोध आएको खण्डमा (महानगर भित्रको माध्यमिक विद्यालयमा अध्ययनरत आकाङ्क्षी)

माध्यमिक विद्यालयबाट दर्खास्तको अन्तर्वस्तुमा त्रुटि देखिने आदि भएर अनुमोदन नगरिदिए, फिर्ता पठाइएको जानकारी दिने इमेल आइपुग्नेछ। आकाङ्क्षीले दर्खास्त निमित्तको जानकारीहरूलाई सच्च्याएर, फेरि एकचोटि, केही बेरको लागि सेभ गरिराख्नु होस्।

\*सच्च्याई सकेपछि सच्च्याएको व्यहोरा माध्यमिक विद्यालयको शिक्षकलाई बताउनुहोस्।

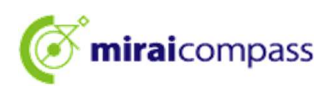

4 केही बेरको लागि सेभ गरेको दर्खास्त प्रक्रिया पुनः सुचारु

| I | ミライッ                                               | ソバサ さんのマイページ                                                                              |                   |          |          |           |               |              |
|---|----------------------------------------------------|-------------------------------------------------------------------------------------------|-------------------|----------|----------|-----------|---------------|--------------|
| ſ | 申込履歴・配住                                            | 言メールを確認する                                                                                 |                   |          |          |           |               |              |
|   | お知らせ                                               |                                                                                           |                   |          |          |           |               |              |
|   | 出願先:                                               | 東京都立みらいコンパス高等                                                                             | 学校                |          |          |           |               |              |
|   | 【写真について<br>以下の青ボタン                                 | :]<br>~より顔写真データをアップロードしてください。                                                             |                   |          |          |           |               |              |
|   | 【顔写真につい<br>1. 正面上<br>2. 令和6年<br>3. カラー・<br>※写真は正面上 | NC】<br>-<br>毎脱増(縦4cm×模3cm)<br>10月1日以降に撮影したもの<br>白黒どちらでも可<br><b>半身のみが写るようにし、全身写真をアップロ-</b> | ードしないように          | こしてくださ   | :U       |           |               |              |
|   | 【受検票出力に<br>推薦:受検番<br>一次(全日制                        | こついて】<br> 号採番後(1月23日(木)以降)に出力可能とな<br> ・定時制):受検番号採番後(2月16日(日)以                             | よります。<br>人降)に出力可能 | となります    | •        |           |               |              |
| 1 | 、顧用頗写真を確                                           | 認/変更する方はこちら                                                                               |                   |          |          |           |               |              |
|   | 申込履歴                                               |                                                                                           |                   |          |          |           |               |              |
|   | 申込番号                                               | 入試区分                                                                                      | 申込日               | 支払方<br>法 | 入金情<br>報 |           |               | 受検票/入学<br>願書 |
|   | 252000004                                          | 【全日制】学力検査に基づく選抜(第一次募集・<br>割前期募集)                                                          | 分一時保存             | -        | -        | 申込確認/書類提出 | 義さから<br>キャンセン | -            |

लगइन पश्चात्, माइपेज भित्रको " 続きカッら (निरन्तरता दिने)" लाई क्लिक गर्नुहोस्। प्रक्रिया पुनः सुचारु हुनेछ। माध्यमिक विद्यालयले अनुमोदन गरेपछि, Step2 को दर्खास्त निमित्तको जानकारी भर्ने र Step3 को परीक्षा छान्नेलाई सच्च्याउन नमिल्ने हुन्छ। सच्च्याउन परेमा, माध्यमिक विद्यालयको शिक्षकलाई फिर्ता गरिदिन अनुरोध गरी, सच्च्याएर, पुनः अनुमोदन प्राप्त गर्नुहोस्।

| 出願する試験を検索し、<br>(同時に複数出願する場 | 画面中段の選択ボ<br>(合は、繰り返し枝 | タンを押してください。<br>索・追加を行ってください) |      |      |
|----------------------------|-----------------------|------------------------------|------|------|
|                            | 入試区分                  | 一般种募集                        |      |      |
|                            | 試験                    | 迎んでください                      | ~    |      |
| 検索された試験                    |                       |                              |      |      |
| 入試区分                       |                       | 試験名                          | 試験日  | 選択   |
| 現在選択中の試                    | 険                     |                              |      |      |
| 入試区分                       |                       | 試験名                          | 試験日  | 選択解除 |
|                            |                       | 一般枠募集                        | 2月3日 | 道的解放 |
| 10×111 99 44               |                       |                              |      |      |
| 申込済試験                      |                       |                              |      |      |

"お支払い画面へ (भुक्तानी स्क्रीन तर्फ)" लाई क्लिक गर्नुहोस्।

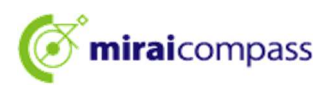

5 Step4: भुक्तानी विधि छान्ने

| Step4 お支払い方法の入力                                             |                                       |
|-------------------------------------------------------------|---------------------------------------|
| 試験名                                                         |                                       |
| 入試区分<br>【全日制】学力検査に基づく選抜(第一次募集・分割削減募集)                       | 試験名<br>01:普通科<br>入学考査科 ¥2,200-        |
| ◆ お支払い方法の選択<br>※お支払い方法により事務手数料が異なりますので、事務手数料を確認しお手続きしてください。 | · · · · · · · · · · · · · · · · · · · |
| ● クレジットカード                                                  | [事務手数料 ¥0-]                           |
| 0 コンピニエンスストア                                                |                                       |
| 〇 ペイジー・金融機関ATM(現金)                                          |                                       |
| ご利用可能な金融規図ATMについて                                           |                                       |
| ○ ペイジー・金融機関ATM(カード・通帳)                                      |                                       |
| ご利用可能な金融機関ATMについて                                           |                                       |
| ○ ペイジー (ネットバンキング)                                           |                                       |
| ○ 納付書                                                       |                                       |
| 1                                                           |                                       |
| 戻る 確認画面 ない                                                  |                                       |

" お知らせ (जानकारी)" निश्चय गरेर, सम्बन्धित भुक्तानी विधि छानेर, " 確認画面へ (निश्चय स्क्रीन तर्फ)" लाई क्लिक गर्नुहोस्। भुक्तानीको लागि क्रेडिट कार्ड/ कन्भिनियन्स स्टोर/ Pay-easy/ रकम दाखिला भौचर मध्येबाट छान्नुहोस्।

⊙क्रेडिट कार्ड (पृष्ठ 26 तर्फ)······यसपछिको निश्चय स्क्रीनमा कार्डको जानकारी भरेर आवेदन पुरा गर्नुहोस्।

▼उपयोग गर्न मिल्ने क्रेडिट कार्ड \*अभिभावकको नामको प्रयोग गर्न मिल्छ

JCB/ VISA/ MasterCard/ AMERICAN EXPRESS/ Dinners Club मध्ये कुनै एक उपयोग गर्नुहोस्।

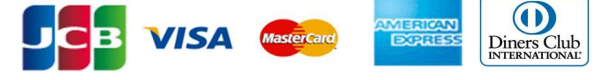

©कन्भिनियन्स स्टोर (पृष्ठ 28 तर्फ) •••••दर्खास्तको आवेदन पश्चात्, छानेको कन्भिनियन्स स्टोर म्यादसम्ममा भुक्तानी गर्नुहोस्। \* आवेदन दिँदा छानेको कन्भिनियन्स स्टोर बाहेकबाट भुक्तानी गर्न मिल्दैन।

- ©Pay-easy वित्तीय निकायको ATM (पृष्ठ 28 तर्फ)····दर्खास्तको आवेदन पश्चात्, Pay-easy चल्ने ATM चलाएर, म्यादसम्ममा भुक्तानी गर्नुहोला।
- ©Pay-easy नेट-बैङ्किङ (पृष्ठ 28 तर्फ) ····दर्खास्तको आवेदन पश्चात्, भुक्तानी साइट तर्फ जम्प हुने बटन डिस्प्ले हुनेछ। जम्प भएर गएपछिको भुक्तानी साइटमा प्रक्रिया अपनाउनु होस्।
- ©रकम दाखिला भौचर (पृष्ठ 31 तर्फ)·····वित्तीय निकायको काउण्टरमा भुक्तानी गरेपछि, निश्चय स्क्रीनमा भर्पाइको फोटोलाई दर्खास्त साइटमा अपलोड गर्नुहोस्।

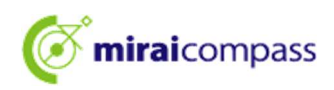

#### 😓 [ध्यान दिनुपर्ने]

रकम दाखिला भौचर मार्फत भुक्तानी गर्दा ध्यान पुर्याउनु पर्ने बुँदाहरू

- •भर्ना प्रक्रिया नसक्किएसम्म रकम दाखिला भौचरको भर्पाइ नहराउने गरी ध्यान पुर्याउनुहोस्।
- •वित्तीय निकायको काउण्टरबाट भुक्तानी गर्दा, माध्यमिक विद्यालयको अनुमोदन अगाडि नै गर्न मिल्छ तर, भर्पाइको फोटो अपलोड भने माध्यमिक विद्यालयले अनुमोदन गरेपछि मात्र मिल्छ।
- •रकम दाखिला भौचरको हकमा, महानगर भित्रको माध्यमिक विद्यालय एवम् महानगरिय उच्च माविले दिइरहेकोले माध्यमिक विद्यालय अथवा महानगरिय उच्च माविमा सोध्नुहोस्।
- •दर्खास्त सम्पन्न भएपछि रकम दाखिला भौचरलाई पुनः अपलोड गर्नुपर्दा माइपेजबाट गर्नु पर्नेछ। विस्तृतमा पृष्ठ 32 निश्चय गर्नुहोस्। रकम दाखिला भौचर अपलोड गर्दाको प्रावधान
  - PDF फर्म्याट अथवा JPEG फर्म्याट फाइल
  - अपलोड गर्न मिल्ने फाइल साइज 3MB सम्म
  - फाइल-नेम अधिकतम 100 अक्षरसम्म सिङ्गल बाइट अङ्ग्रेजी अङ्क र अक्षर

## 6 क्रेडिट कार्ड सेटलमेन्ट

#### 6.1 Step5: दर्खास्त निमित्तको जानकारी निश्चय गर्ने एवम् आवेदन

| Step5<br>出願情報の確認     |                                 |                                       |     |                                       |
|----------------------|---------------------------------|---------------------------------------|-----|---------------------------------------|
| 試験名・入学考査料・お支払いた      | 方法の確認                           |                                       |     |                                       |
| 1588-B               | 01:普递科                          |                                       |     |                                       |
| 入学考查料<br>事務手数料<br>合計 | 2,200円<br>0円<br><b>2,200円</b>   |                                       |     | (वर्णन)                               |
| お支払い方法               | クレジットカード<br>クレジットカード種類          | VISA                                  |     | क्रेडिट कार्डबाट भुक्तानी गर्न छान्नु |
|                      | クレジットカード番号<br>グミー番号(デスト環境局)     | 4111111111111111111111111111111111111 |     | भएका महानुभावको लागि मात्र भर्ने      |
|                      | セキュリティコード<br><u>セキュリティコードとは</u> | 111 (FARF)                            |     | स्तम्भ डिस्प्ले हुनेछ।                |
| *                    | 19370 AN PR                     | 10 文 月/ 42 文 年                        | *** | L                                     |

क्रेडिट कार्डबाट भुक्तानी छान्नु भएको छ भने, स्क्रीन माथिल्लो भागको " お支払い方法 (भुक्तानी विधि)" मा भर्नुहोस्।

#### 6.2 Step5: दर्खास्त निमित्तको जानकारी निश्चय गर्ने एवम् आवेदन

|          | 戻る 上記内容で申込む 入                                                        |
|----------|----------------------------------------------------------------------|
| ~        | その他申込内容に誤りはありませんか                                                    |
| ~        | 推薦選抜に申込をしている場合、合否が発表された後に出願申込を行ってください。(この項目は、該当する以外の方もチェックを入れてください。) |
| <b>~</b> | 出版をする入試区分は、【全日制】学力検査に基づく滋抜(第一次募集・分割前期募集)で崩溢いありません。                   |
|          | 東京都 品川区 品川1-1-1 00000マンション101                                        |
|          | 000-0000                                                             |
|          | 2009年04月01日                                                          |
|          | 未来 頭                                                                 |
| ~        | 以下志願者情報に入力したもので誤りはありませんか(入力可能文字数を超える場合を除く)                           |
| 志        | 頤者情報                                                                 |
|          | Vermaan I                                                            |
|          | 01:普递封                                                               |
| ~        | お申込みの試験は以下の内容でお開違えはありませんか                                            |
| 東京       | 京都立みらいコンパス高等学校                                                       |
| т,       |                                                                      |

आवेदनको अन्तर्वस्तु निश्चय गरेपछि सम्बन्धित शीर्षकहरूमा ठिक लगाएर, "上記内容で申込む (माथि उल्लिखित अन्तर्वस्तु मार्फत आवेदन दिन्छु)" लाई क्लिक गर्नुहोस्।

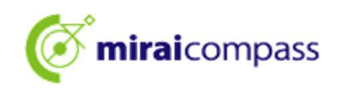

6.3 Step6: दर्खास्तको आवेदन सम्पन्न

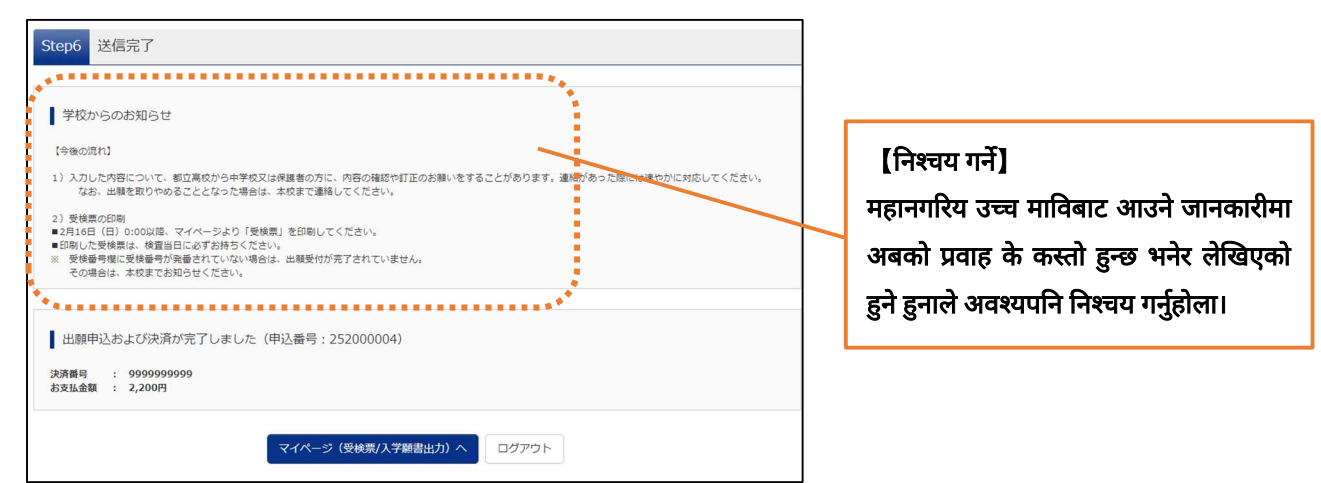

यति गरेपछि दर्खास्त सम्पन्न हुन्छ। आकाङ्क्षीले तोकिएको म्यादसम्ममा आवश्यक कागजातलाई माध्यमिक विद्यालयमा पेस गर्नुहोस्।

\*महानगर बाहिरका माध्यमिक विद्यालयमा अध्ययनरत आकाङ्क्षी एवम् माध्यमिक विद्यालयमा अध्ययनरत नरहेको आकाङ्क्षीले, निर्धारित खाममा हालेर, सिधै उच्च माविमा हुलाक मार्फत पठाउनुहोस्।

#### 6.4 आवेदन स्वीकृत एवम् भर्ना परीक्षा शुल्क भुक्तानी सम्पन्न इमेल

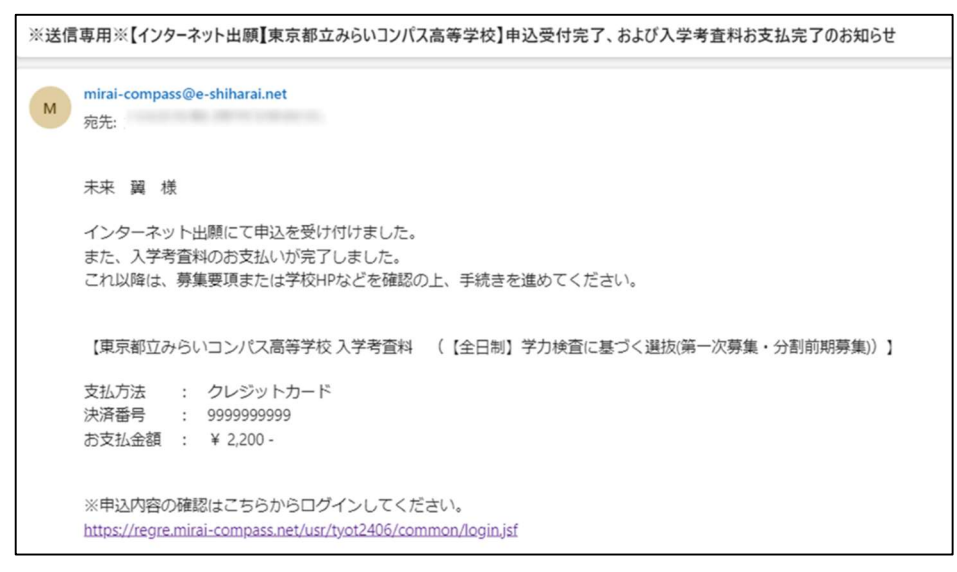

आवेदन स्वीकृत एवम् भर्ना परीक्षा शुल्क भुक्तानी सम्पन्न भएको इमेललाई रजिस्टर गरेको इमेल एड्रेसमा पठाइने छ।

पृष्ठ 33 दर्खास्त निमित्तको कागजात पेस तर्फ अगाडि बढ्नुहोस्।

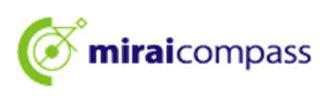

- 7 कन्भिनियन्स स्टोर अथवा Pay-easy भुक्तानी (वित्तीय निकायको ATM/ नेट-बैङ्किङ)
  - 7.1 Step5: भुक्तानी जानकारी निश्चय गर्ने

|               |            | *** |
|---------------|------------|-----|
| 試験名・入学考査料・お支払 | い方法の確認     |     |
| 試験名 ・試験日      | 01:普通科     |     |
| 入学考查料         | 2,200円     |     |
| 事務手数料         | 0円         |     |
| 合計            | 2,200円     |     |
| お支払い方法        | コンビニエンスストア |     |

भुक्तानी विधि अन्तर्गत कन्भिनियन्स स्टोर अथवा Pay-easy (वित्तीय निकायको ATM/ नेट-बैङ्किङ) छान्नु भएको खण्डमा, अन्य विस्तृत जानकारी पनि निश्चय गर्नुहोस्।

\*भुक्तानीलाई आवेदन सम्पन्न पश्चात् गरिनेछ।

#### 7.2 Step5: दर्खास्त निमित्तको जानकारी निश्चय गर्ने एवम् आवेदन

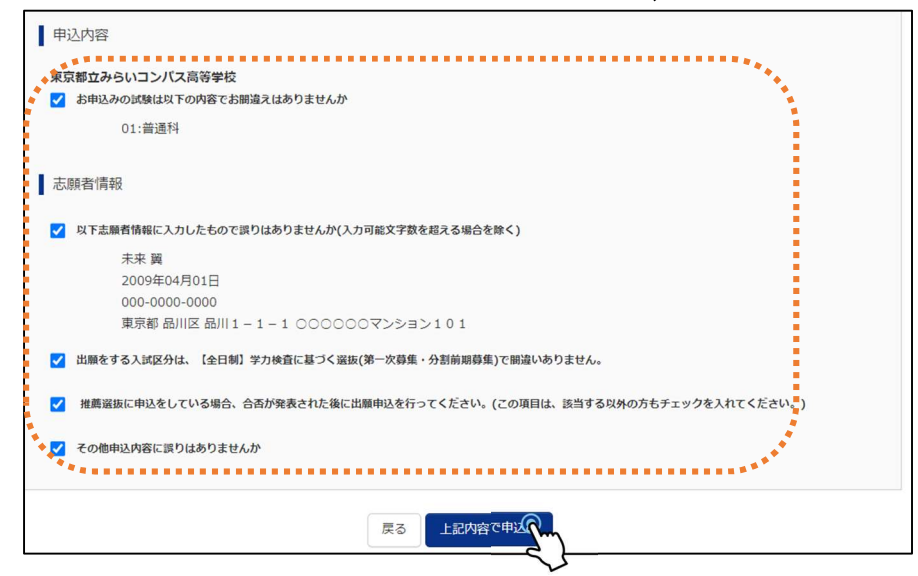

अन्तिमको आवेदन अन्तर्वस्तु निश्चय गरेपछि, कुनै समस्या नभए सम्बन्धित सबै शीर्षकमा ठिक लगाएर,

"上記内容で申込む (माथि उल्लिखित अन्तर्वस्तु मार्फत आवेदन दिन्छु)" लाई क्लिक गर्नुहोस्।

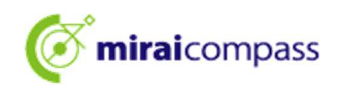

#### 7.3 Step6: दर्खास्तको आवेदन सम्पन्न कन्भिनियन्स स्टोर मार्फतको भुक्तानी हो भने

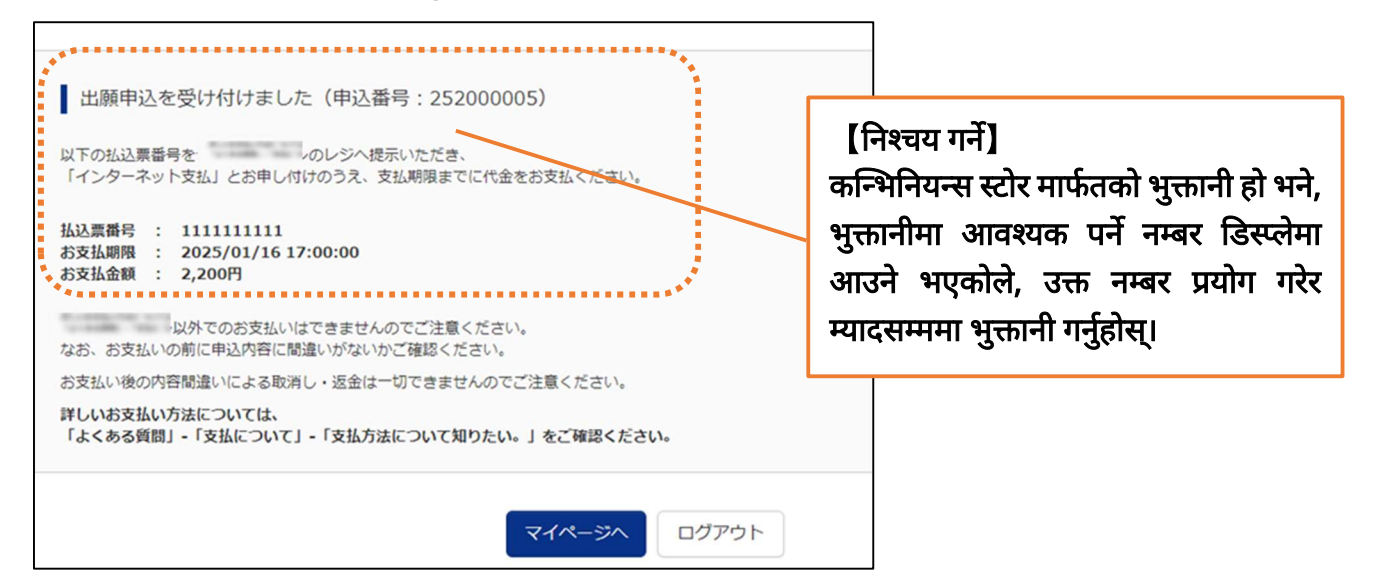

#### Pay-easy (वित्तीय निकायको ATM) हो भने

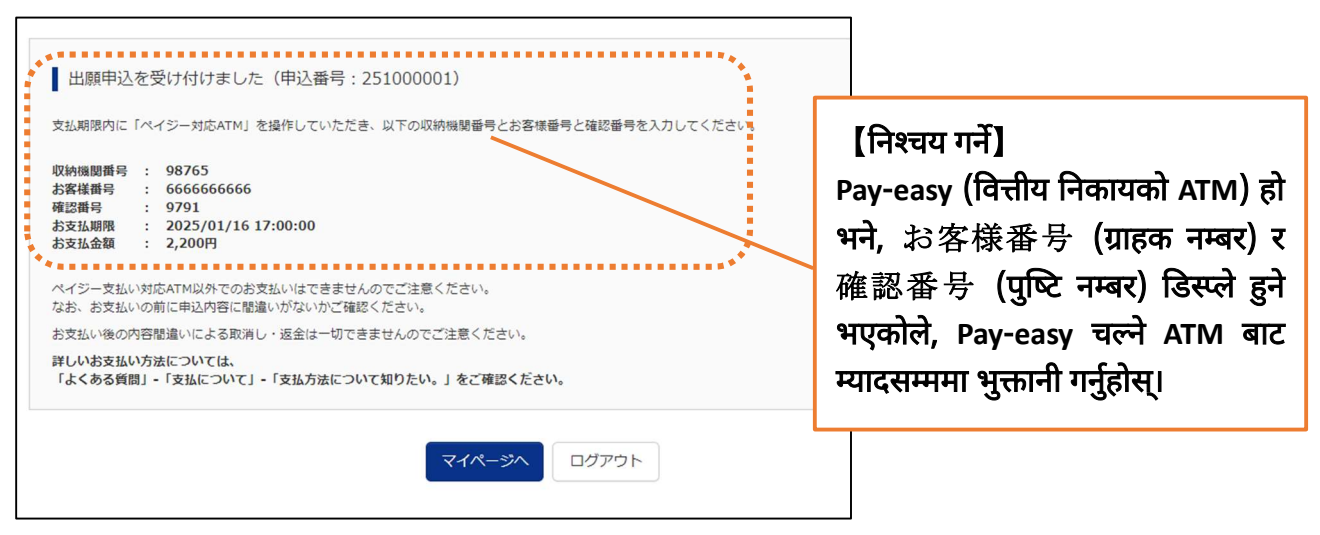

## Pay-easy (नेट-बैङ्किङ) हो भने

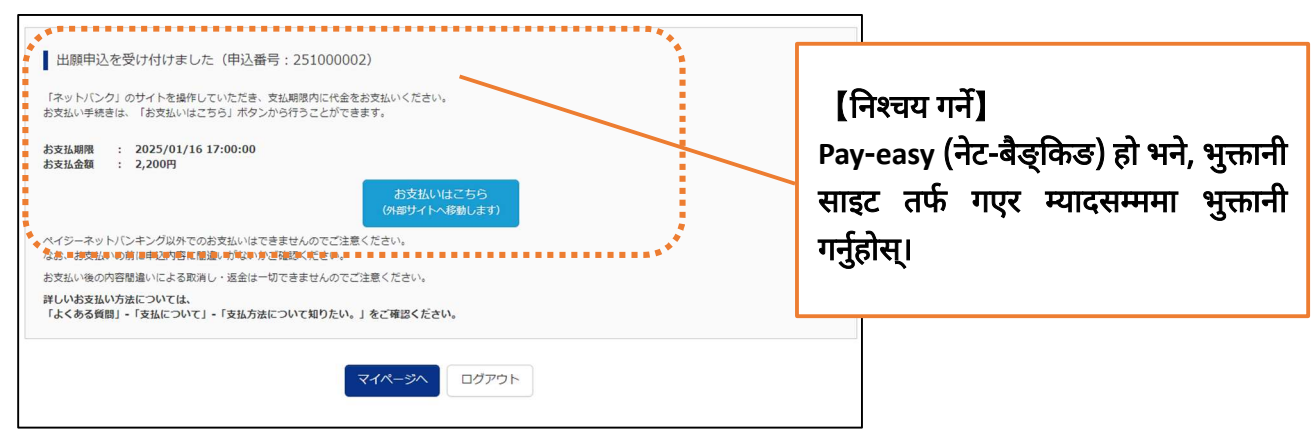

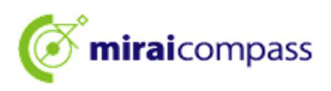

#### 7.4 आवेदन स्वीकार एवम् भर्ना परीक्षा शुल्क भुक्तानीको जानकारी इमेल

| <ul> <li>※送信専用※【インターネット出版】東京都立みらいコンパス高等学校】 申込受付、および入学考査料お支持<br/>mirai-compass@e-shiharai.net<br/>発売</li> </ul>                        | ないのお知らせ                                                   |
|----------------------------------------------------------------------------------------------------|-----------------------------------------------------------|
| 未来 寅 棟                                                                                                    |                                                           |
| インターネット出願にて申込を受け付けました。<br>これ以降は、郭集要項または学校 HP などを確認の上、手続きを進めてください。<br>以下の払込票番号を のレジへ提示いただき、<br>『インターネット支払』とお申し付けのうえ、支払期限までに代金をお支払ください。 | [निश्चय गर्ने]<br>भर्ना परीक्षा शुल्कलाई भुक्तानी समयसीमा |
| 【東京都立みらいコンパス高等学校入学考査科 (【全日制】学力検査に基づく選続(第一次募集・分割前期募集)<br>▲<br>払込票書号 : 1111111111                                                       | सम्ममा बुभाइसक्नु होला।                                   |
| お支払金額 : ¥ 2,200 -<br>お支払期限 : 2025/01/16 17:00:00                                                                                      |                                                           |

आवेदन स्वीकार भएको सूचित गर्ने इमेल रजिस्टर गरेको इमेल एड्रेसमा आइपुग्नेछ।

7.5 आवेदन स्वीकार एवम् भर्ना परीक्षा शुल्क भुक्तानी सम्पन्न इमेल

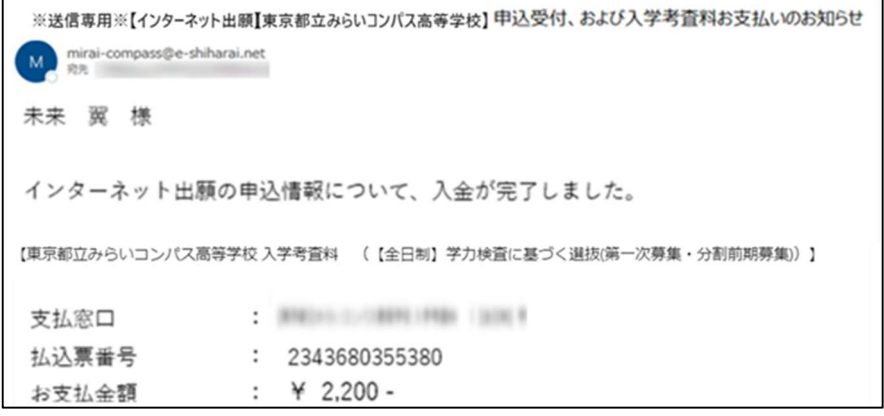

भुक्तानी सम्पन्न पश्चात् भुक्तानी सम्पन्न भएको सूचित गर्ने इमेल आइपुग्नेछ।

#### 7.6 भुक्तानीको निश्चय

| ミライ ツバサ さんのマイページ                                                                                                    |                                                        |
|----------------------------------------------------------------------------------------------------|--------------------------------------------------------|
| 申込履歴・配信メールを確認する                                                                                                    |                                                        |
| お知らせ                                                                                                    | 🖧 [मुख्य बुँदा]                                        |
| 出願先:東京都立みらいコンパス高等学校                                                                                                    | भुक्तानी सम्पन्न गर्नु अगाडि 入金状況 (रकम                 |
| 【写真について】<br>以下の青ボタンより颇写真データをアップロードしてください。                                                                                                    | डिपोजिट अवस्था) " 未決済 (सेटलमेन्ट हुन बाँकी)"           |
| (略写真について)<br>1. 正置と絶教暗領(4 cm×場 3 cm)<br>2. 令和6年10月1日以降に勝約したもの<br>3. カラー・6時どろの下あ可<br>5. 日間とちの下あ可<br>5. 日間とちの下あ可<br>5. 日間とちの下す可<br>5. 日間とちの下す可<br>5. 日間とちの下す可<br>5. 日間とちの下す可<br>5. 日間とちの下す可<br>5. 日間とちの下す可<br>5. 日間とちの下す可<br>5. 日間とちの下す可<br>5. 日間とちの下す可<br>5. 日間としていた可<br>5. 日間としていた可<br>5. 日間にの<br>5. 日間にの<br>5. 日間にの<br>5. 日間にの<br>5. 日間にの<br>5. 日間にの<br>5. 日間にの<br>5. 日間にの<br>5. 日間にの<br>5. 日間にの<br>5. 日間にの<br>5. 日間にの<br>5. 日間にの<br>5. 日間にの<br>5. 日間についた可<br>5. 日間にの<br>5. 日間にのの<br>5. 日間にの<br>5. 日間にの<br>5. 日間にの<br>5. 日間にの<br>5. 日間にの<br>5. 日間にの<br>5. 日 | भनेर देखिने छ।                                         |
| ■写真は重土牛身のかが写るようにし、全身写真をアップロードしないようにしてください。<br>注受真は重土牛身のかが写るようにし、全身写真をアップロードしないようにしてください。<br>[受検票出力について]                                                                                                    | भुक्तानी सम्पन्न भएन भने, आवेदन पनि सम्पन्न नभई,       |
| 温庵:安使巻与集響後(1月22日(KT 以線)に出力可能となります。<br>一次(金日朝・定時前):受機番号好審後(2月16日(日)以降)に出力可能となります。                                                                                                    | भर्ना-आकाङ्क्षापत्र आदि निकाल्न/ प्रिन्ट गर्न मिल्दैन। |
| 出願用國写真を確認ノ変更する方はごちら                                                                                                    | ~                                                      |
| 申込履歷                                                                                                    |                                                        |
| 支払方         入会情         受検索/入学師           申込番号         入試区分         申込日 法         報         書                                                                                                    |                                                        |
| 252000005 【全日初】学力検査に基づく道法(第一次時期・分割 10月14日 コンビ 非決済 ゆふ彼点/彼然症が 天話(第二 -<br>和税特別)                                                                                                    |                                                        |

भुक्तानी गर्न आवश्यक पर्ने जानकारीलाई, माइपेजको " 支払確認 (भुक्तानीको निश्चय)" बाट समेत निश्चय गर्न सकिने छ।

पृष्ठ 33 दर्खास्त निमित्तको कागजात पेस तर्फ अगाडि बढ्नुहोस्।

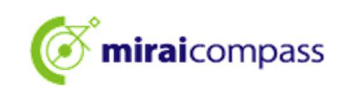

#### 8 रकम दाखिला भौचरबाट भुक्तानी

8.1 Step5: रकम दाखिला भौचरको भर्पाइ अपलोड

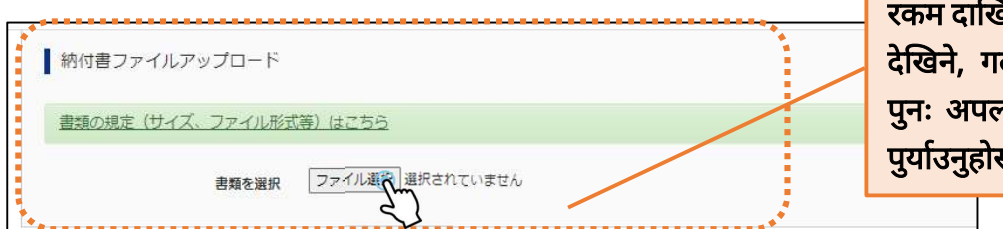

[ध्यान दिनुपर्ने] रकम दाखिला भौचरको फोटो अस्पष्ट देखिने, गलत फोटो हालेको भएमा, पुनः अपलोड गर्नुपर्ने भएकोले ध्यान पुर्याउनुहोस्।

भुक्तानी विधि अन्तर्गत रकम दाखिला भौचरलाई छान्नु भएको हो भने, रकम दाखिला भौचरबाट भुक्तानी गरी,

"納付書ファイルアップロード (रकम दाखिला भौचर फाइल अपलोड)" बाट भर्पाइहरू अपलोड गर्नुहोस्।

8.2 Step5: दर्खास्त निमित्तको जानकारी निश्चय गर्ने एवम् आवेदन

| 申込内容                                                              |       |
|-------------------------------------------------------------------|-------|
| 東京都立みらいコンパス高等学校                                                   |       |
| ✔ お申込みの試験は以下の内容でお開還えはありませんか                                       |       |
| 01:普通科                                                            |       |
|                                                                   |       |
| 志願者情報                                                             |       |
|                                                                   |       |
| 以下志願者情報に入力したもので誤りはありませんか(入力可能文字数を超える場合を除く)                        |       |
| 未来 翼                                                              |       |
| 2009年04月01日                                                       |       |
| 000-0000                                                          |       |
| 東京都 品川区 品川1-1-1 〇〇〇〇〇〇マンション101                                    |       |
| ✓ 出職をする入試区分は、【全日朝】学力検査に基づく選抜(第一次募集・分割前期募集)で開違いありません。              |       |
| ✓ 推薦選抜に申込をしている場合、合否が発表された後に出願申込を行ってください。(この項目は、該当する以外の方もチェックを入れてく | ださい。) |
| 🛃 その他申込内容に誤りはありませんか                                               |       |
|                                                                   |       |
| 戻る 上記内容で申込                                                        |       |

8.3 Step6: दर्खास्तको आवेदन सम्पन्न

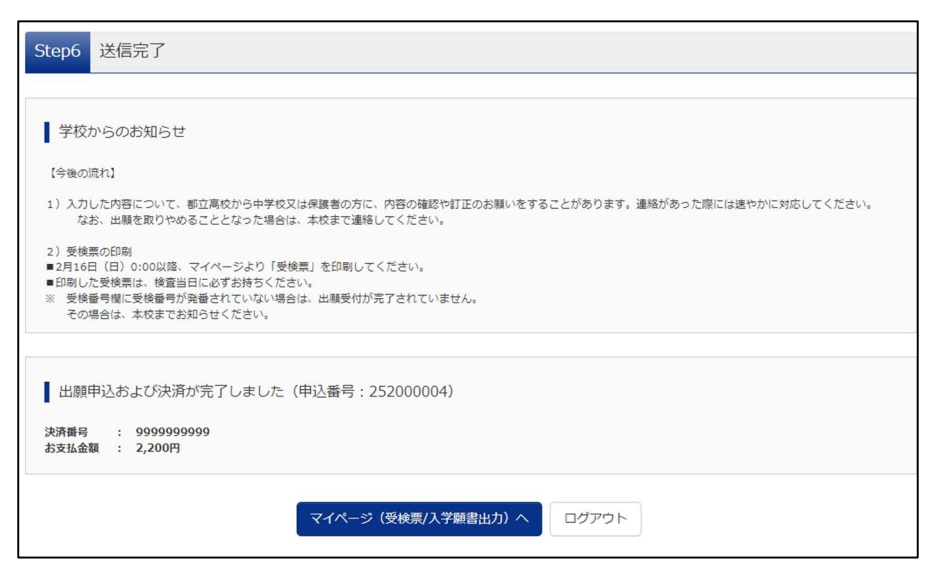

यति गरेपछि दर्खास्त सम्पन्न हुन्छ।

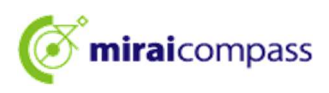

# 8.4 आवेदन स्वीकृत/ भुक्तानी सम्पन्न इमेल

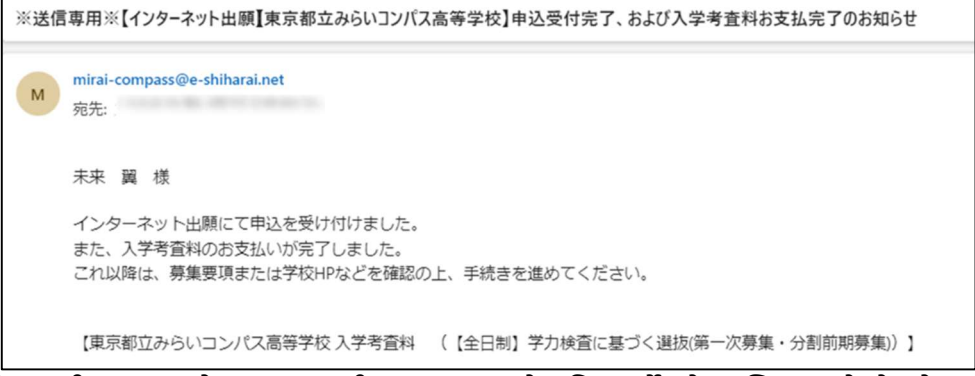

आवेदन स्वीकार भएको एवम् भुक्तानी सम्पन्न भएको सूचित गर्ने इमेल रजिस्टर गरेको इमेल एड्रेसमा आइपुग्नेछ।

#### 8.5 पूरक जानकारी: रकम दाखिला भौचर पुनः अपलोड

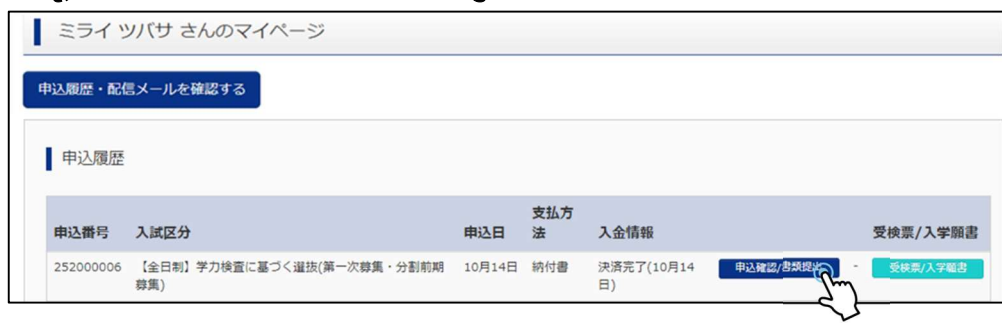

दर्खास्त दिँदा अपलोड गरेको रकम दाखिला भौचरको फोटो अस्पष्ट, गलत फोटो हालेको भनी महानगरिय उच्च माविबाट सम्पर्क हुन आएमा, माइपेजबाट पुनः अपलोड गर्न मिल्ने हुन्छ।

माइपेजबाट " 申込確認/書類提出 (आवेदन निश्चय/कागजात पेस)" लाई क्लिक गर्नुहोस्।

#### 8.6 कागजात पेस

| 書類の提出/確          | ≣刃<br>pr¢J |            |                               |      | •              |
|------------------|------------|------------|-------------------------------|------|----------------|
| アップロード日          | 削除日        | ファイル名      |                               | 受領   |                |
| 2024/09/24 14:39 |            | 100001.jpg |                               | 提出完了 | ダウンロード 剤 除     |
|                  |            |            | 書類を提出する                       |      | φ <sup>*</sup> |
|                  |            | E          | 申込内容確認書PDFの表示・印刷につ<br>申込内容確認書 | 217  |                |

" 書類を提出する (कागजात पेस गर्ने)" बाट पुनः अपलोड गर्नुपर्ने रकम दाखिला भौचरलाई पेस गर्न सकिन्छ। अपलोड गर्यो भने पुरानो माथि नयाँ रकम दाखिला भौचर चाहिँ सेभ हुनेछ।

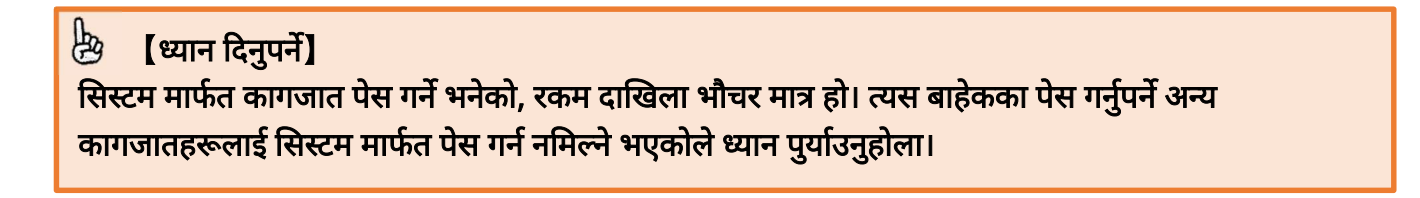

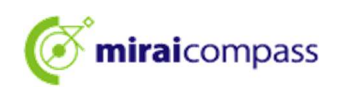

### 9 दर्खास्त निमित्तको कागजात पेस

#### महानगर भित्रको माध्यमिक विद्यालयमा अध्ययनरत आकाङ्क्षी

माध्यमिक विद्यालयमा दर्खास्त निमित्तको कागजात पेस गर्नुहोस्। माध्यमिक विद्यालयबाट निवेदन दिने महानगरिय उच्च मावितर्फ कागजात पेस अवधि भित्रमा हुलाक मार्फत पठाइने भएकोले, म्याद विचार गरेर अतिरिक्त समय राखी पेस गर्नुहोस्।

#### महानगर बाहिरका माध्यमिक विद्यालयमा अध्ययनरत आकाङ्क्षी एवम् माध्यमिक विद्यालयमा अध्ययनरत नरहेको आकाङ्क्षी

महानगर बाहिरका माध्यमिक विद्यालयमा अध्ययनरत आकाङ्क्षी एवम् माध्यमिक विद्यालयमा अध्ययनरत नरहेको आकाङ्क्षीले भने, माध्यमिक विद्यालय मार्फत नभएर सिधै महानगरिय उच्च माविमा हुलाक मार्फत पठाउने।

#### विदेशमा बसोबास गर्ने आकाङ्क्षी

हाल, विदेशमा बसोबास गरिरहेको आकाङ्क्षीले, दर्खास्त निमित्तको कागजातलाई सिधै हुलाक मार्फत महानगरिय उच्च माविमा पठाउनुहोस्। साथै, निवेदन दिएको विद्यालयले निर्देशन दिएको खण्डमा, " 申込確認/書類提出 (आवेदन निश्चय/कागजात पेस)" बाट दर्खास्त निमित्तको कागजात अपलोड गर्नुहोस्।

| ミライ      | ツバサ さんのマイページ                                  |                |             |                  |           |          |
|----------|-----------------------------------------------|----------------|-------------|------------------|-----------|----------|
| 申込履歴・翫   | 信メールを確認する                                     |                |             |                  |           |          |
| 申込履歴     | κ.                                            |                |             |                  |           |          |
| 申込番号     | 入試区分                                          | 申迟             | 支払方<br>入日 法 | 入金情報             |           | 受検票/入学願書 |
| 25200000 | <ul> <li>【全日制】学力検査に基づく選抜(領<br/>募集)</li> </ul> | 「一次募集・分割前期 10月 | 月14日 納付書    | 決済完了(10月14<br>日) | 申込確認/書類提出 | 受検票/入学範書 |

#### 邊 [मुख्य बुँदा]

दर्खास्त निमित्तको कागजात अपलोड गरेपछि, दर्खास्त निमित्तको कागजातलाई महानगरिय उच्च माविमा हुलाक मार्फत पठाएर पेस गर्नुहोस्। त्यस बखतमा, दर्खास्त निमित्तको कागजातलाई हुलाक मार्फत पठाएको कुरा, महानगरिय उच्च माविमा सम्पर्क गरेर बताउनुहोस्।

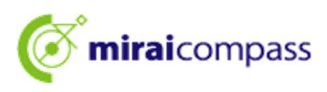

# 10 प्रवेशपत्र प्रिन्ट

10.1 माइपेजबाट " 受検票/入学願書 (प्रवेशपत्र/ भर्ना-आकाङ्क्षापत्र) " लाई क्लिक

| <b>mirai</b> cor                            | mpass                                   |             |          | マイページ ログイン情 | 報変更 志願者情報変更 | 志願者切替        | 申込履歴 ログアウト<br>ぐ ミライ ツバサ さん |                  |
|---------------------------------------------|-----------------------------------------|-------------|----------|-------------|-------------|--------------|----------------------------|------------------|
| ミライツ                                        | (サ さんのう                                 | マイページ       |          |             |             |              |                            |                  |
| 申込履歴・配信>                                    | くールを確認する                                |             |          |             |             |              |                            |                  |
| お知らせ                                        |                                         |             |          |             |             |              |                            |                  |
| 【写真について】<br>以下の青ボタンよ                        | り顔写真データをフ                               | アップロードして    | こください。   |             |             |              |                            |                  |
| 【頗写真について<br>1.正面上半身<br>2.令和6年10.<br>3.カラー・白 | 】<br>脱帽(縦4cm×横3<br>月1日以隆に撮影し<br>黒どちらでも可 | icm)<br>たもの |          |             |             |              |                            |                  |
| 【受検票出力につ<br>受検番号採番後                         | いて】<br>(01月25日(土)                       | 5) (多以内0:00 | 出力可能となりま | τ.          | ······      |              | T                          |                  |
| 出願用頗写真を確認                                   | /変更する方はこ                                | 56          |          | _           |             | ान<br>पानेक  | श्चय गन]                   |                  |
| 申込履歴                                        |                                         |             |          |             |             | ਸ਼ਿਸ<br>ਤਿਸ਼ | पत्र ।नकाल्न<br>जग         | ।मल्न अवाच निरचय |
| 申込番号                                        | 入試区分                                    | 申込日         | 支払方法     | 入金情報        |             | गनुहा        | त्।                        |                  |
| 252000006                                   | 一般枠募集                                   | 9月24日       | 納付書      | 決済完了(9月24日) | 申込確認/書類提出   | -            | 受検票/入学箱書                   |                  |

प्रवेशपत्र निकाल्न मिल्ने अवधि भएपछि मात्र प्रवेशपत्र निकालेर प्रिन्ट गर्न मिल्छ।

माइपेजको " 受検票/入学願書 (प्रवेशपत्र/ भर्ना-आकाङ्क्षापत्र)" लाई क्लिक गर्नुहोस्। प्रवेशपत्र निकाल्न मिल्ने अवधि, माइपेजको माथिल्लो भागको お知らせ (जानकारी)मा लेखिएको हुन्छ।

| 😓 [मुख्य बुँदा]                                                                                                    |
|----------------------------------------------------------------------------------------------------|
| तलको समय भएपछि प्रवेशपत्र प्रिन्ट गर्न मिल्ने हुन्छ। :                                                                                     |
| सिफारिसमा आधारित छनौट ••••••••••••••••••••••••••••• जनवरी 23 तारिख (बिही) 00:00 ~                                                          |
| शैक्षिक क्षमता जाँचमा आधारित छनौट (प्रथम चरणको भर्ती/ अघिल्लो किस्ताको भर्ती) ••••फ्रेब्रुअरी 16 तारिख (आइत) 00:00 ~                       |
| जापान फिर्ती विद्यार्थी लक्षित भर्ना छनौट (अप्रिल भर्ना विद्यार्थी छनौट)••••••••फ्रेब्रुअरी 12 तारिख (बुध) 00:00  ~                        |
| *जापान फिर्ती विद्यार्थी लक्षित भर्ना छनौट (अप्रिल भर्ना विद्यार्थी छनौट)मा निवेदन परिवर्तन पश्चात्को प्रवेशपत्र भने, फ्रेब्रुअरी 13 तारिख |
| (बिही) 15:00 ~                                                                                                    |

#### 10.2 " 受検票 (प्रवेशपत्र)" लाई क्लिक

| 受検票/入学願書(申込番号:252000004)                                                                                                    |                                                                                                    |
|----------------------------------------------------------------------------------------------------|----------------------------------------------------------------------------------------------------|
| 試験情報                                                                                                    |                                                                                                    |
| 入試区分         【全日制】学刀検査に基づく道抜(第一次募集・分割前期募集)           試験名         01:普通料                                                                                                    | [चलाउने विधि]                                                                                                    |
| ダウンロード<br>受検票/入学験書PDFをダウンロードします。<br>プラウザ上でPDFを減き印刷を行うと、軍線が消えたり、レイアウトが取れる場合があります。<br>PDFを保存した後は、AdobeReaderを利用して表示・印刷を行ってください。<br>AdobeReaderをお持ちでない方は以下リンクよりダウンロードし、インストールしてください。<br>Control Reader<br>Control Reader<br>Control Reader<br>Control Reader<br>Control Reader | प्रवेशपत्रलाई कन्भिनियन्स स्टोरको मल्टिकपी मेसिनबाट<br>प्रिन्ट गर्न चाहेमा " コンビニエンスストアでプリン<br>トする方はこちら (कन्भिनियन्स स्टोरबाट प्रिन्ट<br>गर्नुहुने महानुभाव यता" लाई क्लिक गर्नुहोस्।<br>(कन्भिनियन्स स्टोरबाट प्रिन्ट गर्दा, मल्टिकपी मेसिन उपयोग<br>बापतको शुल्क लाग्ने हुन्छ।) |
| ダウンロードできない方はごちら<br>コンビニエンスストアでプレートする方はごちら                                                                                                    |                                                                                                    |

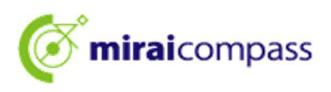

#### 10.3 प्रवेशपत्र प्रिन्ट

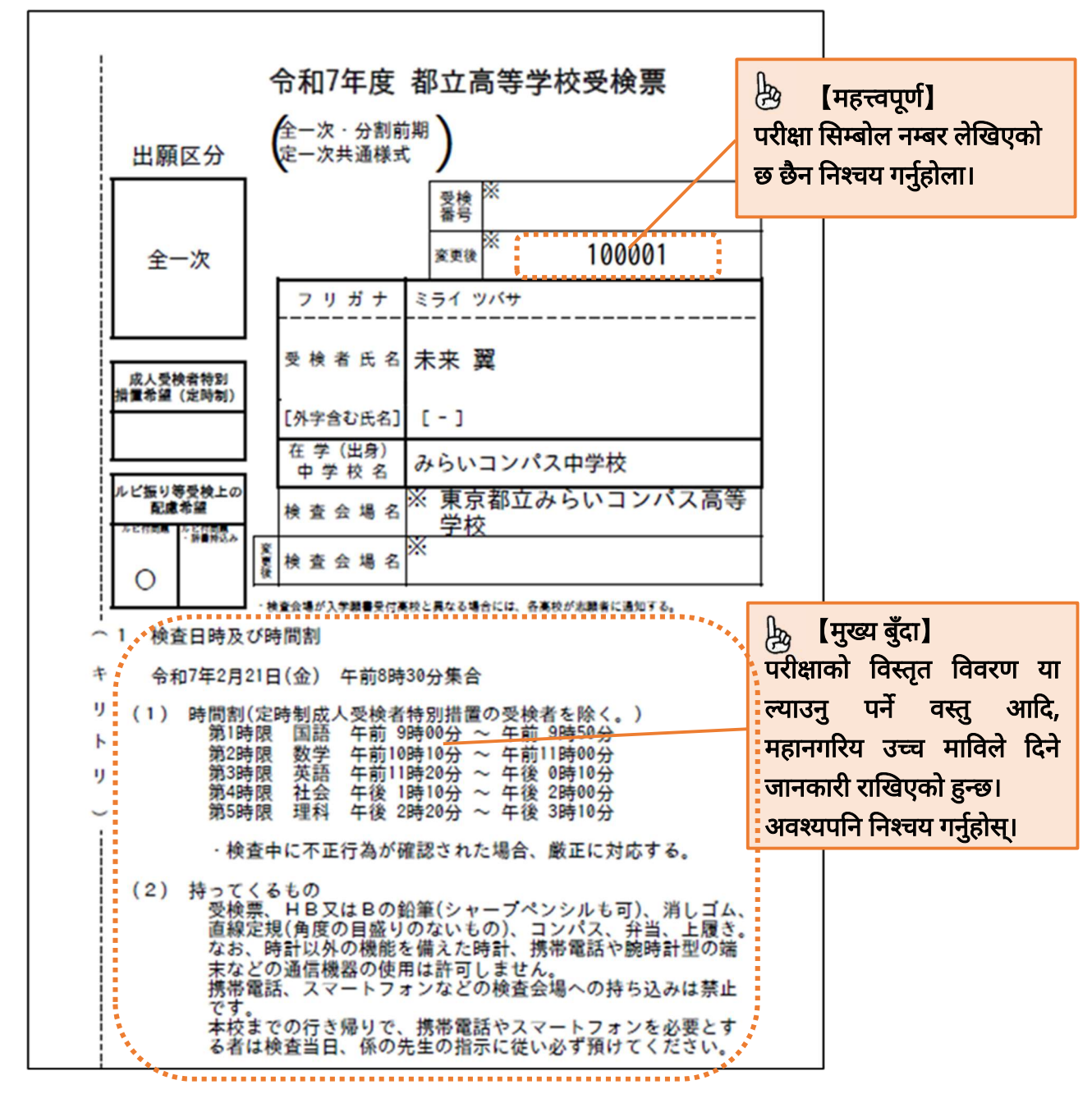

\*प्रवेशपत्र निकाल्न मिल्ने अवधि पश्चात् निकालेर प्रिन्ट गर्ने गर्नुहोस्। दर्खास्तको अन्तर्वस्तु चेक गर्नका लागि,

" 入学願書 (भर्ना-आकाङ्क्षापत्र)" बाट भर्ना-आकाङ्क्षापत्रलाई डाउनलोड गर्न मिल्छ।

तथापि, भर्ना-आकाङ्क्षापत्रलाई महानगरिय उच्च माविमा पेस गर्नुपर्ने आवश्यकता रहन्न।

\*प्रवेशपत्रलाई प्राप्ताङ्क/ उत्तर पुस्तिका खुलासा गर्न माग गर्नुपरे पनि प्रयोग हुने भएकोले, परीक्षा सक्किएपछि पनि जतनका साथ राख्नुहोस्।

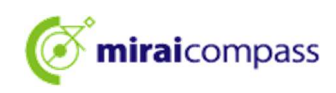

# निवेदन परिवर्तन गर्दा दर्खास्त दिने प्रक्रिया

भर्ना-आकाङ्क्षापत्र फिर्ता लिँदा, फ्रेब्रुअरी 12 तारिख (बुध) बिहान 9:00 बजे ~ अपराहन्न 15:00 बजेसम्मको अवधिमा, निवेदन परिवर्तन अनुरोध (कागज)लाई दर्खास्त दिएको महानगरिय उच्च माविमा लिएर गई, फ्रेब्रुअरी 13 तारिख (बिही) मध्यान्नसम्मको अवधिमा दर्खास्त साइटमा भर्ने कामलाई सम्पन्न गरिसक्नु पर्छ। साथै, निवेदन परिवर्तनको अनुरोध पेस गरेको महानगरिय उच्च माविबाट फिर्ता गरिएको दर्खास्तको लागि चाहिने कागजातलाई, फ्रेब्रुअरी 13 तारिख (बिही) बिहान 9:00 बजे ~ मध्यान्न सम्ममा निवेदन परिवर्तन गर्न चाहेको उच्च माविमा लिएर जानुहोस्। दर्खास्त साइटमा भर्ने कार्यविधि निम्नानुसार हुन्छ।

# [मुख्य बुँदा] निवेदन परिवर्तन गर्नका लागि आवश्यक कुरा ①निवेदन परिवर्तन अगाडिको महानगरिय उच्च माविबाट दर्खास्त फिर्ता लिने। निवेदन परिवर्तन अनुरोध (कागज) पेस नगरे निवेदन परिवर्तन प्रक्रिया अपनाउन सकिन्न। ②साभा ID स्वरूप रजिस्ट्रेसन गर्ने साभा ID स्वरूप रजिस्ट्रेसन नगरे दर्खास्त प्रक्रिया अपनाउन नमिल्ने हुँदा ध्यान पुर्याउनुहोस्।

1 (अग्रिम कार्य) साभा ID तर्फ परिवर्तन \*साभा ID स्वरूप रजिस्ट्रेसन नगरेको खण्डमा मात्र

निवेदन परिवर्तन निमित्तको दर्खास्त आवेदन दिनु पर्दा, साभा ।D मार्फत आवेदन दिनुपर्ने हुन्छ। पहिल्यै साभा ।D स्वरूप रजिस्ट्रेसन गरिसकेको भए, कुनै अग्रिम कार्य आवश्यक पर्ने छैन।

1.1 निवेदन परिवर्तन अगाडिको महानगरिय उच्च माविको माइपेजमा एक्सेस गर्ने

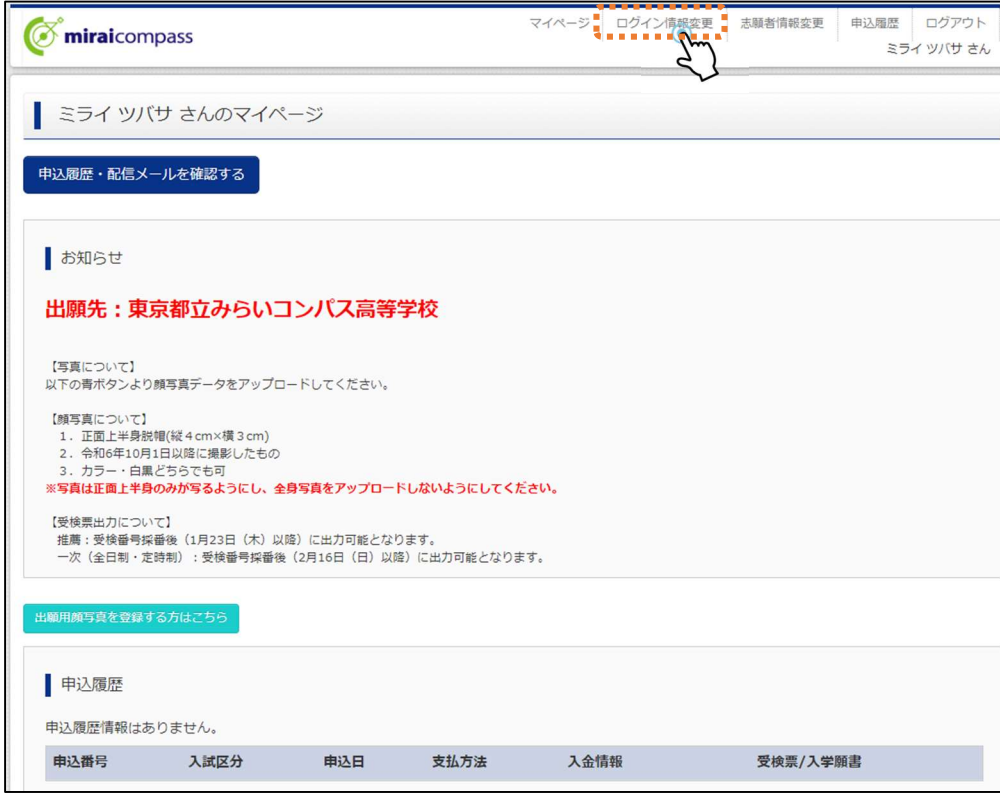

निवेदन परिवर्तन अगाडिको महानगरिय उच्च माविको माइपेज पश्चात्, "ログイン情報変更 (लगइन जानकारी परिवर्तन)" लाई क्लिक गर्नुहोस्।

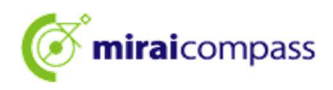

## 1.2 परिवर्तन गर्ने अन्तर्वस्तुलाई छान्ने

| <b>© mirai</b> compass                                                                              | マイページ    | ログイン情報変更 | 志願者情                | 殿変更 申込履歴<br>ミラ        | ログアウト<br>5イ ツバサ さん                 |                         |
|----------------------------------------------------------------------------------------------------|----------|----------|---------------------|-----------------------|------------------------------------|-------------------------|
| ログイン情報変更                                                                                            |          |          |                     |                       |                                    |                         |
| 変更内容選択<br>変更したい内容を選択してください。                                                                         |          |          |                     | 🤌 [ि<br>पहिल्यैः      | नेश्चय गर्ने<br>साभ्ता ID          | ]<br>स्वरूप रजिस्ट्रेसन |
| ○ 現在利用しているメールアドレス・バスワードを、m <u>cID(共通ID)として受</u> 録する <u>mcID(共通ID)とは</u><br>○ ・<br>・<br>・<br>ルアドレス変更 |          |          | गरेको भ<br>पृष्ठ 38 | ए, यहाँ बि<br>तर्फ अग | डेस्प्ले हुँदैन।<br>डिि बढ्नुहोस्। |                         |
| <ul> <li>バスワード変更</li> <li>メール受信設定変更</li> </ul>                                                      |          |          |                     |                       |                                    |                         |
| रनग                                                                                                 | ページへ 友 更 |          |                     |                       |                                    |                         |

"現在利用しているメールアドレス・パスワードを、mcID(共通 ID)として登録する (हाल उपयोग गरिरहेको इमेल एड्रेस/ पासवर्डलाई mcID (साभा ID) स्वरूप रजिस्ट्रेसन गर्ने)" लाई क्लिक गर्नुहोस्।

#### 1.3 पासवर्ड हालेर नवीकरण

| • 現在利用してい                                                                | <b>いるメールアドレス・パ</b>                                                                    | スワードを、mcID(共通ID)として登録する <u>mcID(共通ID)とは</u>                                                                                                    |
|--------------------------------------------------------------------------|---------------------------------------------------------------------------------------|----------------------------------------------------------------------------------------------------|
| 現在利用してい<br>mcID (共通ID)<br>さい。<br>(mcID (共通II)<br>現在のパスワー<br>(mcID (共通II) | 5メールアドレス・パスワー<br>にした場合、インターネッ<br>い) から、学校単位のIDにS<br>ドを入力のうえ、「変更」 //<br>い) のパスワードとして設定 | ードで、下記ロゴマークのついた、複数の学校のmiralcompassサイトにログインできるよう設定します。<br>小出職サイトで顔写真アップロードをする際、学校ごとに顔写真を変更することができませんのでご注意くだ<br>変更することはできません。学校単位のIDからmcID(共通ID)にすることは可能です。)<br>形タンを押してください。<br>だわえす) |
|                                                                          |                                                                                       | □ パスクードの状学報題                                                                                                    |
| ※登録したID以<br>※既にご登録済                                                      | 現在のパスワード<br>かのご登録の内容(個人情<br>みのmiraicompassサイトの                                        | ・・・・・・・・・・・・・・・・・・・・・・・・・・・・・・・・・・・・                                                                                                    |
| <b>o</b> miraico                                                         | mpass                                                                                 |                                                                                                    |
| 100                                                                      |                                                                                       |                                                                                                    |
| o メールアドレン                                                                | 又変更                                                                                   |                                                                                                    |
| ○ メールアドレン<br>○ パスワード変列                                                   | <b>又変更</b><br>E                                                                       |                                                                                                    |
| ○ メールアドレン<br>○ パスワード変更<br>○ メール受信設フ                                      | <<br>2<br>2<br>変更<br>2<br>2<br>変更                                                     |                                                                                                    |
| ○ メールアドレン<br>○ パスワード変好<br>○ メール受信設プ                                      | <変更<br>E<br>E変更                                                                       |                                                                                                    |

यति गरेपछि साभा ID तर्फ परिवर्तन गर्ने कार्य सम्पन्न भयो।

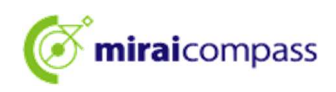

2 निवेदन परिवर्तन गर्ने महानगरिय उच्च माविको दर्खास्त साइटमा एक्सेस

| <ul> <li>         ・ miraicompass         <ul> <li>             東京都立みらいコンパス高等学校のネット出願へようこ</li></ul></li></ul> | そ<br>学校からのお知らせ<br>東京都立みらいコンパス高等学校                                                                                                    | 【निश्चय गर्ने】<br>निवेदन परिवर्तन गर्ने महानगरिय उच्च<br>माविको नाम डिस्प्ले भइरहेको कुरा निश्चय<br>गर्नुहोस्।                                                            |
|----------------------------------------------------------------------------------------------------|----------------------------------------------------------------------------------------------------|----------------------------------------------------------------------------------------------------|
| miralcompassサイトでmcDD (共通D) こして登録された方は、ログ                                                                     | <ul> <li>【単葉成功】</li> <li>インタースットと騒音結果</li> <li>インタースットと騒音結果</li> <li>200x年xx月xx日(x)0:00~200x年xx月xx日(x)17:00</li> <li>受検集出力期間</li> <li>200x年x月xx日(x)0:00~</li> <li>「ダル港功】</li> <li>ヘムースットと騒音結果</li> <li>200x年x月30日(x)0:00~</li> <li>「安検集出力期間</li> <li>200x年x月30日(x)0:00~</li> <li>「受検集出力期間</li> <li>200x年x月30日(x)0:00~</li> <li>「二、「二、「二、「二、「二、「二、「二、「二、」」</li> <li>(x) 「二、「二、「二、「二、「二、「二、」、「二、」、「二、」、「二、」、「二、」</li></ul> | ध्यान दिनुपर्ने]<br>निवेदन परिवर्तनमा ID को रजिस्ट्रेसन गरिँदैन।<br>अवश्यपनि निवेदन परिवर्तन पूर्वको<br>महानगरिय उच्च माविमा प्रयोग गरेको ID<br>मार्फत दर्खास्त दिनुहोस्। |
| ビスワーン れの方はごちら  ※ 1利用規約」をご確認いただいたのち、ご利用ください。                                                                  | ンスナムに知り 3 むみ刈りで<br>2024年09月20日: ●重要=サービス停止のお知ら<br>22日(火)0:00~9:00(予定)]<br>お積合せた よくあ                                                                                                    | せ(本番サイト) [10月<br>特徴法に基づく表示<br>る類類 利用規約 推員環境                                                                                                    |

निवेदन परिवर्तन गर्ने महानगरिय उच्च माविको दर्खास्त साइटमा एक्सेस गर्नुहोस्। " ログイン (लगइन)" लाई क्लिक गरेर माइपेज तर्फ अगाडि बढ्नुहोस्।

- 3 नयाँ आवेदन प्रक्रिया (प्रवेश परीक्षाको वर्ग छान्ने/ आकाङ्क्षी बारेको जानकारी भर्ने/ परीक्षा छान्ने)
  - 3.1 "新規申込手続きへ (नयाँ आवेदन प्रक्रिया तर्फ)" लाई क्लिक

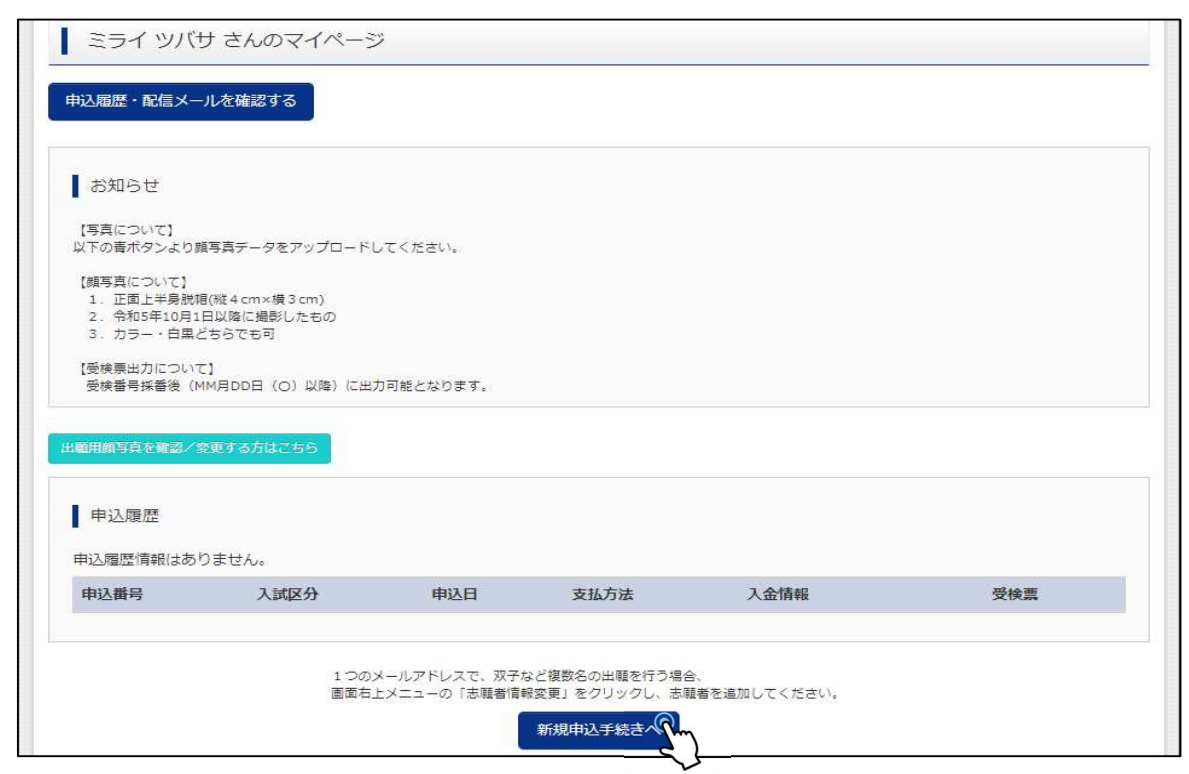

माइपेजमा भएको " 新規申込手続きへ (नयाँ आवेदन प्रक्रिया तर्फ)" लाई क्लिक गरी, दर्खास्त प्रक्रिया अपनाउनु होस्।

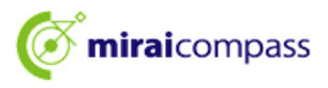

#### 3.2 Step1:प्रवेश परीक्षाको वर्ग छान्ने

| Step1 入試区分選択                                                                                                    |                                                                                                    |                                                                                                    |
|----------------------------------------------------------------------------------------------------|----------------------------------------------------------------------------------------------------|----------------------------------------------------------------------------------------------------|
| 入試区分選択                                                                                                    |                                                                                                    |                                                                                                    |
| 入武区分                                                                                                    | <b>遥</b> んでください ~                                                                                                    |                                                                                                    |
| お知らせ  1) 本サイトより出職の申込をしてくださて  2) [Step2 出職情報入力]が終わったら  お支払が可能しなりますので、一時保存をし  3) 納付書による張込を選ばされた方は、  1) 受検票出力開始日より本サイトで受検  ※ 受検番号欄に番号が記載されていな  5) 検査当日は、受検票を忘れずにお持ちく | 違んでください<br>【全日期】推薦に基づく選抜(一般・特別併職)(申込期間:12/20~1/18)<br>【全日期】推薦に基づく選抜(一般推薦)(申込期間:12/20~1/18)<br>【全日期】推薦に基づく選抜(特別推薦)(申込期間:12/20~1/18)<br>【全日期】準力検査に基づく選抜(第一次弊集・分割前期募集)(申込期間:12/20~2/6)<br>『使時第別=学力検査に基づく選抜(第一次弊集・分割前期募集)(申込期間:12/20~2/6)<br>【全日期(志願客史)】学力検査に基づく選抜(一次・分割前期募集)(申込期間:2/13~2/14)<br>、「Step3 試験選択」面面で一時保存してください。都内の中学校に在時、ている方は、中学校<br>であず中学校の先生の確認を受けてください。都内の中学校に在時していない方は、中学校の承<br>経方法選択時に償収証書の写真のアップロードが必要となります。所定の「納付書」(中学校文<br>- 今等を提出してください。<br>地力してください。<br>地力してください。<br>地力してください。 | [ध्यान दिनुपर्ने]<br>निवेदन परिवर्तन अगाडिको उच्च<br>माविमा दर्खास्त रद्द नगरे अगाडि<br>बढ्न सकिन्न।<br>कथम् कदाचित् अगाडि बढ्न<br>नसकिएमा, तत्कालै निवेदन |
|                                                                                                    | 戻る<br>次                                                                                                    | परिवर्तन अगाडिको महानगरिय<br>उच्च माविमा सम्पर्क गर्नुहोस्।                                                                                                |

प्रवेश परीक्षाको वर्ग छान्दा, 志願変更 (निवेदन परिवर्तन) लेखिएको प्रवेश परीक्षा छान्नुहोस्।

#### 3.3 Step2 दर्खास्त निमित्तको जानकारी भर्ने

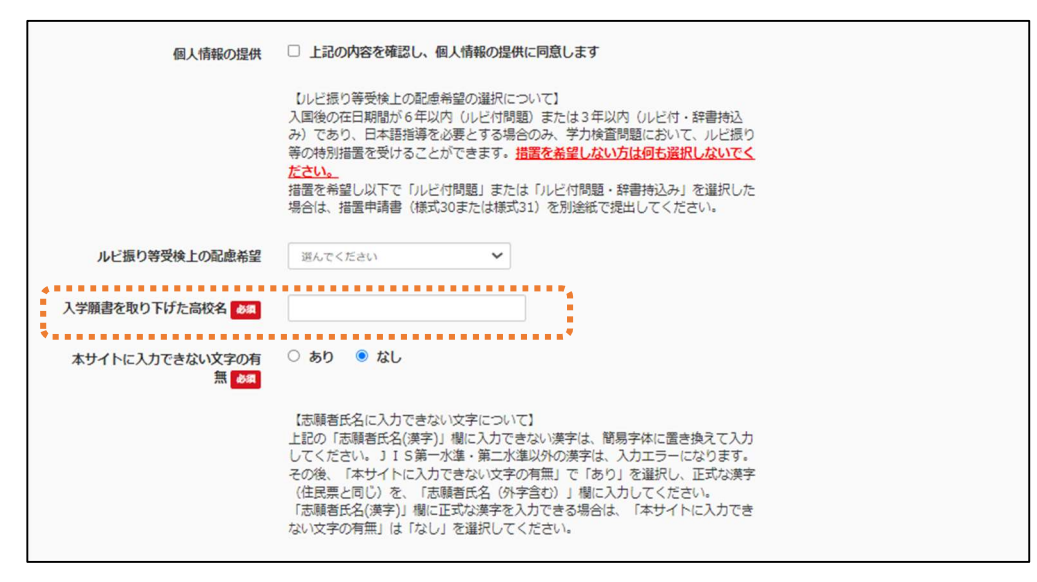

निवेदन परिवर्तनमा, "入学願書を取り下げた高校名 (भर्ना-आकाङ्क्षापत्र फिर्ता लिएको उच्च माविको नाम" अनिवार्य भरेको हुनुपर्छ। निवेदन फिर्ता लिएको उच्च माविको नामको आधिकारिक नाम (東京都立〇〇高等学校 (टोकियो महानगरिय 〇〇उच्च माध्यामिक विद्यालय)) भनेर भर्नुहोस्।

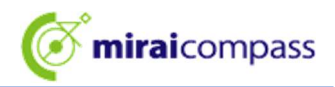

#### 3.4 Step3 परीक्षा छान्ने

| itep3 試験                                                                                                    | <b>美選択</b>     |             |          |           |            |      |      |
|----------------------------------------------------------------------------------------------------|----------------|-------------|----------|-----------|------------|------|------|
|                                                                                                    |                |             |          |           |            |      |      |
| 试验检索                                                                                                    |                |             |          |           |            |      |      |
|                                                                                                    |                |             |          |           |            |      |      |
| 出願する試験を核                                                                                                    | 食素し、画面中段の選択ボタ  | シを押してください。  |          |           |            |      |      |
|                                                                                                    |                |             |          |           | a militar  |      |      |
|                                                                                                    | 人武区分           | 【全日制(志順変更)】 | チ刀梗省に基づ  | )く 選抜(一次・ | 分割則期)      |      |      |
|                                                                                                    | 志望学科・コース       | 選んでください     |          |           | ~          |      |      |
| 検索された試験                                                                                                    |                |             |          |           |            |      |      |
| 入試区分                                                                                                    |                |             | 試験名      |           |            | 選択   |      |
| Provide the second second second second second second second second second second second second second second s |                |             |          |           |            |      |      |
|                                                                                                    |                |             |          |           |            |      |      |
|                                                                                                    |                |             |          |           |            |      |      |
| 現在選択中                                                                                                    | の試験            |             |          |           |            |      |      |
|                                                                                                    |                |             |          | •         |            |      |      |
| 入試区分                                                                                                    |                |             | 試験名      | 1.0       |            | 選択解除 |      |
| 【全日制(志願変                                                                                                    | (更)】学力検査に基づく選払 | 返(一次・分割前期)  | 01:普通科   |           |            |      | 選択解除 |
|                                                                                                    |                |             |          | ******    |            |      |      |
| 由汉洛試驗                                                                                                    |                |             |          |           |            |      |      |
| 入試区分                                                                                                    |                |             |          |           | 試驗名        |      |      |
| J Charles 1                                                                                                    |                |             |          |           | hearth and |      |      |
|                                                                                                    |                |             | <i>C</i> |           |            |      |      |
|                                                                                                    |                | 戻る          | お支払い顧    |           | 存して中断する    |      |      |
|                                                                                                    |                |             |          | 7.00      |            |      |      |

# 🖉 [मुख्य बुँदा]

निवेदन परिवर्तनमा अध्ययनरत विद्यालयको दर्खास्त अनुमोदन नहुने भएकोले, भुक्तानी स्क्रीन तर्फ अगाडि बढ्नुहोस्।

# 4 Step4 भुक्तानी विधि भर्ने

| Step4 お支払い方法の入力                                                                                                    |                      |  |  |
|----------------------------------------------------------------------------------------------------|----------------------|--|--|
| 試験名                                                                                                    |                      |  |  |
| 入試区分<br>【全日制(志願変更)】学力検査に基づく道抜(一次・分割前期)                                                                                                    | <b>試験名</b><br>01:普通科 |  |  |
| お支払して方法の選択。<br>※お支払い方法により事務手数料が異なりますので、事務手数料を確認しお手続きしてくださ                                                                                                    | v.                   |  |  |
| ● お支払なし                                                                                                    |                      |  |  |
| · · · · · · · · · · · · · · · · · · ·                                                                                                    |                      |  |  |
| お知らせ<br>■入学考査料の支払はありません。志願変更前に入学考査料の支払を納付着で行った方は、志願変更前の都立高校に提出した領収証書の写真を、マイページの「申込確認/<br>書類提出」で再度提出してください。ただし、全日制に志願変更するチャレンジスクール又は定時制単位制の都立高校から全日制の都立高校に志願変更する場合は、全日<br>あったが知りませたが、ただし、全日制に志願変更でなった。たち、 |                      |  |  |
| 制と定時制の差額分の入学考査料(1,250円)を本校の窓口でお支払いください。  戻る  確認                                                                                                    |                      |  |  |

निवेदन परिवर्तन गर्दा, निर्धारित समय प्रणालीबाट पूर्णकॉलीन दिवा अध्ययन प्रणालीतर्फ निवेदन परिवर्तन गर्ने बाहेकमा, भर्ना परीक्षा शुल्कको भुक्तानी नहुने भएकोले, त्यत्तिकै निश्चय स्क्रीन तर्फ अगाडि बढ्नुहोस्।

# 🍌 [मुख्य बुँदा]

निर्धारित समय प्रणालीबाट पूर्णकालीन दिवा अध्ययन प्रणालीमा निवेदन परिवर्तन गर्ने हो भने, परीक्षा शुल्कमा आउने अन्तरलाई निवेदन दिने काउण्टर मार्फत भुक्तानी गर्नुहोस्।

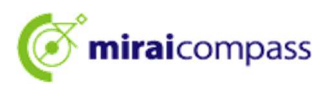

5 Step5 दर्खास्त निमित्तको जानकारी निश्चय गर्ने

| Step5<br>出願情報の確認    |        |  |
|---------------------|--------|--|
|                     |        |  |
| 試験名・入学考査料・お支払い方法の確認 |        |  |
| 試験名                 | 01:普通科 |  |
| お支払い方法              | お支払なし  |  |

お支払い方法 (भुक्तानी विधि)मा "お支払いなし (भुक्तानी पर्दैन)" भएको कुरा निश्चय गर्नुहोस्।

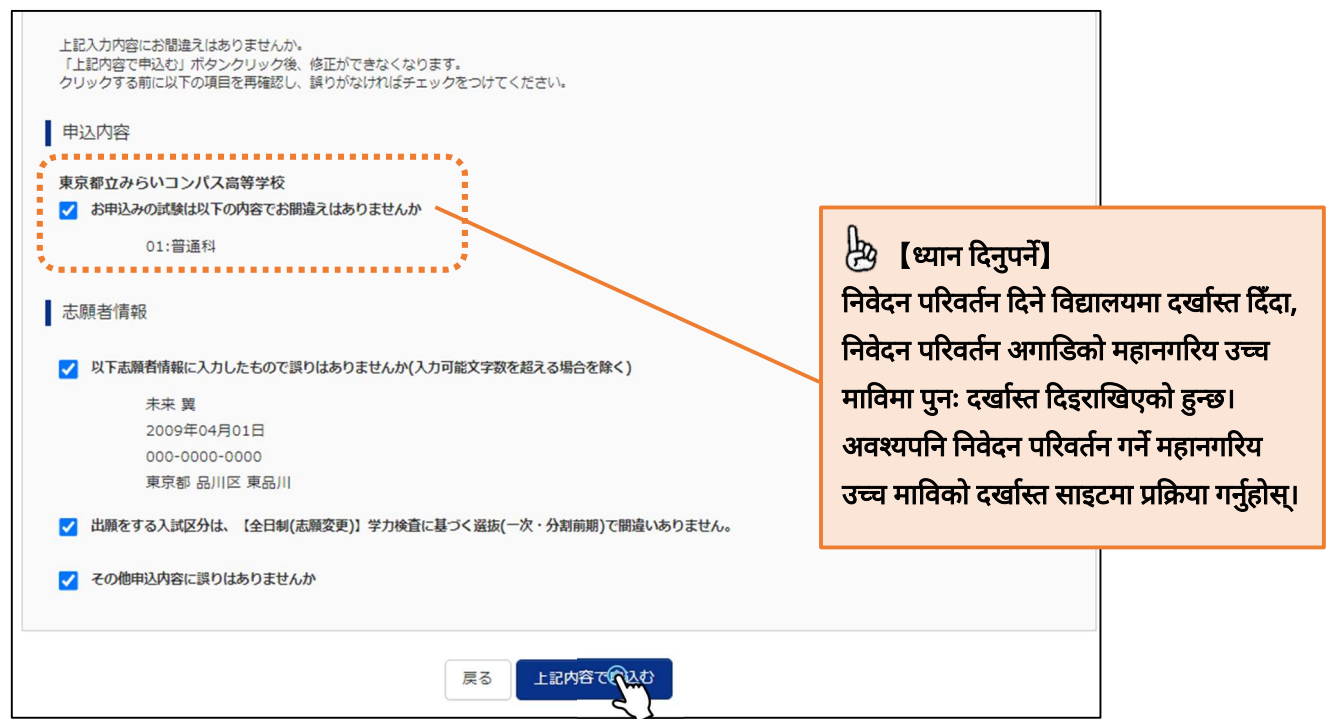

अन्त्यमा दर्खास्तको अन्तर्वस्तु निश्चय गरी, अन्तर्वस्तुमा समस्या नभएमा ठिक लगाएर, " 上記内容で申し込む (माथि उल्लिखित अन्तर्वस्तु मार्फत आवेदन दिन्छु)" लाई क्लिक गर्नुहोस्।

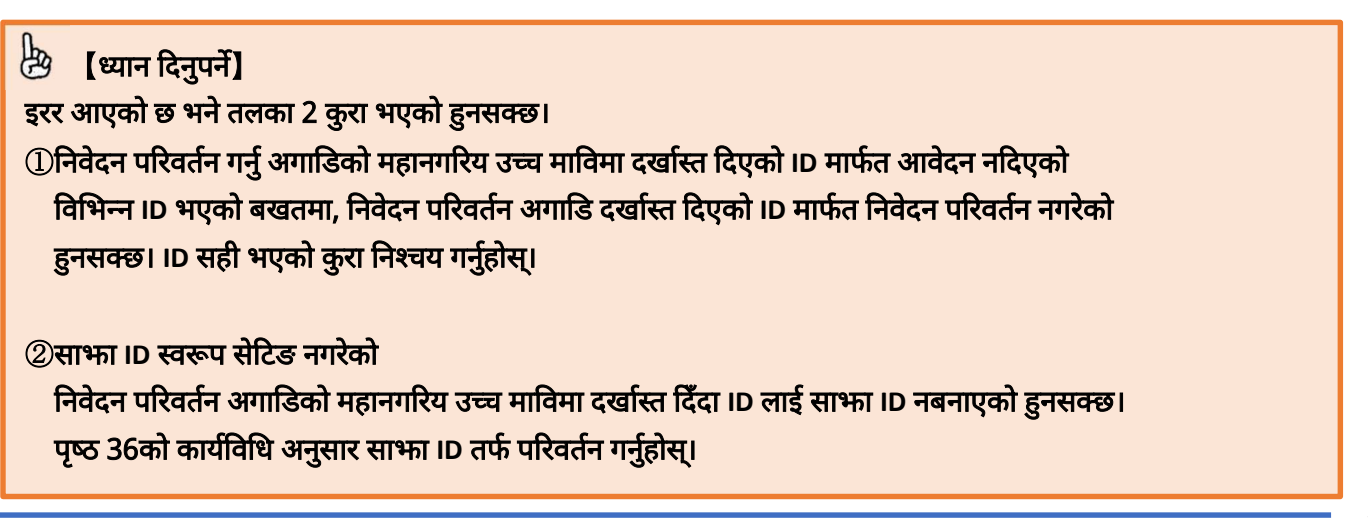

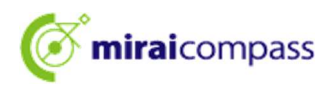

## 6 Step6 प्रेषण सम्पन्न

| Step6 送信完了                                                                                                    |
|----------------------------------------------------------------------------------------------------|
| 学校からのお知らせ<br>(今後の流れ)<br>1) 取下げ時に返却された調査書等の出願に要する書類を本校へ持参してください。<br>「現出期間:2月13日 (本) 午前9時~正午】                                                                                                    |
| <ul> <li>2) 出願を取りやめることとなった場合は、本校まで連絡してください。</li> <li>3) 受検票の印刷</li> <li>2月16日(日) 0:00以降、マイページより「受検票」を印刷してください。</li> <li>■印刷した受検票は、検査当日に必ずお持ちください。</li> <li>※ 受検番号欄に受検番号が発番されていない場合は、出願受付が完了されていません。<br/>その場合は、本校までお知らせください。</li> </ul> |
| 出願申込が完了しました(申込番号:252500001)<br>お支払い方法 : お支払なし                                                                                                    |
| マイページ(受検票/入学願書(力)へ ログアウト                                                                                                    |

यति गरेपछि निवेदन परिवर्तनद्वारा गरिने दर्खास्त प्रक्रिया सम्पन्न भयो। आकाङ्क्षीले आवश्यक कागजातलाई पेस अवधि भित्रमा निवेदन परिवर्तन गर्ने महानगरिय उच्च माविमा पेस गर्नुहोस्।

साथै, प्रवेशपत्र निकाल्न मिल्ने अवधि भित्रमा प्रवेशपत्र प्रिन्ट गरी, परीक्षाको दिनमा लिएर आउनुहोस्।

# ॑॑ॖ॑ॗॖॖॖ 【महत्त्वपूर्ण】 <बिचसम्म भरेर, केही बेरको लागि सेभ गरेपछि निवेदन त्याग्ने खण्डमा> ★बिचसम्म भरेर, केही बेरको लागि सेभ भइरहेको निवेदनको अन्तर्वस्तु सम्बन्धमा, निवेदन त्याग्न चाहनु हुन्छ भने, भर्ने अवधि भित्रमा आकाङ्क्षी आफैँले माइपेजबाट निवेदन जानकारीलाई मेट्नु हुन अनुरोध छ।

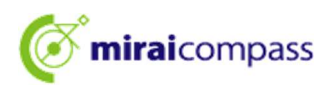

# प्रायः सोधिने प्रश्न

| - केंद्रो देरको लागे सेभ गरिएको र मध्यमिक विद्यालयबाट अनुमोदन हुनु भन्दा<br>आहि -<br>भरेको अन्तर्वस्तु सच्याउ सकिन्छ। आकाङ्शीले माध्रपेकको<br>मां छेडिक )- (निरन्तरता दिने)- लाई विलक<br>गरी, गली भएको ठाउँनाई सच्याउ हरिए। सच्याए परधात् पुर- केही देरको लागे सेभ<br>गरे माध्यमिक विद्यालयको अनुमोदन प्राप्त गर्नुहोस्।<br>- केंद्री देरको लागि सेभ गरिहेको र माध्यमिक विद्यालयबाट अनुमोदन प्राए परधात् -<br>माध्यमिक विद्यालयको अनुमोदन प्राप्त गर्नुहोस्।<br>- केंद्री देरको लागि सेभ गरिहेको र माध्यमिक विद्यालयबाट अनुमोदन प्राए परधात्<br>- रर्वास्तको आवेदन सम्पन्न भट्रसकेको भए सच्याउन मिल्देन। आकाङ्शीले माध्यमिक<br>विद्यालयको आवेदन सम्पन्न भट्रसकेको भए सच्याउन मिल्देन। आकाङ्शीले माध्यमिक<br>विद्यालयको आवेदन सम्पन्न भट्रसकेको भए सच्याउन मिल्देन। आकाङ्शीले निवेदन<br>स्टर्वास्तको आवेदन सम्पन्न भट्रसकेको भए सच्याउन मिल्देन। आकाङ्शीले निवेदन<br>स्टि महानगरिय उच्य मावि गलत पर्या।<br>अब के गर्दा ठिक होला?           - केंद्री देरको लागि सेभ गरिहेको न केंद्री सहामगर परवात् -<br>रर्वास्तको आवेदन सम्पन्न भट्रसकेको भए सच्याउन मिल्देन। आकाङ्शीले निवेदन<br>स्टि महानगरिय उच्य मावि गलत पर्या।<br>अब के गर्दा ठिक होला?           - केंद्री देरको लागि सेभ गरिहेको न केंद्री देरको लागि सिभ गरिहेको न<br>केंद्री देरको लागि सेभ गरिहेको समय विधाय रदृत र्ग मिल्ह। आकाङ्शीले निवेदन<br>माइपेको आवेदन सम्पन्न भट्रस्टि (आवंदन दिने सही महानगरिय उच्य माविमा<br>त्यांतको आवेदन सम्पन्न पर्यात्त दर्द्य गंगि भित्देन।<br>आकाङ्शीले निवेदन दिने महानगरिय उच्य माविमा<br>त्यांतको आवेदन सम्पन्न पर्यात रदृत र्ग मिल्ह।<br>स्वार्गाको क्येत सम्पन्न भए प्रश्वात, रदृद र्ग मिल्ह।<br>स्वार्गाको स्टेन रादे महानगरिय उच्य माति तर्क विधे सम्पर्क गरे, निदेवन अनुवार<br>गर्हतेस्।           भन-जिकाङ्याण्य/ प्रवेश्यत्र कहोत्वा भोध्य र चाहि अपलोड गरेहु।<br>सार्याजन स्वार्य स्वार्य र स्यान्य स्वार स्वार्य स्वार स्वार्य स्वार्य स्वार<br>पर्यागीरेवीकाको पुष्ठ 23 निश्वय गर्तुतेस्।<br>आकाङ्शीले निय वारी मुहार्य प्रार्य र मार्य्यतेत<br>आकाङ्शीले तिय वार्य कार्य र पर्य प्रत्ते<br>आकाङ्शीले सिय बाहिक प्राय्यते वाणावात लाई माध्यमिक विद्यालयमा पेक<br>निवेत सि महानगरिय उच्य मारिय राखाले ली र                                                                                                    | प्रश्न                                                            | उत्तर                                                                              |
|----------------------------------------------------------------------------------------------------|-------------------------------------------------------------------|------------------------------------------------------------------------------------|
| अगांदे ~         भरेको अन्तर्वद् सच्याउ सकिन्छ। आकाङ्श्रीले माइपेजको           अरेको अन्तर्वद् सच्याउ सकिन्छ। आकाङ्श्रीले माइपेजको         मेरेडियि (आवेदन इतिहास)मा भएको ' संह के के ( मिरनरता दिने' ताई क्लिक गरी, गत्ली भएको ठाउँलाई सच्याउनु सिरा सच्याउ प्रस्तात पुनः केही बेरको लागि सेभ           अर्वदन अन्तर्वद्मामा गत्ली हुन गएको थाहा पाएँ।         मेरेडियि (आवेदन इतिहास)मा भएको ' संह के के ( मिरनरता दिने' ताई क्लिक गरी, गत्ली भएको ठाउँलाई सच्याउनु दिन प्रार गर्द्वारिया)           अर्वदन अन्तर्वद्मामा गत्ली हुन गएको थाहा पाएँ।         के ती वेरेको लागि सेभ गरिकेते र माध्यमिक विद्यालयव उभुमोदन पर पर पत् ( -<br>' केही बेरको लागि सेभ गरिकेते र माध्यमिक विद्यालयव उभुमोदन पर पर वात्<br>' केही वेरको लागि सेभ गरिदेको र माध्यमिक विद्यालयव उभुमोदन पर पर वात्<br>' त्रव्वस्तिको आवेदन सम्पन्न परवां कि संग प्रसंचिका भए सच्याउन मित्देन। आकाङ्श्रीलि निवेदन<br>दिने महानगरिय उच्च मावि गलत पयाँ।           अंक के गर्दा ठिक होला?         - केही बेरको लागि सेभ गरिदेको र माध्यमिक विद्यालय उभुमोदन पर गर्दु गर्दा परिं ा अर्वन संग्र<br>' र्द्वस्तिको आवेदन सम्पन्न परवां सिर्व सर्व गरी मिट्हेम जनु आर गर्दु ति महिंग<br>' रहां तिक गर्तु होता से मांगरिदेको -<br>केही बेरको लागि सेभ गरिदहेको -<br>केही बेदको लागि सेभ गरिदहेको -<br>केही बेदको लागि सेभ गरिदहेको -<br>केही बेदको लागि सेभ गरिदहेको -<br>केही बेदको लागि सेभ गरिदहेको -<br>केही बेदको लागि सेभ गरिदहेको -<br>केही बेदको लागि सेभ गरिदहेको<br>' रर्द्वस्तिको आवेदन समप्तन परवा -<br>' दर्खस्तिको आवेदन समप्तन परवा -<br>' दर्खस्तिको आवेदन समप्तन परवा -<br>' दर्खस्तिको आवेदन सम्पन परवा -<br>' दर्खस्तिको आवेदन समप्तन परवा -<br>' रर्द्वसिंको आवेदन सम्पन परवा -<br>' रर्द्वसिंको आवेदन सम्पन भारव -<br>' रर्द्वसिंको आवेदन सम्पन भारव -<br>' न्राइरेला परवा ना मिन्ट गर्<br>' स्रागनिर्दिविकाको पृष्ठ उदे निरव मा नुते स्या<br>' म्राहोग्स र रामानिर्दे ना म्राहे परव कार्य ता स्पर्क नार्य ति सि सम्पर्क गरी, निदेशन अनुसा<br>' माइरेकवाट पुले पा कार्य राय्व या कि स्प्रि निदेन महानारा परवा मा<br>' म्राहोग्य<br>' स्राराय य                                                                                                    |                                                                   | ~ केही बेरको लागि सेभ गरिएको र माध्यमिक विद्यालयबाट अनुमोदन हुनु भन्दा             |
| भरेको अन्तर्वस्तु सच्याउ सकिन्छ। आकार्ड्झीले माइपेजको           भरेको अन्तर्वस्तु साच्यार सकिन्छ। आकार्ड्झीले माइपेजको           भरेक्र अन्तर्वस्तुमा गल्ती हुन गएको थाड़ा पाएँ।           अब के गर्दा ठिक होला?           भय्यिक विद्यालयको अनुमोदन प्रारंग हैति है           भय्यिक विद्यालयको अनुमोदन प्रारंग है           • केन्ने वेदको लागि सेभ गरिदेको र माध्यभिक विद्यालयक अनुमोदन प्रारंग प्रदेश (<br>माध्यमिक विद्यालयको अनुमोदन गरे प्रचात् ( क्व्वाा कर्जुमोदन प्रारंग पर्प्यात्<br>• केन्ने वेदको लागि सेभ गरिदेको र माध्यभिक विद्यालयको अनुमोदन प्रारंग नहेंति।           • केन्ने वेदको लागि सेभ गरिदेको र माध्यभिक विद्यालयका अनुमोदन प्रारंग गुर्दे में प्रक्रि के निकेदन गिल्छ।           • क्वे गर्दा ठिक होला?         • केन्ने वेदको लागि सेभ गरिदेको र माध्यभिक विद्यालयका अनुसोदन प्रारंग नहेंति।           • केने वेदको लागि सेभ गरिदेको र माध्यकि विद्यालयका अनुसोदन प्रारंग जुरे स्थान स्वरंग नहेंति।         • केन्ने वेदको लागि सेभ गरिदेको           • विद्वन वदने महानगरिय उच्या मावि गलत पर्या।         • केन्ने वेदको लागि सेभ गरिदेको समय विचाग रदद गर्न मिल्छ। आकार्ड्झीले निवेदन दिने महानगरिय उच्या मावि तर्फ सिथे मार्ग्य उच्च मावि मिल्छ।           • वेदे दे ने महानगरिय उच्या मावि गलत पर्या।         • केन्ने वेदको लागि सेभ गरिदेको साय विचाग रदद गर्व गर्न सिल् महानगरिय उच्या मावि गति से क्वा स्वरंग गरि सिंहे सही महानगरिय उच्य मावि मिंदन ।           • विदे ने महानगरिय उच्या मावि गलत पर्या।         • केन्ने वेदल वर्तु होस्।         • केन्ने वेदल वर्तु होत् ।           • वर्व सिलंको भोदेद दिने महानगरिय उच्या गर्तु ति मार्ग सिल्छ।         • वर्डास्तको आवेदन दिनु होत्र स्था मार्ग्य तर ता परि केत्त गर्ते मिल्डा                                                                                                    |                                                                   | अगाडि ~                                                                            |
| मोरेखियां (आवेदन इतिहास)मा भएको ' से रे 2015) (निरत्सरता दिने ' लाई क्लिक<br>गरी, गली भएको ठाउँलाई सच्चाउनु होस्। सच्चाए पश्चात् पुनः केही बेरको लागि सेभ<br>गरे साध्यमिक विद्यालयको अनुमोदन प्राप्त गर्नुहोस्।           अब के गर्दा ठिक होला?         • केही बेरको लागि सेभ गरिहेको र माध्यमिक विद्यालयदा अनुमोदन पाए पश्चात्<br>' भ्यामिक विद्यालयको अनुमोदन गरा प्रवात् दिन्द्र आनुमेदन पाए पश्चात्<br>' क्यांतको कोवे सेभ गरिहेको र माध्यमिक विद्यालयदा अनुमोदन पाए पश्चात्<br>' केही बेरको लागि सेभ गरिहेको र माध्यमिक विद्यालयदा अनुमोदन पाए पश्चात्<br>' क्यांतको आवेदन समन्म पश्चात् - '<br>दर्खास्तको आवेदन समन्म भक्षमकेको भए सच्चाउन मिल्देन। आकाङ्क्षीले निवेदन<br>दिने महानगरिय उच्च मावि गलत पर्यो।           में वेदने दिने महानगरिय उच्च मावि गलत पर्यो।         • केही बेरको लागि सेभ गरिहेको समय बिथमा रद्द गर्न मिल्छ। आकाङ्क्षीले निवेदन<br>दिने महानगरिय उच्च मावि गलत पर्यो।           अर्क गर्दा ठिक होला?         • केही बेरको लागि सेभ गरिहेको समय बिथमा रद्द गर्न मिल्छ। आकाङ्क्षीले<br>माध्रेपत्रको आवेदन समन्म भएषाखि (आवेदन हितेहात)मा भएको ' के क् रे र्ट रे रेग<br>(रद्द): लाई क्लिक गर्नुहोस्। रायपछि निवेदन दिने सही महानगरिय उच्च माविमा<br>र्द्यास्तको आवेदन समन्म भएषाखि द्विति गर्न मिल्छ।<br>आकाङ्क्षीले निवेदन दिने होता साध्यमि कि कि सि सायर्क गरी, निर्देश कनु न्या परिवर्तन मर्न मिल्छ।<br>' रर्द्यासको आवेदन समन्म भएष प्रचात् रद्द गर्न या परिवर्तन मर्न मिल्देन।<br>आकाङ्क्षीले निवेदन दिने सहानगरिय उच्च मावि कि सि सायर्क गरी, निर्देश न अनुसाय<br>' मर्गुहोस्।           भर्न-जाकाङ्क्षापत्र / प्रवेश प्रवेश रहि होता मां मिल्दन।<br>' सर्ड्यासको प्रवेदन समन्म भरा प्रवेहा होति मां मिल्देन।<br>' रर्ड्यास्तको प्रवेदन दिने सहानगरिय उच्च मावि के सि सायर्क गरी, निर्देश ना<br>' मर्ड्रारेया प्रयार्ड प्रते दिवे महानगरि राच्च पार्य रार्हे सि,।           भर्न-जाकाङ्क्षापत्र प्रवे हार्हा प्रयाप्र<br>' न्रंड्रार'<br>' सर्डार्य सार्या विरिक्त कार्ड प्रयां हु र प्रता<br>' मार्ड रेर्य राय प्रयां प्रयां प्रयां प्रयाद स्वात वर्य मां स्रार्य स्रार                                                                                                    |                                                                   | भरेको अन्तर्वस्तु सच्च्याउ सकिन्छ। आकाङ्क्षीले माइपेजको                            |
| परी, गल्ती भएको ठाउँलाई सच्च्याउनु होस्। सच्च्याए पश्चात् पुनः केही बेरको लागि सेभ<br>गरेर माध्यमिक विद्यालयको अनुमोदन प्राप्त गर्नुहोस्।<br>- केही बेरको लागि सेभ गरिकेठो र माध्यमिक विद्यालयबाट अनुमोदन पाए पश्चात् -<br>माध्यमिक विद्यालयको अनुमोदन प्राप्त पश्चात् मल्दैन। आकाळ् श्रीले माध्यमिक<br>विद्यालयको शिक्षकलाई फितां गरिदिन अनुरोध गर्नुहोस्। अनुमोदन राद् गरेपछि<br>सच्च्याउन मिल्छ।<br>- दर्खास्तको आवेदन सम्पन्न पश्चात् -<br>दर्खास्तको आवेदन सम्पन्न पश्चात् -<br>दर्खास्तको आवेदन सम्पन्न पश्चात् -<br>दर्खास्तको आवेदन सम्पन्न पश्चात् -<br>दर्खास्तको आवेदन सम्पन्न पश्चात् -<br>दर्खास्तको आवेदन सम्पन्न पश्चात् -<br>दर्खास्तको आवेदन सम्पन्न पश्चात् -<br>दर्खास्तको आवेदन सम्पन्न पश्चात् श्वि स्वार्थक गरी, निर्देशन अनुसार गर्नुहोस्।<br>माध्रेपको आवेदन मिर्ट्रे सिंध (आवेदन दिने सही महानगरिय उच्च माविमा<br>यह्यांस्तको आवेदन सम्पन्न भएवश्वति न्यं हति हाला)मा भएको - सेन् २- 12.0<br>वेही बेरको लागि सेभ गरिरहेको समय विचमा रद्द गर्न मिल्छ। आकाङ्श्रीलि<br>माध्रेपको आवेदन सम्पन्न भएवश्वत् -<br>दर्खास्तको आवेदन सम्पन्न भएवश्वत् न्यं हति हो महानगरिय उच्च माविमा<br>वर्खास्तको आवेदन सम्पन्न भएवश्वात् , रद्द गर्न या परिवर्तन गर्न सिस्टा<br>(रद्त) लाई किंक गर्नुहोस्। त्यसपाछि निवेदन दिने सही महानगरिय उच्च माविमा<br>वर्खास्तको आवेदन सम्पन्न भएवश्वात् , रद्द गर्न या परिवर्तन गर्न सिन्दिन।<br>आकाङ्श्रीलि निवेदन दिने सहानगरिय उच्च मावि कि विधे सम्पर्क गरी, निर्देशन अनुसार<br>गर्नुहोस्।<br>भर्ना गलत रकम दाखिला भीचर चाहिँ अपलोड गरेष्ट्र।<br>माध्रेपेजवाट प्रिन्ट गर्न मिल्छ।<br>यस मागनिर्देशिकाको पृष्ठ 32 निश्चय गर्नुहोस्।<br>भर्ना-आकाङ्श्रापत्र कार्ड क्रिलाक्या पेष्य<br>गर्ह्रारेस्।<br>भर्ना-आकाङ्श्रापत्र कार्ड कराज्या मिष्ट विद्यालयमा भेष<br>भर्ता-आकाङ्श्रापत्र वा मिर्टक आवर्व या मिर्य कि विद्यालयमा भेष्य<br>भर्तानार बारिका माध्यमिक विद्यालयमा अध्ययनरत आकाङ्श्री एवम् माध्यमिक<br>विद्यालयमा अध्ययनरत नाप्रको आवङ्ग्र ती िथी महानगरिय उच्च माविमा पेस गर्ह्रीस्।<br>भर्हानार्य वारिका प्राध्यक्क आवर्व या परिका वर्या -<br>भ्राहोस्हा-<br>भाविर्का ग्राय च्राको आवरेय परिक्रो वर्त - <u>भ्रा</u> ्राय परिक्रा आवल्य सि वर्य माध्यमिक<br>विद्यालयमा अध्ययनत्त नाप्र उच्च माविका प्रिथ परिका वर्य नानिमाय परिक्त माध्यमिक<br>विद्याल्यमा अध्ययनत्त नाप्र आवको प्र वर्य परिक                               |                                                                   | 申込履歴 (आवेदन इतिहास)मा भएको " 続きから (निरन्तरता दिने)" लाई क्लिक                      |
| अवदेत अन्तर्वस्तुमा गल्ली हुन गएको थाहा पाएँ।<br>अब के गर्दा ठिक होला?गरेर माध्यमिक विद्यालयको अनुमोदन प्रार मानुंहोस्।- केही वेरको लागि सेभ गरिदेको र माध्यमिक विद्यालयवाट अनुमोदन पाए पश्चात् -<br>माध्यमिक विद्यालयको अनुमोदन गरे पश्चात् सच्चार्उज मिन्दैन। आकाङ्श्वीले माध्यमिक<br>विद्यालयको शिकललाई फिर्ता गरिदिन अनुरोध गर्नुरोष, जनुमोदन रदद गरेपछि<br>सच्च्याउन मिल्छ।<br>- रर्खास्तको आवेदन सम्पन्न पश्चात् -<br>रर्खास्तको आवेदन सम्पन पश्चात् -<br>रर्खास्तको आवेदन सम्पन पश्चात् -<br>रर्खास्तको आवेदन सम्पन पश्चात् -<br>रर्खास्तको आवेदन सम्पन पश्चात् -<br>रर्खास्तको आवेदन सम्पन पश्चात् -<br>रर्खास्तको आवेदन सम्पन पश्चात् -<br>रर्खास्तको आवेदन सम्पन पश्चात् -<br>रर्खास्तको आवेदन माप्ट किसे सम्पर्क गरी, निर्देशन अनुसार गर्नुहोस्।<br>- केही वेरको लागि सेभ गरिरहेको समय बिचमा रदद गर्न मिल्छ। आकाङ्श्वीले निवेदन<br>निर्वेहन दिने महानगरिय उच्च मावि गलत पर्यो।<br>अब के गर्दा ठिन होला?<br>- केही वेरको लागि सेभ गरिरहेको समय बिचमा रदद गर्न मिल्छ। आकाङ्श्वीले निवेदन<br>रिदेत दिने महानगरिय उच्च मावि गलत पर्ये।<br>र्याहार्यको आवेदन सम्पन भए राष्टांहि विदेत दिने सहानगरिय उच्च माविमा<br>रर्खास्तको आवेदन दिने महानगरिय उच्च माविमा<br>रर्खांतको आवेदन सम्पन भए पश्चात्, रदद गर्न या परिवर्तन गर्न निर्देग<br>राष्ट्रांहीस्।<br>- रर्खांतको आवेदन सम्पन भए पश्चात्, रदद गर्न या परिवर्तन गर्न निर्देशन अनुसार<br>राष्ट्रंहीस्।<br>- रर्खांतको आवेदन सम्पन भए पश्चात्, रदद गर्न या परिवर्तन गर्न निल्दैन।<br>आकाङ्श्वीलि निर्वटन दिने महानगरिय उच्च माविमा<br>र्याखार्क नर्त्रांहीस्।भर्ना-आकाङ्श्वापत्र/प्रवेशपत्र प्रवेशपत्र प्रवेशिय<br>माल्डरेशि निर्वा ति स्वान भर्या पत्न प्रवर्तन दिने महानगरिय उच्च माति प्रवर्तन अनुसार<br>राष्ट्रंहीस्।भर्ना-आकाङ्श्वापत्र प्रवे राष्ट<br>अत्वाङ्ग प्रवेश प्रवेत निर महानगरिय उच्च माति गरे सार<br>मार्ग्रंदीशकाको पृष्ठ 32 निश्चय गर्नुहोस्।भर्ना-आकाङ्श्वापत्र पर्रे राष्ट<br>मात्र्रंतिया प्रवात्त निर्य महानगरिय काकार्य या प्रयात्र सार्या कि<br>सार्यारंत सार्याहे स्व वाहिक क्रय आवश्यक कागजातलाई माध्यमिक                                                                                                    |                                                                   | गरी, गल्ती भएको ठाउँलाई सच्च्याउनु होस्। सच्च्याए पश्चात् पुनः केही बेरको लागि सेभ |
| अवदेन अन्यवसुगा गरता हुन गएका याहा पाएं।<br>अब के गर्दा ठिक होला?<br>- केही बेरको लागि सेम गरिद्रेको र माध्यमिक विद्यालयबाट अनुमोदन पए पश्यात् -<br>माध्यमिक विद्यालयको शिक्षकलाई फिर्ता गरिदिन अनुरोध गर्नुडोस्। अनुमोदन रद्द गरेपछि<br>सच्याउन मिल्ड।<br>- दर्खांसको आवेदन सम्पन्न पश्यात् -<br>दर्खांसको आवेदन सम्पन्न पश्यके गेए सच्याउन मिल्देन। आकाङ्क्षीले निवेदन<br>दिने महानगरिय उच्च मावि गर्फ गरी, निवेंशन अनुसार गर्नुडोस्।<br>- केही बेरको लागि सेम गरिद्रेको र माध्यमिक विद्यालयबाट अनुसार गर्नुडोस्।<br>- दर्खांसको आवेदन सम्पन्न पश्यक्के भए सच्याउन मिल्देन। आकाङ्क्षीले निवेदन<br>दिने महानगरिय उच्च मावि गर्लत पर्यो।<br>अब के गर्दा ठिक होला?<br>- केही बेरको लागि सेम गरिद्रेको समय बिचमा रद्द गर्न सिल्छ।<br>महाजेको आवेदन सम्पन्न भइसिछ निवेदन दिने सहा महानगरिय उच्च माविमा<br>रर्द्दरा लाई किक नर्गुडोस्। त्यसपछि निवेदन दिने सही महानगरिय उच्च माविमा<br>रर्द्दरा लाई किक गर्नुडोस्।<br>- दर्खांसको आवेदन सम्पन्न पश्यात् -<br>दर्खांसको आवेदन सम्पन्न पश्यात् -<br>दर्खांसको आवेदन सम्पन्न भर्यात् -<br>दर्खांसको आवेदन सम्पन्न पश्यात्<br>दर्खांसको जोवदन सम्पन्न पश्यात् -<br>दर्खांसको जावेदन सम्पन्न पश्यात् -<br>दर्धात्तको आवेदन सम्पन्क पश्यात् -<br>स्व मानीन्देशिकाको पृष्ठ 32 निश्वय गर्नुहोस्।<br>मर्ता-आकाङ्क्शीत त्यस बाहेरक माध्यमिक विदालयमा अध्यान्तर आखान्निक विदालयमा पेस<br>पर्नुहोस्।<br>भर्ता-जिकाङ्क्शाप्य पेस गर्नुहोस्।<br>नियेव दिम शाम्याकि विदालयमा अध्यान्तर काण्जवात्वाई माध्यमिक विदालयमा पेस<br>पर्नुहोस्।<br>ने सिकान स्वानिको प्रिकाकाका वर्ग ' स्रिङ्काट झ्रें < <u>क्</u> रार्ट् |                                                                   | गरेर माध्यमिक विद्यालयको अनुमोदन प्राप्त गर्नुहोस्।                                |
| भाष के भेग 10क होगा?<br>माध्यमिक विद्यालयले अनुमोदन गरे पश्चात् सच्याउन मिल्दैन। आकाङ्क्षीले माध्यमिक<br>विद्यालयको शिक्षकलाई फिर्ता गरिदिन अनुरोध गर्नुहोस्। अनुमोदन रद्द गरेपछि<br>सच्याउन मिल्छ।<br>- दर्खांस्तको आवेदन सम्पन्न पश्चात् -<br>दर्खांस्तको आवेदन सम्पन्न पश्चस्वेको भए सच्याउन मिल्दैन। आकाङ्क्षीले निवेदन<br>दिने महानगरिय उच्च मावि गलत पर्यो।<br>अब के गर्दा ठिक होला?<br>- केही बेदको लागि सेभ गरिरहेको न<br>केही बेदको लागि सेभ गरिरहेको समय बिचमा रद्द गर्न मिल्छ।<br>- केही बेदको लागि सेभ गरिरहेको समय विचमा रद्द गर्न मिल्छ।<br>- केही बेदको लागि सेभ गरिरहेको समय विचमा रद्द गर्न मिल्छ।<br>- केही बेदको लागि सेभ गरिरहेको समय विचमा रद्द गर्न मिल्छ।<br>- केही बेदको लागि सेभ गरिरहेको समय विचमा रद्द गर्न मिल्छ।<br>- केही बेदको लागि सेभ गरिरहेको समय विचमा रद्द गर्न मिल्छ।<br>- दर्खास्तको आवेदन सम्पन्न भए पश्चात्, रद्द गर्न माल भार्य को * २ × २ × २<br>- दर्खास्तको आवेदन सम्पन्न भए पश्चात्, रद्द गर्न या सिन्छ।<br>- दर्खास्तको आवेदन सम्पन्न भए पश्चात्, रद्द गर्न या परिर्वर्तन गर्न मिल्दैन।<br>आकाङ्क्षीले निवेदन दिने महानगरिय उच्च मावि गर्ग सिन्दैन।<br>आकाङ्क्षीले निवेदन दिने महानगरिय उच्च मावि तर्फ सिथे सम्पर्क गरी, निर्देशन अनुसार<br>गर्नुहोस्।<br>भर्ना-आकाङ्क्षापत्र/ प्रवेशपत्र, कहाँबाट ग्रिन्ट गर्न<br>मिल्छ?<br>मेले गलत रकम दाखिला भीचर चाहिँ अपलोड गरेछु।<br>भाइपेजवाट पुनः अपलोड गर्न मिल्छ।<br>यस मार्गनिर्देशिकाको पृष्ठ 32 निश्चय गर्नुहोस्।<br>भर्ना-आकाङ्क्षापत्र येस यार्गनि सिल्छ।<br>यस मार्गनिर्देशिकाको पृष्ठ 32 निश्चय गर्नुहोस्।<br>भर्ना-आकाङ्क्षापत्र येस गर्नुहोस्।<br>भर्ना-आकाङ्क्षापत्र येस गर्नुहोस्।<br>भर्ना-आकाङ्क्षापत्र पेस गर्नुहोस्।<br>निवेदन दिने महानगरिय उच्च माविको प्रवेश पर्यक्षाके विद्यालयमा पेस<br>मर्नुहोस्।<br>भर्यातगरिय तथा विश्वेष सिफारिस तथा विश्वेष सिफारिस दुवै दर्खास्त कि<br>विद्यालयमा अध्ययनरत नभएको आकाङ्क्षीले विधे महानगरिय उच्च माविम पेस गर्नुहोस्।<br>निवेदन दिन महानगरिय उच्च माविको प्रवेश परीक्षाको वर्ग * सिक्का: ॾ्र <i>े</i> ( ऋ्रार्ग)<br>कियालयमा आध्ययनत निर्य) वाति के प्रेश परीक्षाको वर्ग * सिक्का: ड्र <i>े</i> ( ऋ्रार्ग)                                                                                                    | आपदन जन्तपस्तुमा गल्ता हुन गएफा याहा पाए।<br>अन के गर्न किक टोजा? | ~  केही बेरको लागि सेभ गरिहेको र माध्यमिक विद्यालयबाट अनुमोदन पाए पश्चात्  ~       |
| विद्यालयको शिक्षकलाई फिर्ता गरिंदिन अनुरोध गर्नुहोस्। अनुमोदन रद्द गरेपछि<br>सच्च्याउन मिल्छ।<br>- दर्खांस्तको आवेदन सम्पन्न प्रश्वात् ~<br>दर्खांस्तको आवेदन सम्पन्न प्रश्वात् ~<br>दर्खांस्तको आवेदन सम्पन्न प्रश्वात् ~<br>दर्खांस्तको आवेदन सम्पन्न प्रश्वात् ~<br>दर्खांस्तको आवेदन सम्पन्न प्रश्वात् ~<br>दर्खांस्तको आवेदन सम्पन्न प्रश्वात् ~<br>दर्खांस्तको आवेदन सम्पन्न प्रश्वात् ~<br>दर्खांस्तको आवेदन सम्पन्न प्रश्वात् ~<br>दर्खांस्तको आवेदन सम्पन्न प्रश्वात् नील्दैन। आकाङ्क्षीले निवेदन<br>दिने महानगरिय उच्च मावि गलत पर्यो।<br>अब के गर्दा ठिक होला?- केही बेरको लागि सेभ गरिदेको ~<br>केही बेरको लागि सेभ गरिदेको ~<br>केही बेरको लागि सेभ गरिदेको ~<br>केही बेरको लागि सेभ गरिदेको ~<br>केही बेरको लागि सेभ गरिदेको ~<br>केही बेरको लागि सेभ गरिदेको ~<br>केही बेरको लागि सेभ गरिदेको ~<br>केही बेरको लागि सेभ गरिदेको ~<br>केही बेरको लागि सेभ गरिदेको ~<br>केही बेरको लागि सेभ गरिदेको ~<br>केही बेरको लागि सेभ गरिदेको ~<br>केही बेरको लागि सेभ गरिदेको न्य<br>त्राही सिलक गर्नुहोस्।<br>- दर्खास्तको आवेदन सम्पन्न भए प्रश्वात् स्टद गर्न मिल्छ।<br>रार्वाहरकी आवेदन सम्पन्न भए प्रश्वात् स्टद गर्न या परिर्तन गर्न मिल्दैन।<br>आकाङ्क्षीलि निवेदन दिने महानगरिय उच्च मावि तर्भ सिल्देन।<br>आकाङ्क्षीलि निवेदन दिने महानगरिय उच्च मावि तर्भ सिल्देन।<br>आकाङ्क्षीलि निवेदन दिने महानगरिय उच्च मावि तर्फ सिल्देन।<br>आकाङ्क्षीलि निवेदन दिने महानगरिय उच्च मावि तर्भ सिल्देन।<br>आकाङ्क्षीलि निवेदन दिने महानगरिय उच्च मावि तर्भ सिल्देन।<br>आकाङ्क्षीलि निवेदन दिने महानगरिय उच्च मावि करि सिथै सम्पर्क गरी, निर्देशन अनुसार<br>गर्नुहोस्।भर्ना-आकाङ्क्षापत्र/ प्रवेशपत्र, कहाँबाट फ्रिट गर्न<br>मिल्टन गर्ने सि गाइपेजाट फ्रिट यर्द गर्न मिल्छ।<br>महानगर साण्टिकि तिवेदन दिने महानगरिय उच्च गर्नुहोस्।<br>माईपेजा<br>मा गर्न्हेशि<br>य सा मानिकि<br>या वाहिरका ने प्रिण्ड<br>या नाविको के प्रयः न्य तर्तुहोस्।भर्न-जिकाङ्क्षापत्र/ प्रवेशपत्र, कार्काङ्<br>का नार्क ति से महानगरिय उच्च मार्कि जन्य गर्डि का प्रार्ड होत्<br>या स्यमा परि ताईरिका को पृण्ठ 32 निश्चय गर्नुहोस्।                                                                                                    | जब ज गदा ाठफ हाला?                                                | माध्यमिक विद्यालयले अनुमोदन गरे पश्चात् सच्च्याउन मिल्दैन। आकाङ्क्षीले माध्यमिक    |
| सच्च्याउन मिल्छ।         २ दर्खांसतके आवेदन सम्पन्न परवात् ~           दर्खांसतके आवेदन सम्पन्न परवात् ~         दर्खांसतके आवेदन सम्पन्न परवात् ~           दर्खांसतके आवेदन सम्पन्न परवात् ~         दर्खांसतके आवेदन सम्पन्न परवात् ~           दर्खांसतके आवेदन सम्पन्न परवात् ~         दर्खांसतके आवेदन सम्पन्न परवात् ~           दर्खांसतके आवेदन मायन्य परवां तर्फ सिधे सम्पर्क गरी, निर्देशन अनुसार गर्नुहोस्।         - केही बेरको लागि सेभ गरिरहेको ~           केही वेरको लागि सेभ गरिरहेको समय विचया रद्द गर्न मिल्छ। आकाङ्क्षीले माइपेजको आवेदन मेटे/सिष्टि (आवेदन इतिहास)मा भएको ' २ २ २ २ २ २         -           श्रि बेरको लागि सेभ गरिरहेको समय विचया रद्द गर्न मिल्छ। आकाङ्क्षीले माइपेजको आवेदन सम्पन्न परवात् ~         -           रर्खांसतको आवेदन सम्पन्न परवाि ( आवेदन दिने सही महानगरिय उच्च माविमा रद्धात् को आवेदन सम्पन्न भए परवात् - दर्खांस्तको आवेदन सम्पन्न भए परवात् - दर्खांस्तको आवेदन सम्पन्न भए परवात् - दर्खांस्तको आवेदन सम्पन्न भए परवात् - दर्खांस्तको आवेदन सम्पन्न भए परवात् , दर्द गर्न या परितर्तन गर्न मिल्हैन।           भर्ना-आकाङ्क्षापत्र/ प्रवेशपत्र, कहाँबाट प्रिन्ट गर्न         माइपेजबाट प्रिन्ट मेने महानगरीरय उच्च मावि करि सिथे सम्पर्क गरी, निर्देशन अनुसार गर्नुहोस्।           भर्ना-आकाङ्क्षापत्र/ प्रवेशपत्र, कहाँबाट प्रिन्ट गर्न         माइपेजबाट पुन्ट अपलोड गर्न मिल्छ।           मेले गलत रकम दाखिला भीचर चाहिं अपलोड गरेखु।         माइपेजबाट पुन्ट अपलोड गर्न मिल्छ।           भर्ने गलत रकम दाखिला भीचर चाहिं अपलोड गरेखु।         भार्डारेजा न्य गर्नुहोस्।           भर्ने गलत रकम दाखिला भीचर चाहिं अपलोड गरेखु।         भाईरोजा आकाङ्क्र ते नर्य महुते पर्व नर्नुहोस् </td <td></td> <td>विद्यालयको शिक्षकलाई फिर्ता गरिदिन अनुरोध गर्नुहोस्। अनुमोदन रद्द गरेपछि</td>                                                                                                    |                                                                   | विद्यालयको शिक्षकलाई फिर्ता गरिदिन अनुरोध गर्नुहोस्। अनुमोदन रद्द गरेपछि           |
| · 로횗ंसतको आवेदन सम्पन्न पश्चात् -दऽबंस्तिको आवेदन सम्पन्न पश्चात् -दऽवंस्तिको आवेदन सम्पन्न पश्चात् मेरदेश । आकाङ्शीले निवेदनदिने महानगरिय उच्च मावि तर्फ सिथे सम्पर्क गरी, निर्देशन अनुसार गर्नुहोस्।ने केही बेरको लागि सेभ गरिरहेको समय बिचमा रद्द गर्न मिल्छ। आकाङ्शीलेमाइपेजको आवेदन मेठे. ছिष्ट (आवेदन इतिहास)मा भएको * २ २ २ २ २ २विदेन दिने महानगरिय उच्च मावि गलत पर्यो।अब के गर्दा ठिक होला?२ दर्खास्तको आवेदन सम्पन्न पश्चात् , रद्द गर्न मिल्छ। आकाङ्शीलेमाइपेजको आवेदन सम्पन्न पश्चात् , रद्द गर्न महानगरिय उच्च माविमादर्खास्तको आवेदन सम्पन्न भए पश्चात्, रद्द गर्न या परिवर्तन गर्न मिल्दैन।आकाङ्शीले निवेदन दिने महानगरिय उच्च मावि तर्फ सिथे सम्पर्क गरी, निर्देशन अनुसारगर्नुहोस्।भर्ना-आकाङ्शापत्र/ प्रवेशपत्र, कहॉबाट प्रिन्ट गर्नमाइपेजबाट प्रिन्ट गर्न मिल्छ।माइपेजबाट प्रिन्ट गर्न मिल्छ।भर्ना-आकाङ्शापत्र/ प्रवेशपत्र, कहॉबाट प्रिन्ट गर्नमाइपेजबाट प्रिन्ट गर्न मिल्छ।भर्ना-आकाङ्शापत्र/ प्रवेशपत्र, कहॉबाट प्रिन्ट गर्नमाइपेजबाट प्रिन्ट गर्न मिल्छ।भर्त्द गत्त तकम दाखिला भौचर चार्हि अपलोड गरेखु।भर्त्त-राकाङ्शापत्र प्रहे बहालक मार्फत पठाउनु पर्छ?भर्ज-आकाङ्शापत्र प्र गर्नु पर्यःभर्ज-आकाङ्शापत्र प्र ते प्रहा नार्ग्त प्र प्रहे तिभर्ज-आकाङ्शापत्र प्र दाहि हे हाना मार्फत पठाउनु पर्छ?भर्त-आकाङ्शापत्र प्र वाहिका माध्यमिक विद्यालयमा प्रेस गर्नु हे स्थभर्ज-आकाङ्शापत्र प्र दाहि हो महानगरिय उच्च माविमा पेस गर्नुहोर्भर्त-आकाङ्शापत्र प्र वाई हिला माध्यमिक विद्यालयमा प्रेस ना कुति सा बाहेक अन्य आवश्यक कागजातलाई माध्यमिक विद्यालयमा पेसभर्त-आकाङ्शापत्र प्र होत् सा बाहेक अन्य आवश्यक कागजातलाई श्रि स्रहा-प्र ट स्रहोट्भर्                                                                                                    |                                                                   | सच्च्याउन मिल्छ।                                                                   |
| 로ա៍सिको आवेदन सम्पन्न भइसकेको भए सच्याउन मिल्दैन। आकाङ्क्षीले निवेदन<br>दिने महानगरिय उच्च मावि तर्फ सिथै सम्पर्क गरी, निर्देशन अनुसार गर्नुहोस्।२ केही बेरको लागि सेभ गरिरहेको ~<br>केही बेरको लागि सेभ गरिरहेको भय विचमा रद्द गर्न मिल्छ। आकाङ्क्षीले<br>माइपेजको आवेदन माठे ष्ट्रिष्ट को अवेदन माठे ष्ट्रिष्ट (आवेदन इतिहास)मा भएको * २ + २ - २ / २<br>रे केही बेरको लागि सेभ गरिरहेको समय विचमा रद्द गर्न मिल्छ। आकाङ्क्षीले<br>माइपेजको आवेदन माठे ष्ट्रिष्ट (आवेदन इतिहास)मा भएको * २ + २ - २ / २<br>रद्धरितको आवेदन माठे ष्ट्रिष्ट (आवेदन इतिहास)मा भएको * २ + २ - २ / २<br>रद्धरितको आवेदन सम्पन्न भए यह्यात् (दद गर्न मिल्छ। आकाङ्क्षीले<br>विवेदन दिने महानगरिय उच्च माविमा रद्धर्ण को आवेदन सम्पन्न भए परचात् , रद्द गर्न या परिवर्तन गर्न मिल्देन।<br>रद्धरितको आवेदन सम्पन्न भए परचात् , रद्द गर्न या परिवर्तन गर्न मिल्देन।<br>आकाङ्क्षीले निवेदन दिने महानगरिय उच्च मावि तर्फ सिथै सम्पर्क गरी, निर्देशन अनुसार<br>गर्नुहोस्।<br>* दर्खारतको आवेदन सम्पन्न भए परचात् , रद्द गर्न या परिवर्तन गर्न मिल्देन।<br>आकाङ्क्षीले निवेदन दिने महानगरिय उच्च मावि तर्फ सिथै सम्पर्क गरी, निर्देशन अनुसार<br>गर्नुहोस्।<br>* दर्खारतको आवेदन सम्पन्न भए परचात् , रद्द गर्न या परिवर्तन गर्न मिल्देन।<br>आकाङ्क्षीले निवेदन दिने महानगरिय उच्च मावि तर्फ सिथै सम्पर्क गरी, निर्देशन अनुसार<br>गर्नुहोस्।<br>* दर्खारतको आवेदन सम्पन्न भए परचात् , रद्द गर्न या परिवर्तन गर्न मिल्देन।<br>आकाङ्क्षीले निवेदन दिने महानगरिय उच्च मावि क्रि सिथै सम्पर्क गरी, निर्देशन अनुसार<br>गर्नुहोस्।<br>माइपेजवाट पुनः अपलोड पर्न मिल्छ।<br>सेल्छा नाई्येलवाट पुनः अपलोड गर्न मिल्छ।<br>मिल्छ।<br>मेल्छा यस मार्गनिर्देशिकाको पृष्ठ 34 निश्चय गर्नुहोस्।<br>भाकाकाइक्षा प्र मार्गनिर्दिश आकाङ्क्षाले त्या बाहेक अन्य आवश्य काजाजातार्ला ई माध्यमिक विद्यालयमा पेस<br>गर्नुहोस्।<br>भा नार्ग-आकाङ्क्षाल यत्र मार्गु पर्य रार्ग जिहिल्छ।<br>माईलि निर्वालय बाहेक अन्य आवश्यक कागाजातार्ला ई माध्यमिक विद्यालयमा पेस<br>गर्नुहोस्।<br>*महानगर वाहरिरका माध्यमिक विद्यालयमा कार गर्डके एवम् माध्यमिक<br>विद्यालयमा अध्य नरत नाएको अत्य परीक्षको वर्ग ' संक्राट स्डर/< ख                                                                                                    |                                                                   | ~ दर्खास्तको आवेदन सम्पन्न पश्चात् ~                                               |
| विने महानगरिय उच्च मावि तर्फ सिथै सम्पर्क गरी, निर्देशन अनुसार गर्नुहोस्।- केही बेरको लागि सेभ गरिरहेको -<br>केही बेरको लागि सेभ गरिरहेको समय बिचमा रद्द गर्न मिल्छ। आकाङ्क्षीले<br>माइपेजको आवेदन म込履歴 (आवेदन इतिहास)मा भएको ' キャンセル<br>(रद्द) लाई क्लिक गर्नुहोस्। त्यसपाछि निवेदन दिने सही महानगरिय उच्च माविमा<br>रद्धारतको आवेदन सम्पन्न पश्चात् -<br>दर्खारतको आवेदन सम्पन्न भए पश्चात्, रद्द गर्न मिल्छ। आकाङ्क्षीले<br>माइपेजको आवेदन सम्पन्न भए पश्चात् -<br>दर्खारतको आवेदन सम्पन्न भए पश्चात्, रद्द गर्न या परिवर्तन गर्न मिल्टैन।<br>आकाङ्क्षीले निवेदन दिने महानगरिय उच्च मावि गरि सिल्छन्त<br>रर्खारतको आवेदन सम्पन्न भए पश्चात्, रदद गर्न या परिवर्तन गर्न मिल्टैन।<br>आकाङ्क्षीले निवेदन दिने महानगरिय उच्च मावि गरि सिल्छन्त न प्रग्रिंशन अनुसार<br>गर्नुहोस्।<br>- रर्खारतको आवेदन सम्पन्न भए पश्चात्, रदद गर्न या परिवर्तन गर्न मिल्टैन।<br>आकाङ्क्षीले निवेदन दिने महानगरिय उच्च मावि करि सिधै सम्पर्क गरी, निर्देशन अनुसार<br>गर्नुहोस्।<br>माइपेजबाट प्रन्ट गर्न मिल्छ।<br>यस मार्गनिरेशिकाको पृष्ठ 34 निश्चया गर्नुहोस्।भर्ता-आकाङ्क्षापत्र/ प्रवेशपत्र, कहाँबाट ग्रिन्ट गरेछा<br>मेले<br>मिल्छ।<br>यस मार्गनिरेशिकाको पृष्ठ 32 निश्चया गर्नुहोस्।<br>अत्रहिष्ठ।<br>यस मार्गनिरेशिकाको पृष्ठ 32 निश्चया गर्नुहोस्।<br>भर्ना-आकाङ्क्षापत्रलाई हुलाक मार्फत पठाउनु पर्छ?<br>मर्न् गर्नहोस्।<br>भर्ता-आकाङ्क्षापत्र पेस गर्नु देवैन।<br>आकाङ्क्षीले त्यस बाहेक अन्य आवश्यक कागजातलाई माध्यमिक विद्यालयमा पेस<br>गर्नुहोस्।<br>भर्त्ता-आकाङ्क्षापत्र पोरा नाईये प्रा<br>न्रिहोस्।<br>भर्त्तान्यमा अध्ययनरत अपकाङ्क्षी एवम् माध्यमिक<br>विद्यालयमा अध्ययनरत नभएको आकाङ्क्षी स्वि महानगरिय उच्च माविमा पेस गर्नुहोस्।<br>सिहालयमा वाध्यक्य त नभएको प्रकाई से महानगरिय उच्च माविमा पेस गर्नुहोस्।<br>र्महानगर बाहिरका माध्यमिक विद्यालयमा अध्ययनरत आकाङ्क्षी एवम् माध्यमिक<br>विद्यालयमा अध्ययनरत नभएको आकाङ्क्षीले त्यस बाहेक जन्य आविश्व सि महानगरिय उच्च माविमा पेस गर्नुहोस्।<br>सिहान्यन्य साविमा पेस गर्होहोस्।<br>स्महानगर वाहिरका माध्यमिक विद्यालयमा अध्य त वभावको वर्न सिक्कां संयुक्त<br>सि नहानगरिय उच्च                                                                                                    |                                                                   | दर्खास्तको आवेदन सम्पन्न भइसकेको भए सच्च्याउन मिल्दैन। आकाङ्क्षीले निवेदन          |
| - केही बेरको लागि सेभ गरिरहेको ~केही बेरको लागि सेभ गरिरहेको समय बिचमा रद्द गर्न मिल्छ। आकाङ्क्षीलेमाइपेजको आवेदन मिछे खिर्ट (आवेदन इतिहास)मा भएको * キャンセル(रद्द) लाई क्लिक गर्नुहोस्। त्यसपछि निवेदन दिने सही महानगरिय उच्च माविमाअब के गर्दा ठिक होला?- दर्खांस्तको आवेदन सम्पन्न पश्चात् -दर्खांस्तको आवेदन दिने होहेस्।- दर्खांस्तको आवेदन दिने होहे स्।- दर्खांस्तको आवेदन सम्पन्न भश्चात् -दर्खांस्तको आवेदन दिने महानगरिय उच्च माविमात्राईस्ति जीवदेन दिने महानगरिय उच्च मावि गिल्हैन।आकाङ्क्षीले निवेदन दिने महानगरिय उच्च मावि कर्फ सरी, निर्देशन अनुसारगर्नुहोस्।भर्ना-आकाङ्क्षापत्र/ प्रवेशपत्र, कहाँबाट प्रिन्ट गर्नमाइपेजबाट प्रिन्ट गर्न मिल्छ।मोह पेलवाट प्रिन्ट गर्न महानगरिय उच्च मावि कर्फ सि सम्पर्क गरी, निर्देशन अनुसारमेले गलत रकम दाखिला भीचर चाहिँ अपलोड गरेछु।भर्हा गलत रकम दाखिला भीचर चाहिँ अपलोड गरेछु।भर्जा-आकाङ्क्षापत्रलाई हुलाक मार्फत पठाउनु पर्छ?भर्जा-आकाङ्क्षापत्रलाई हुलाक मार्फत पठाउनु पर्छ?भर्जा-आकाङ्क्षापत्र ते हुँ हुलाक मार्फत पठाउनु पर्छ?साधारण सिफारिस तथा विशेष सिफारिस दुँ दर्खास्त दिनताहरका माध्यमिक विद्यालयमा अध्ययनरत आकाङ्क्षी एवम् माध्यमिकविद्यलया निर्दाहेस्।माधाराण सिफारिस तथा विशेष सिफारिस दुँ दर्खास्त दिनतिवेदन दिने महानगरिय उच्च माविको प्रवेश परीक्ष वे न "सेक्षाद्र दे दुँ संगुक्ततिदेन देने महानगरिय उच्च माविको प्रवेश परीक्षा व र्ग' सिक्षाट द्र दे अर्छर(-सुन्हु।तिवेदन देने महानगरिय उच्च माविको प्रवेश परीक्षाको व र्ग' सिक्षा दर्ग दे संगुक्तसाधारण सिफारिस तथा विशेष सिफारिस दुवै दर्खारत तिनसाधारण सिफारिस तथा विशेष सिकारिस दुवै सं संग्र स्यातिव                                                                                                    |                                                                   | दिने महानगरिय उच्च मावि तर्फ सिधै सम्पर्क गरी, निर्देशन अनुसार गर्नुहोस्।          |
| केही बेरको लागि सेभ गरिरहेको समय बियमा रद्द गर्न मिल्छ। आकाङ्क्षीलेमिवेदन दिने महानगरिय उच्च मावि गलत पर्यो।अब के गर्दा ठिक होला?- दर्खांस्तको आवेदन मिठा सि ()- दर्खांस्तको आवेदन दिनुहोस्।- दर्खांस्तको आवेदन दिनुहोस्।- दर्खांस्तको आवेदन सिप्तन प्रश्चात् -दर्खांस्तको आवेदन दिने होना?- दर्खांस्तको आवेदन सिप्तन प्रश्चात् -दर्खांस्तको आवेदन सिप्तन प्रश्चात् -दर्खांस्तको आवेदन सिप्तन प्रश्चात् -दर्खांस्तको आवेदन सिप्तन प्रश्चात् -दर्खांस्तको आवेदन सिप्तन प्रश्चात् -दर्खांस्तको आवेदन सिप्तन प्रश्चात् -दर्खांस्तको आवेदन सिप्तन प्रश्चात् -दर्खांस्तको आवेदन सिप्तन प्रश्चात् -दर्खांस्तको आवेदन सिप्तन प्रश्चात् -दर्खांस्तको आवेदन सिप्तन प्रश्चात् -दर्खांस्तको आवेदन सिप्तन प्रश्चात् -भर्ना-आकाङ्क्षापत्र/ प्रवेशपत्र, कहाँबाट प्रिन्ट गर्नमिल्छ?माइपेजबाट प्रिन्ट गर्न मिल्छ।सा मार्गनिर्देशिकाको पृष्ठ 32 निश्चय गर्नुहोस्।मेले गलत रकम दाखिला भीचर चाहिँ अपलोड गरेछु।माइपेजबाट पुनः अपलोड गर्न मिल्छ।पर्ता नार्न्त्र हिलाक मार्फत पठाउनु पर्छ?भर्ना-आकाङ्क्षापत्र पेस गर्नु पर्देन।आकाङ्क्षीले त्यस बाहेक अन्य आवश्यक कागजातलाई माध्यमिक विद्यालयमा पेसभर्ना-आकाङ्क्षापत्र सि सिप्त निर्ध महानगरिय उच्च माविम पिस पर्नुहोस्।भर्ना-तरा बहिरका माध्यमिक विद्यालयमा अध्ययनरत आकाङ्क्षी एवम् माध्यमिकभर्ना-तरा बहिरका माध्यमिक विद्यालयमा अध्ययनरत आकाङ्क्षी एवम् माध्यमिकप्रतन्त्र निर्ध महानगरिय उच्च माविका प्रवेश परीक्षाको वर्ग - '#ळाट्य-रभर्तात्र सिप्त सिर्ध महानगरिय उच्च माविका प्रवेश परीक्षाको वर्ग - '#ळाट्य-रसाधारण सिफारिस तथा विशेष सिफारिस दुवै दर्खास्                                                                                                    |                                                                   | ~ केही बेरको लागि सेभ गरिरहेको ~                                                   |
| माइपेजको आवेदन 申込履歷 (आवेदन इतिहास)मा भएको * キャンセルनिवेदन दिने महानगरिय उच्च मावि गलत पर्यो।<br>अब के गर्दा ठिक होला?माइपेजको आवेदन दिनुहोस्। त्यसपछि निवेदन दिने सही महानगरिय उच्च माविमा<br>व्र्खांस्तको आवेदन दिनुहोस्।<br>~ दर्खांस्तको आवेदन सम्पन्न पश्चात् ~<br>दर्खांस्तको आवेदन सम्पन्न भए पश्चात्, रद्द गर्न या परिवर्तन गर्न मिल्दैन।<br>आकाइक्षीले निवेदन दिने महानगरिय उच्च मावि तर्फ सिधै सम्पर्क गरी, निर्देशन अनुसार<br>गर्नुहोस्।भर्ना-आकाङ्क्षापत्र/ प्रवेशपत्र, कहाँबाट प्रिन्ट गर्न<br>मिल्छ?माइपेजबाट प्रिन्ट गर्न मिल्छ।<br>यस मार्गनिर्देशिकाको पृष्ठ 34 निश्चय गर्नुहोस्।भर्ना-आकाङ्क्षापत्र/ प्रवेशपत्र, कहाँबाट प्रिन्ट गर्न<br>मिल्छ?माइपेजबाट प्रिन्ट गर्न मिल्छ।<br>यस मार्गनिर्देशिकाको पृष्ठ 32 निश्चय गर्नुहोस्।भर्ना-आकाङ्क्षापत्र/ प्रवेशपत्र, कहाँबाट प्रेन्ट गर्न<br>मिल्छ?माइपेजबाट पुनः अपलोड गर्न मिल्छ।<br>यस मार्गनिर्देशिकाको पृष्ठ 32 निश्चय गर्नुहोस्।भर्ना-आकाङ्क्षापत्र/ प्रवेशपत्र का गरेग राही अपलोड गरेछु।भाइपेजबाट पुनः अपलोड गर्न मिल्छ।<br>यस मार्गनिर्देशिकाको पृष्ठ 32 निश्चय गर्नुहोस्।भर्ना-आकाङ्क्षापत्र हे हुलाक मार्फत पठाउनु पर्छ?भर्ना-आकाङ्क्षापत्र पेस गर्नु पर्दन।<br>आकाङ्क्षीले त्यस बाहेक अन्य आवश्यक कागजातलाई माध्यमिक विद्यालयमा पेस<br>गर्नुहोस्।भर्ना-आकाङ्क्षापत्र सिफारिस तथा विशेष सिफारिस दुवै दर्खास्त कि<br>चाहन्छ।भर्नानाराय उच्च माविको प्रवेश प्रका कार्य परिका कार्य परिका का प्रिं सिधी महानगरिय उच्च माविमा पेस गर्नुहोस्।साधारण सिफारिस तथा विशेष सिफारिस दुवै दर्खास्त कि<br>चाहन्छ।निवेदन दिने महानगरिय उच्च माविको प्रवेश द्वर्डाई संयुक्त<br>स्पान्तिरेद्र होत्।साधारण सिफारिस तथा विशेष सिफारिस दुवै दर्खास्त दि<br>चाहन्छनिवेदन दिने महानगरिय उच्च माविको प्रवेश द्वरेहाई संयुक्त<br>स्पान विदेद) मा आवोदत दिनुहोस्।                                                                                                    |                                                                   | केही बेरको लागि सेभ गरिरहेको समय बिचमा रद्द गर्न मिल्छ। आकाङ्क्षीले                |
| निवेदन दिने महानगरिय उच्च मावि गलत पर्यो।<br>अब के गर्दा ठिक होला?(रद्र) ॰ लाई क्लिक गर्नुहोस्। त्यसपछि निवेदन दिने सही महानगरिय उच्च माविमा<br>दर्खास्तको आवेदन दिनुहोस्।<br>~ दर्खास्तको आवेदन सम्पन्न पश्चात् ~<br>दर्खास्तको आवेदन सम्पन्न भए पश्चात्, रद्द गर्न या परिवर्तन गर्न मिल्दैन।<br>आकाङ्क्षीले निवेदन दिने महानगरिय उच्च मावि तर्फ सिधै सम्पर्क गरी, निर्देशन अनुसार<br>गर्नुहोस्।भर्ना-आकाङ्क्षापत्र/ प्रवेशपत्र, कहाँबाट प्रिन्ट गर्न<br>मिल्छ?माइपेजबाट प्रिन्ट गर्न मिल्छ।<br>यस मार्गनिर्देशिकाको पृष्ठ 34 निश्चय गर्नुहोस्।भर्ना-आकाङ्क्षापत्र/ प्रवेशपत्र, कहाँबाट प्रिन्ट गर्न<br>मिल्छ?माइपेजबाट प्रिन्ट गर्न मिल्छ।<br>यस मार्गनिर्देशिकाको पृष्ठ 34 निश्चय गर्नुहोस्।भर्ना-आकाङ्क्षापत्र/ प्रवेशपत्र, कहाँबाट प्रन्ट गरेछ।<br>यस मार्गनिर्देशिकाको पृष्ठ 32 निश्चय गर्नुहोस्।माइपेजबाट पुनः अपलोड गर्न मिल्छ।<br>यस मार्गनिर्देशिकाको पृष्ठ 32 निश्चय गर्नुहोस्।भर्ना-आकाङ्क्षापत्रलाई हुलाक मार्फत पठाउनु पर्छ?भर्ना-आकाङ्क्षापत्र पेस गर्नु पर्दैन।<br>आकाङ्क्षीले त्यस बाहेक अन्य आवश्यक कागजातलाई माध्यमिक विद्यालयमा पेस<br>गर्नुहोस्।साधारण सिफारिस तथा विशेष सिफारिस दुवै दर्खास्त दिन<br>चाहन्छ।निवेदन दिने महानगरिय उच्च माविका प्रेश पर्वश प्रि सिधे महानगरिय उच्च माविमा पेस गर्नुहोस्।साधारण सिफारिस तथा विशेष सिफारिस दुवै दर्खास्त दिन<br>चाहन्छ।निवेदन दिने महानगरिय उच्च माविका प्रवेश परीक्ष को वर्ग * 推勝ाट स्टरसाधारएण सिफारिस तथा विशेष सिफारिस दुवै दर्खास्त दिन<br>चाहन्छ।निवेदन दिने महानगरिय उच्च माविका प्रवेश परीक्ष वर्ग * 1<br>सिक्का ट्र र्छ र्छ/<br>सिं महानगरिय उच्च माविमा पेस गर्नु होस्।                                                                                                    |                                                                   | माइपेजको आवेदन 申込履歴 (आवेदन इतिहास)मा भएको "キャンセル                                   |
| ت सिफारिप उठा भाव गरा। पर्वमा<br>अब के गर्दा ठिक होला?<br>अब के गर्दा ठिक होला?<br>अब के गर्दा ठिक होला?<br>भर्ना-आकाङ्क्षील निवेदन दिने महानगरिय उच्च मावि तर्फ सिथै सम्पर्क गरी, निर्देशन अनुसार<br>गर्नुहोस्।<br>भर्ना-आकाङ्क्षापत्र/ प्रवेशपत्र, कहाँबाट प्रिन्ट गर्न<br>मिल्छ?<br>मैले गलत रकम दाखिला भौचर चाहिँ अपलोड गरेछु।<br>माइपेजबाट प्रुन्ट गर्न मिल्छ।<br>यस मार्गनिर्देशिकाको पृष्ठ 34 निश्चय गर्नुहोस्।<br>माइपेजबाट पुनः अपलोड गर्न मिल्छ।<br>यस मार्गनिर्देशिकाको पृष्ठ 32 निश्चय गर्नुहोस्।<br>भर्ना-आकाङ्क्षापत्र पेस गर्ना होहस्।<br>भर्ना-आकाङ्क्षापत्र पेस गर्नुहोस्।<br>भर्ना-आकाङ्क्षापत्र पेस गर्नुहोस्।<br>भर्ना-आकाङ्क्षापत्र पेस गर्नुहोस्।<br>भर्ना-आकाङ्क्षापत्र पेस गर्नुहोस्।<br>भर्ना-आकाङ्क्षापत्र पेस गर्नुहोस्।<br>भर्नानगर बाहिरका माध्यमिक विद्यालयमा पेस<br>गर्नुहोस्।<br>साधारण सिफारिस तथा विशेष सिफारिस दुवै दर्खास्त दिन<br>चाहन्छु।                                                                                                    | चितेरच दिने प्रदानगरिए उच्च पाति गलन पर्यो।                       | (रद्द)″ लाई क्लिक गर्नुहोस्। त्यसपछि निवेदन दिने सही महानगरिय उच्च माविमा          |
| अस भी पर्चा 104 होती।       ~ दर्खस्तिको आवेदन सम्पन्न पश्चात् ~         दर्खास्तको आवेदन सम्पन्न पश्चात् , रद्द गर्न या परिवर्तन गर्न मिल्दैन।         आकाङ्क्षीले निवेदन दिने महानगरिय उच्च मावि तर्फ सिधै सम्पर्क गरी, निर्देशन अनुसार गर्नुहोस्।         भर्ना-आकाङ्क्षापत्र/ प्रवेशपत्र, कहाँबाट प्रिन्ट गर्न       माइपेजबाट प्रिन्ट गर्न मिल्छ।         मिल्छ?       यस मार्गनिर्देशिकाको पृष्ठ 34 निश्चय गर्नुहोस्।         मैले गलत रकम दाखिला भौचर चाहिँ अपलोड गरेछु।       माइपेजबाट पुनः अपलोड गर्न मिल्छ।         मर्ना-आकाङ्क्षापत्रलाई हुलाक मार्फत पठाउनु पर्छ?       भर्ना-आकाङ्क्षापत्र पेस गर्नु पर्दैन।         भर्ना-आकाङ्क्षापत्रलाई हुलाक मार्फत पठाउनु पर्छ?       भर्ना-आकाङ्क्षापत्र पेस गर्नु पर्दैन।         भर्ना-आकाङ्क्षापत्रलाई हुलाक मार्फत पठाउनु पर्छ?       भर्ना-आकाङ्क्षापत्र पेस गर्नु पर्दैन।         भर्चातगर बाहिरका माध्यमिक विद्यालयमा अध्ययनरत आकाङ्क्षी एवम् माध्यमिक विद्यालयमा अध्ययनरत तभएको आकाङ्क्षीले सिधै महानगरिय उच्च माविमा पेस गर्नुहोस्।         साधारण सिफारिस तथा विशेष सिफारिस दुवै दर्खास्त दिन<br>चाहन्छ।       निवेदन दिने महानगरिय उच्च माविको प्रवेश परीक्षाको वर्ग " <u>क्</u> डांट <u>इ</u> न्ड         रूपमा निवेदन)' मा आवेदन दिनुहोस्।                                                                                                    | अन के गर्दा किक होना?                                             | दर्खास्तको आवेदन दिनुहोस्।                                                         |
| दर्खारतको आवेदन सम्पन्न भए पश्चात्, रद्द गर्न या परिवर्तन गर्न मिल्दैन।           आकाङ्क्षीले निवेदन दिने महानगरिय उच्च मावि तर्फ सिधै सम्पर्क गरी, निर्देशन अनुसार<br>गर्नुहोस्।           भर्ना-आकाङ्क्षापत्र/ प्रवेशपत्र, कहाँबाट प्रिन्ट गर्न         माइपेजबाट प्रिन्ट गर्न मिल्छ।           मेल्छ?         यास मार्गनिर्देशिकाको पृष्ठ 34 निश्चय गर्नुहोस्।           मैले गलत रकम दाखिला भौचर चाहिँ अपलोड गरेछु।         माइपेजबाट पुनः अपलोड गर्न मिल्छ।<br>यस मार्गनिर्देशिकाको पृष्ठ 32 निश्चय गर्नुहोस्।           भर्ना-आकाङ्क्षापत्र लई हुलाक मार्फत पठाउनु पर्छ?         भर्ना-आकाङ्क्षापत्र पेस गर्नु पर्दन।<br>आकाङ्क्षीले त्यस बाहेक अन्य आवश्यक कागजातलाई माध्यमिक विद्यालयमा पेस<br>गर्नुहोस्।           भर्ना-आकाङ्क्षापत्रलाई हुलाक मार्फत पठाउनु पर्छ?         भर्ना-आकाङ्क्षापत्र पेस गर्नु पर्दन।<br>आकाङ्क्षीले त्यस बाहेक अन्य आवश्यक कागजातलाई माध्यमिक विद्यालयमा पेस<br>गर्नुहोस्।           साधारण सिफारिस तथा विशेष सिफारिस दुवै दर्खास्त दिन<br>चाहन्छु।         निवेदन दिने महानगरिय उच्च माविको प्रवेश परीक्षाको वर्ग ' '#्र्झाट ऊं< अट्रार्फ्                                                                                                    |                                                                   | ~ दर्खास्तको आवेदन सम्पन्न पश्चात् ~                                               |
| आकाङ्क्षीले निवेदन दिने महानगरिय उच्च मावि तर्फ सिधै सम्पर्क गरी, निर्देशन अनुसार<br>गर्नुहोस्।भर्ना-आकाङ्क्षापत्र/ प्रवेशपत्र, कहाँबाट प्रिन्ट गर्नमाइपेजबाट प्रिन्ट गर्न मिल्छ।<br>यस मार्गनिर्देशिकाको पृष्ठ 34 निश्चय गर्नुहोस्।मैले गलत रकम दाखिला भौचर चाहिँ अपलोड गरेछु।माइपेजबाट पुनः अपलोड गर्न मिल्छ।<br>यस मार्गनिर्देशिकाको पृष्ठ 32 निश्चय गर्नुहोस्।मैले गलत रकम दाखिला भौचर चाहिँ अपलोड गरेछु।भाइपेजबाट पुनः अपलोड गर्न मिल्छ।<br>यस मार्गनिर्देशिकाको पृष्ठ 32 निश्चय गर्नुहोस्।भर्ना-आकाङ्क्षापत्र पेस गर्नु पर्दैन।<br>आकाङ्क्षीले त्यस बाहेक अन्य आवश्यक कागजातलाई माध्यमिक विद्यालयमा पेस<br>गर्नुहोस्।<br>*महानगर बाहिरका माध्यमिक विद्यालयमा अध्ययनरत आकाङ्क्षी एवम् माध्यमिक<br>विद्यालयमा अध्ययनरत नभएको आकाङ्क्षीले सिधै महानगरिय उच्च माविमो पेस गर्नुहोस्।साधारण सिफारिस तथा विशेष सिफारिस दुवै दर्खास्त दिन<br>चाहन्छु।निवेदन दिने महानगरिय उच्च माविको प्रवेश परीक्षाको वर्ग "推薦に基づく選抜(<br>般 भन्री/मिर्म्रा) = सिफारिसमा आधारित छनौट (साधारण/ विशेष दुवैलाई संयुक्त<br>रूपमा निवेदन)" मा आवेदन दिनुहोस्।                                                                                                    |                                                                   | दर्खास्तको आवेदन सम्पन्न भए पश्चात्, रद्द गर्न या परिवर्तन गर्न मिल्दैन।           |
| गर्नुहोस्।भर्ना-आकाङ्क्षापत्र/ प्रवेशपत्र, कहाँबाट प्रिन्ट गर्नमाइपेजबाट प्रिन्ट गर्न मिल्छ।<br>यस मार्गनिर्देशिकाको पृष्ठ 34 निश्चय गर्नुहोस्।मैले गलत रकम दाखिला भौचर चाहिँ अपलोड गरेछु।माइपेजबाट पुनः अपलोड गर्न मिल्छ।<br>यस मार्गनिर्देशिकाको पृष्ठ 32 निश्चय गर्नुहोस्।मैले गलत रकम दाखिला भौचर चाहिँ अपलोड गरेछु।माइपेजबाट पुनः अपलोड गर्न मिल्छ।<br>यस मार्गनिर्देशिकाको पृष्ठ 32 निश्चय गर्नुहोस्।भर्ना-आकाङ्क्षापत्र पेस गर्नु पर्दैन।<br>आकाङ्क्षीले त्यस बाहेक अन्य आवश्यक कागजातलाई माध्यमिक विद्यालयमा पेस<br>गर्नुहोस्।भर्ना-आकाङ्क्षापत्र पेस गर्नु पर्दैन।<br>आकाङ्क्षीले त्यस बाहेक अन्य आवश्यक कागजातलाई माध्यमिक विद्यालयमा पेस<br>गर्नुहोस्।भर्ना-आकाङ्क्षापत्रलाई हुलाक मार्फत पठाउनु पर्छ?भर्ना-आकाङ्क्षापत्र पेस गर्नु पर्दैन।<br>आकाङ्क्षीले त्यस बाहेक अन्य आवश्यक कागजातलाई माध्यमिक विद्यालयमा पेस<br>गर्नुहोस्।भर्ना-आकाङ्क्षापत्र पिक दिधे महानगरिय उच्च माविमा पेस गर्नुहोस्।<br>विद्यालयमा अध्ययनरत नभएको आकाङ्क्षीले सिधे महानगरिय उच्च माविमा पेस गर्नुहोस्।साधारण सिफारिस तथा विशेष सिफारिस दुवै दर्खास्त दिन<br>चाहन्छ।निवेदन दिने महानगरिय उच्च माविको प्रवेश परीक्षाको वर्ग " 推薦ाट 基づ< ঊर्क्ष(-<br>रूपमा निवेदन)" मा आवेदन दिन्होस्।                                                                                                    |                                                                   | आकाङ्क्षीले निवेदन दिने महानगरिय उच्च मावि तर्फ सिधै सम्पर्क गरी, निर्देशन अनुसार  |
| भर्ना-आकाङ्क्षापत्र/ प्रवेशपत्र, कहाँबाट प्रिन्ट गर्नमाइपेजबाट प्रिन्ट गर्न मिल्छ।मिल्छ?यस मार्गनिर्देशिकाको पृष्ठ 34 निश्चय गर्नुहोस्।मैले गलत रकम दाखिला भौचर चाहिँ अपलोड गरेछु।माइपेजबाट पुनः अपलोड गर्न मिल्छ।<br>यस मार्गनिर्देशिकाको पृष्ठ 32 निश्चय गर्नुहोस्।मैले गलत रकम दाखिला भौचर चाहिँ अपलोड गरेछु।भाइपेजबाट पुनः अपलोड गर्न मिल्छ।<br>यस मार्गनिर्देशिकाको पृष्ठ 32 निश्चय गर्नुहोस्।भर्ना-आकाङ्क्षापत्र पेस गर्नु पर्दैन।<br>आकाङ्क्षीले त्यस बाहेक अन्य आवश्यक कागजातलाई माध्यमिक विद्यालयमा पेस<br>गर्नुहोस्।<br>*महानगर बाहिरका माध्यमिक विद्यालयमा अध्ययनरत आकाङ्क्षी एवम् माध्यमिक<br>विद्यालयमा अध्ययनरत नभएको आकाङ्क्षीले सिधै महानगरिय उच्च माविमा पेस गर्नुहोस्।साधारण सिफारिस तथा विशेष सिफारिस दुवै दर्खास्त दिन<br>चाहन्छ।निवेदन दिने महानगरिय उच्च माविको प्रवेश परीक्षाको वर्ग "推薦に基づく選抜(-<br>般 ·特別/併願) = सिफारिसमा आधारित छनौट (साधारण/ विशेष दुवैलाई संयुक्त<br>रूपमा निवेदन)" मा आवेदन दिनुहोस्।                                                                                                    |                                                                   | गर्नुहोस्।                                                                         |
| मिल्छ?यस मार्गनिर्देशिकाको पृष्ठ 34 निश्चय गर्नुहोस्।मैले गलत रकम दाखिला भौचर चाहिँ अपलोड गरेछु।माइपेजबाट पुनः अपलोड गर्न मिल्छ।<br>यस मार्गनिर्देशिकाको पृष्ठ 32 निश्चय गर्नुहोस्।मर्ना गलत रकम दाखिला भौचर चाहिँ अपलोड गरेछु।भाइपेजबाट पुनः अपलोड गर्न मिल्छ।<br>यस मार्गनिर्देशिकाको पृष्ठ 32 निश्चय गर्नुहोस्।भर्ना-आकाङ्क्षापत्र पेह तुहोत्ति पठाउनु पर्छ?भर्ना-आकाङ्क्षापत्र पेस गर्नु पर्दैन।<br>आकाङ्क्षीले त्यस बाहेक अन्य आवश्यक कागजातलाई माध्यमिक विद्यालयमा पेस<br>गर्नुहोस्।<br>*महानगर बाहिरका माध्यमिक विद्यालयमा अध्ययनरत आकाङ्क्षी एवम् माध्यमिक<br>विद्यालयमा अध्ययनरत नभएको आकाङ्क्षीले सिधै महानगरिय उच्च माविमा पेस गर्नुहोस्।साधारण सिफारिस तथा विशेष सिफारिस दुवै दर्खास्त दिन<br>चाहन्छ।निवेदन दिने महानगरिय उच्च माविको प्रवेश परीक्षाको वर्ग " 推薦に基づく選抜(-<br>般、特別(併願) = सिफारिसमा आधारित छनौट (साधारण/ विशेष दुवैलाई संयुक्त<br>रूपमा निवेदन)" मा आवेदन दिनुहोस्।                                                                                                    | भर्ना-आकाङ्क्षापत्र/ प्रवेशपत्र, कहाँबाट प्रिन्ट गर्न             | माइपेजबाट प्रिन्ट गर्न मिल्छ।                                                      |
| मैले गलत रकम दाखिला भौचर चाहिँ अपलोड गरेछु।माइपेजबाट पुनः अपलोड गर्न मिल्छ।<br>यस मार्गनिर्देशिकाको पृष्ठ 32 निश्चय गर्नुहोस्।<br>अर्ना-आकाङ्क्षापत्रलाई हुलाक मार्फत पठाउनु पर्छ?भाईपेजबाट पुनः अपलोड गर्न मिल्छ।<br>यस मार्गनिर्देशिकाको पृष्ठ 32 निश्चय गर्नुहोस्।<br>अर्ना-आकाङ्क्षापत्रलाई हुलाक मार्फत पठाउनु पर्छ?<br>महानगर बाहिरका माध्यमिक विद्यालयमा अध्ययनरत आकाङ्क्षी एवम् माध्यमिक<br>विद्यालयमा अध्ययनरत नभएको आकाङ्क्षीले सिधै महानगरिय उच्च माविमा पेस गर्नुहोस्।<br>मिवेदन दिने महानगरिय उच्च माविको प्रवेश परीक्षाको वर्ग "推薦に基づく選抜(一<br>般・特別併願) = सिफारिसमा आधारित छनौट (साधारण/ विशेष दुवैलाई संयुक्त<br>रूपमा निवेदन)" मा आवेदन दिनुहोस्।                                                                                                    | मिल्छ?                                                            | यस मार्गनिर्देशिकाको पृष्ठ 34 निश्चय गर्नुहोस्।                                    |
| मल गलत रकम दाखिला भाचर चाह अपलाड गरछु।यस मार्गनिर्देशिकाको पृष्ठ 32 निश्चय गर्नुहोस्।भर्ना-आकाङ्क्षापत्र पेस गर्नु पर्दैन।<br>आकाङ्क्षीले त्यस बाहेक अन्य आवश्यक कागजातलाई माध्यमिक विद्यालयमा पेस<br>गर्नुहोस्।<br>*महानगर बाहिरका माध्यमिक विद्यालयमा अध्ययनरत आकाङ्क्षी एवम् माध्यमिक<br>विद्यालयमा अध्ययनरत नभएको आकाङ्क्षीले सिधै महानगरिय उच्च माविमा पेस गर्नुहोस्।<br>साधारण सिफारिस तथा विशेष सिफारिस दुवै दर्खास्त दिन<br>चाहन्छ।भर्ना-आकाङ्क्षापत्र पेस गर्नु पर्दैन।<br>अकाङ्क्षीले त्यस बाहेक अन्य आवश्यक कागजातलाई माध्यमिक विद्यालयमा पेस<br>गर्नुहोस्।<br>*महानगर बाहिरका माध्यमिक विद्यालयमा अध्ययनरत आकाङ्क्षी एवम् माध्यमिक<br>                                                                                                    |                                                                   | माइपेजबाट पुनः अपलोड गर्न मिल्छ।                                                   |
| भर्ना-आकाङ्क्षापत्र पेस गर्नु पर्दैन।<br>आकाङ्क्षीले त्यस बाहेक अन्य आवश्यक कागजातलाई माध्यमिक विद्यालयमा पेस<br>अर्नुहोस्।<br>*महानगर बाहिरका माध्यमिक विद्यालयमा अध्ययनरत आकाङ्क्षी एवम् माध्यमिक<br>विद्यालयमा अध्ययनरत नभएको आकाङ्क्षीले सिधै महानगरिय उच्च माविमा पेस गर्नुहोस्।<br>साधारण सिफारिस तथा विशेष सिफारिस दुवै दर्खास्त दिन<br>चाहन्छु।निवेदन दिने महानगरिय उच्च माविको प्रवेश परीक्षाको वर्ग " 推薦に基づく選抜(一<br>般・特別(併願) = सिफारिसमा आधारित छनौट (साधारण/ विशेष दुवैलाई संयुक्त<br>रूपमा निवेदन)" मा आवेदन दिनुहोस्।                                                                                                    | मल गलत रकम दाखिला भाचर चाहि अपलाँ गरेछु।                          | यस मार्गनिर्देशिकाको पृष्ठ 32 निश्चय गर्नुहोस्।                                    |
| भर्ना-आकाङ्क्षापत्रलाई हुलाक मार्फत पठाउनु पर्छ?आकाङ्क्षीले त्यस बाहेक अन्य आवश्यक कागजातलाई माध्यमिक विद्यालयमा पेसभर्ना-आकाङ्क्षापत्रलाई हुलाक मार्फत पठाउनु पर्छ?गर्नुहोस्।<br>*महानगर बाहिरका माध्यमिक विद्यालयमा अध्ययनरत आकाङ्क्षी एवम् माध्यमिक<br>विद्यालयमा अध्ययनरत नभएको आकाङ्क्षीले सिधै महानगरिय उच्च माविमा पेस गर्नुहोस्।साधारण सिफारिस तथा विशेष सिफारिस दुवै दर्खास्त दिन<br>चाहन्छ।निवेदन दिने महानगरिय उच्च माविको प्रवेश परीक्षाको वर्ग "推薦に基づく選抜(-<br>般・特別併願) = सिफारिसमा आधारित छनौट (साधारण/ विशेष दुवैलाई संयुक्त<br>रूपमा निवेदन)" मा आवेदन दिनुहोस्।                                                                                                    |                                                                   | भर्ना-आकाङ्क्षापत्र पेस गर्नु पर्दैन।                                              |
| भर्ना-आकाङ्क्षापत्रलाई हुलाक मार्फत पठाउनु पर्छ?गर्नुहोस्।<br>*महानगर बाहिरका माध्यमिक विद्यालयमा अध्ययनरत आकाङ्क्षी एवम् माध्यमिक<br>विद्यालयमा अध्ययनरत नभएको आकाङ्क्षीले सिधै महानगरिय उच्च माविमा पेस गर्नुहोस्।साधारण सिफारिस तथा विशेष सिफारिस दुवै दर्खास्त दिन<br>चाहन्छु।निवेदन दिने महानगरिय उच्च माविको प्रवेश परीक्षाको वर्ग " 推薦に基づく選抜(-<br>般・特別併願) = सिफारिसमा आधारित छनौट (साधारण/ विशेष दुवैलाई संयुक्त<br>रूपमा निवेदन)" मा आवेदन दिनुहोस्।                                                                                                    |                                                                   | आकाङ्क्षीले त्यस बाहेक अन्य आवश्यक कागजातलाई माध्यमिक विद्यालयमा पेस               |
| *महानगर बाहिरका माध्यमिक विद्यालयमा अध्ययनरत आकाङ्क्षी एवम् माध्यमिक<br>विद्यालयमा अध्ययनरत नभएको आकाङ्क्षीले सिधै महानगरिय उच्च माविमा पेस गर्नुहोस्।<br>साधारण सिफारिस तथा विशेष सिफारिस दुवै दर्खास्त दिन<br>चाहन्छु। सिफारिसमा आधारित छनौट (साधारण/ विशेष दुवैलाई संयुक्त<br>रूपमा निवेदन) " मा आवेदन दिनुहोस्।                                                                                                    | भर्ना-आकाङ्क्षापत्रलाई हुलाक मार्फत पठाउनु पर्छ?                  | गर्नुहोस्।                                                                         |
| विद्यालयमा अध्ययनरत नभएको आकाङ्क्षीले सिधै महानगरिय उच्च माविमा पेस गर्नुहोस्।<br>साधारण सिफारिस तथा विशेष सिफारिस दुवै दर्खास्त दिन<br>चाहन्छु। सिफारिसमा आधारित छनौट (साधारण/ विशेष दुवैलाई संयुक्त<br>रूपमा निवेदन) " मा आवेदन दिनुहोस्।                                                                                                    |                                                                   | *महानगर बाहिरका माध्यमिक विद्यालयमा अध्ययनरत आकाङ्क्षी एवम् माध्यमिक               |
| साधारण सिफारिस तथा विशेष सिफारिस दुवै दर्खास्त दिन<br>चाहन्छु। रूपमा निवेदन) " मा आवेदन दिनुहोस्।                                                                                                    |                                                                   | विद्यालयमा अध्ययनरत नभएको आकाङ्क्षीले सिधै महानगरिय उच्च माविमा पेस गर्नुहोस्।     |
| साधारण सिफारिस तथा विशेष सिफारिस दुव दखास्त दिन<br>िस्टि म्हिम्छु।<br>रूपमा निवेदन) " मा आवेदन दिनुहोस्।                                                                                                    | साधारण सिफारिस तथा विशेष सिफारिस दुवै दर्खास्त दिन<br>            | निवेदन दिने महानगरिय उच्च माविको प्रवेश परीक्षाको वर्ग " 推薦に基づく 選抜(一               |
| पाहन्छु।<br>रूपमा निवेदन)″ मा आवेदन दिनुहोस्।                                                                                                    |                                                                   | 般・特別併願) = सिफारिसमा आधारित छनौट (साधारण/ विशेष दुवैलाई संयुक्त                     |
|                                                                                                    | याहन्छु।                                                          | रूपमा निवेदन)″ मा आवेदन दिनुहोस्।                                                  |

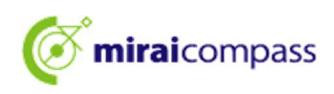

# सोधपुछ ठेगाना

इन्टरनेट दर्खास्त सम्बन्धमा थाहा नभएको केही भएमा, लगइन स्क्रीनमा भएको " よくある質問 (प्रायः सोधिने प्रश्न)"मा हेर्नुहोस्। त्यति गर्दापनि समाधान भएन भने सोध्नुहोला।

```
प्रवेश परीक्षा अन्तर्वस्तु सम्बन्धी सोधपुछ: सम्बन्धित महानगरिय उच्च माविमा सिधै सोधपुछ गर्नुहोला।
सिस्टम वा चलाउने बारेको सोधपुछ: miraicompass (मिराइ कम्पास) सपोर्ट सेन्टर
(सञ्चालन ठेक्का कम्पनी: मिचुबिसि रिसर्च इस्टिच्युट DCS कम्पनी लिमिटेड)
फोन नम्बरको लागि दर्खास्त साइटको " お問合せ先 (सोधपुछ ठेगाना)" बाट निश्चय गर्नुहोस्
*24 घण्टै 365 दिनै फोन उठाइने भएपनि, कार्यालय खुल्ने दिनको 9:00 बजे ~ 17:00 बजे बाहेकको रिसेप्शनमा भने,
```

प्रश्नको अन्तर्वस्तु अनुसार भोलिपल्ट मात्र उत्तर दिन सकिने पनि हुनसक्छ। कृपया बुभिदिनुहोला।